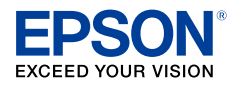

インクジェットプリンター (複合機)

## EP-711A 使い方ガイド

- 本書は製品の近くに置いてご活用ください。
- ・ ご使用の前に本書 14 ページ「使用上のご 注意」を必ずお読みください。
- プリンターの準備や基本的な使い方、よくあるご質問の対処方法などを説明しています。
   さらに詳しい製品全般の情報は『ユーザーズガイド』(電子マニュアル)をご覧ください。

|     | •     |  |
|-----|-------|--|
| E • | EPSON |  |

| - | パリンターの準備        |   |
|---|-----------------|---|
|   | 付属品を確認する        | 4 |
|   | プリンターを設置する      | 4 |
|   | プリンターをデバイスと接続する | 6 |

## 基本の使い方

| シテナジス           |    |
|-----------------|----|
| インクカートリッジを交換する  | 42 |
| 純正インクカートリッジのご案内 | 49 |

## 困ったときは

| 操作パネルにメッセージが表示された                       | 52 |
|-----------------------------------------|----|
| 印刷結果のトラブル                               | 55 |
| 用紙が給紙されない(紙無しエラーが発生する)                  | 57 |
| 正しく給紙ができない                              | 58 |
| 用紙が詰まった                                 | 59 |
| 詰まった用紙を取り除く                             | 60 |
| コンピューターやスマートフォンなどから印刷ができない/急に印刷ができなくなった | 62 |
| スキャンに関するトラブル                            | 69 |
| 電源と操作パネルのトラブル                           | 70 |
| その他のトラブル                                | 70 |
| お問い合わせ先                                 | 75 |

プリンターの活用法と快適に使うポイント

各部の名称

主な操作部を説明します。

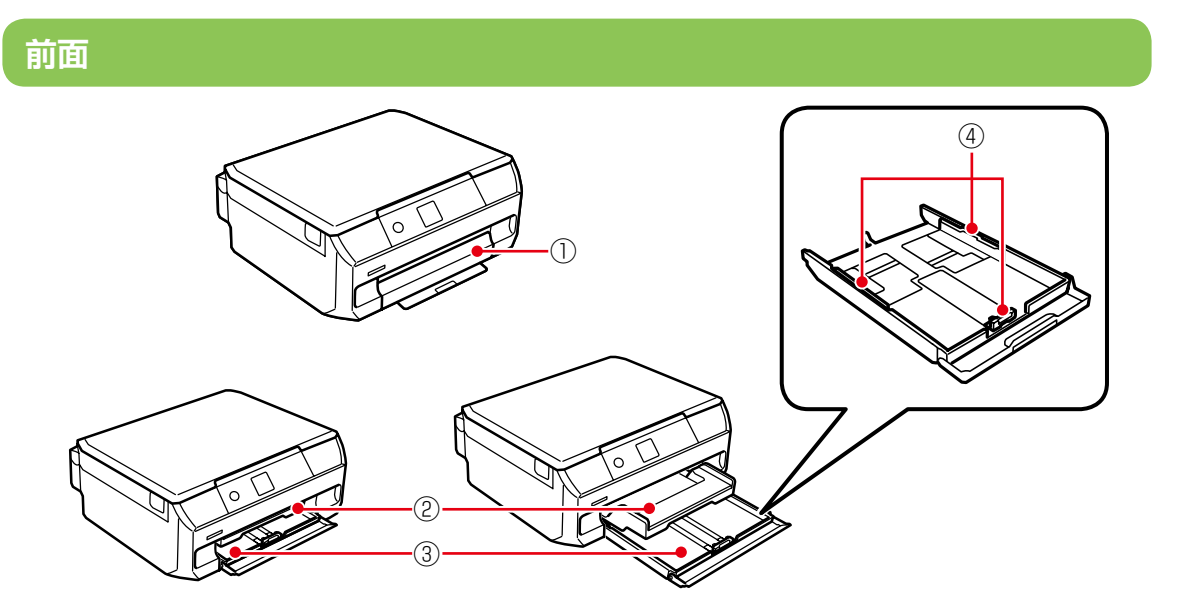

| 1 | 前面カバー | 用紙トレイに用紙をセットするときに開けます。                                                |
|---|-------|-----------------------------------------------------------------------|
| 2 | 排紙トレイ | 印刷された用紙を保持します。<br>印刷を開始したら手で引き出します。印刷が終了したら手で押して戻します。                 |
| 3 | 用紙トレイ | 印刷用紙をセットします。<br>エプソンのスマートフォンアプリから印刷するときは、給紙装置で[用紙カセット1]<br>を選択してください。 |
| 4 | 用紙ガイド | 用紙をまっすぐ送るためのガイドです。                                                    |

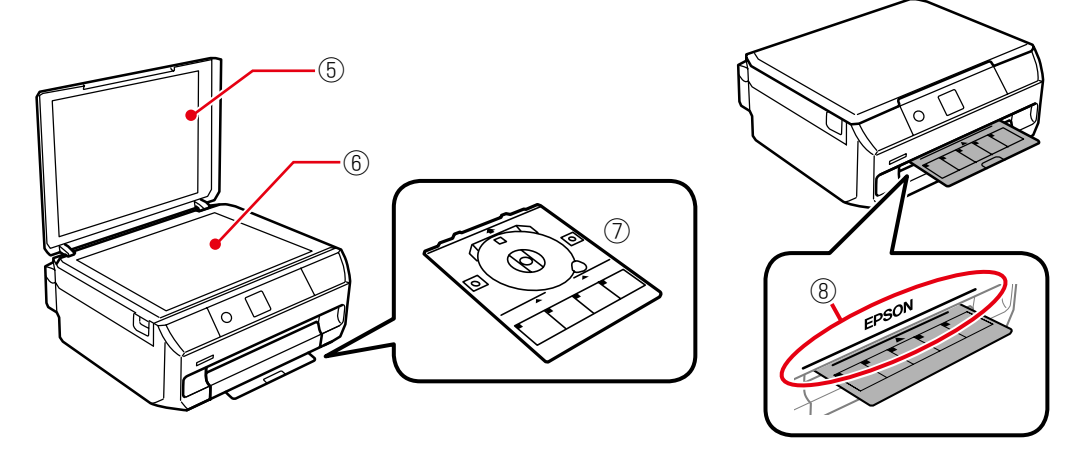

| 5 | 原稿カバー      | スキャン時に外部の光を遮ります。                                                          |
|---|------------|---------------------------------------------------------------------------|
| 6 | 原稿台        | コピーやスキャン時に原稿をセットします。                                                      |
| 7 | ディスクトレイ    | レーベル印刷時にブルーレイ <sup>™</sup> /CD/DVDをセットします。レーベル印刷しないときは、用紙トレイの底面に収納しておきます。 |
| 8 | ディスクトレイ挿入部 | レーベル印刷時にディスクトレイを挿入します。                                                    |

内部

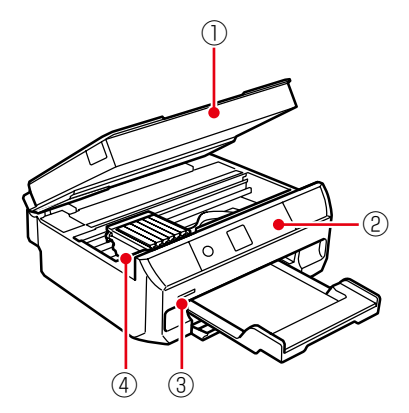

| 1 | スキャナーユニット        | 原稿をスキャンします。インクカートリッジの交換や内部に詰まった<br>用紙を取り除くときに開けます。 |
|---|------------------|----------------------------------------------------|
| 2 | 操作パネル            | プリンターを操作するときに使います。                                 |
| 3 | メモリーカードスロット      | メモリーカードを差し込みます。                                    |
| 4 | インクカートリッジ<br>挿入部 | インクカートリッジを挿入します。下部にインクを吐出するプリントヘッド(ノズル)<br>があります。  |

背面

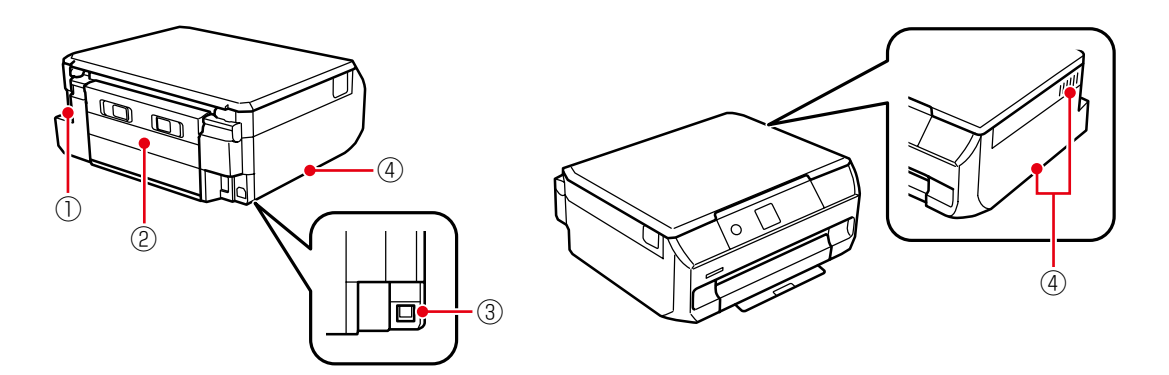

| 1 | 電源コネクター | 電源コードを接続します。                     |
|---|---------|----------------------------------|
| 2 | 背面ユニット  | 詰まった用紙を取り除くときに取り外します。            |
| 3 | USB ポート | コンピューターと接続するための USB ケーブルを接続します。  |
| 4 | 通風口     | 内部で発生する熱を放出します。ふさがないように設置してください。 |

## プリンターの準備

プリンターの準備や操作をする前に、本書 14 ページ「使用上のご注意」を必ずお読み ください。

以下の手順で、プリンターを使えるようにします。

## 付属品を確認する

## プリンターを設置する

- 1. 保護材を取り外す
- 2. セットアップ用インクカートリッジをセットする
- 3. 用紙をセットして印刷調整する

## プリンターをデバイス・と接続する

\*本書におけるデバイスは、コンピューターやス マートフォン、無線 LAN ルーターなどプリン ターと接続する機器を意味します。

## 付属品を確認する

不足や破損しているものがあるときは、お買い上 げの販売店にご連絡ください。

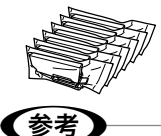

セットアップ用インク カートリッジ(6 個)

- 真空パックで品質保持しているため、セット直前 まで開封しないでください。
- 製品をはじめてお使いになるときは、必ずセットアップ用インクカートリッジをセットしてください。

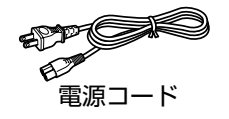

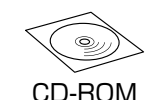

(Windows)

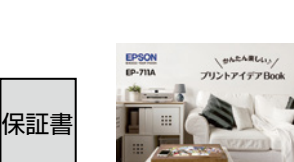

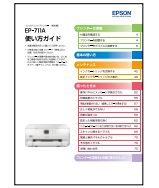

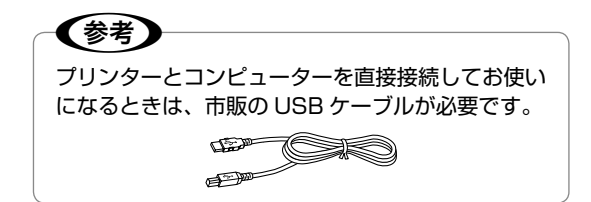

以降の手順は、epson.sn(ウェブサイト)や同梱 の CD-ROM (Windows) でも説明しています。

epson.sn(ウェブサイト) では、手順を動画で見るこ とができます。

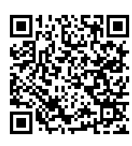

## プリンターを設置する

水平で安定した場所に設置してください。

#### !重要

表面に傷が付きやすい机などにプリンターを設置す る場合は、机の上にシートや紙を敷いてください。 用紙トレイの出し入れで傷つくことがあります。

### 1. 保護材を取り外す

保護材の形や貼り付け箇所は変わることがあります。

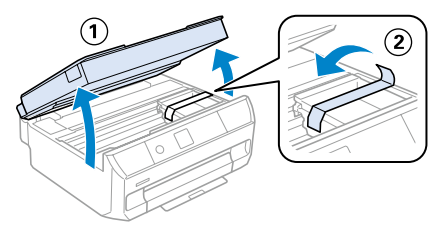

#### <u>⚠</u>注意

スキャナーユニットを開閉するときは、手や指を挟 まないように注意してください。けがをするおそれ があります。

### 2.セットアップ用インクカートリッジをセットする

## !重要

電源を入れる前にカートリッジをセットしないでく ださい。インクカートリッジ挿入部がセット位置に 移動しないため、認識エラーになります。エラーが 発生したときは、手順に従い、正しいセット位置で 抜き差しすると認識されます。

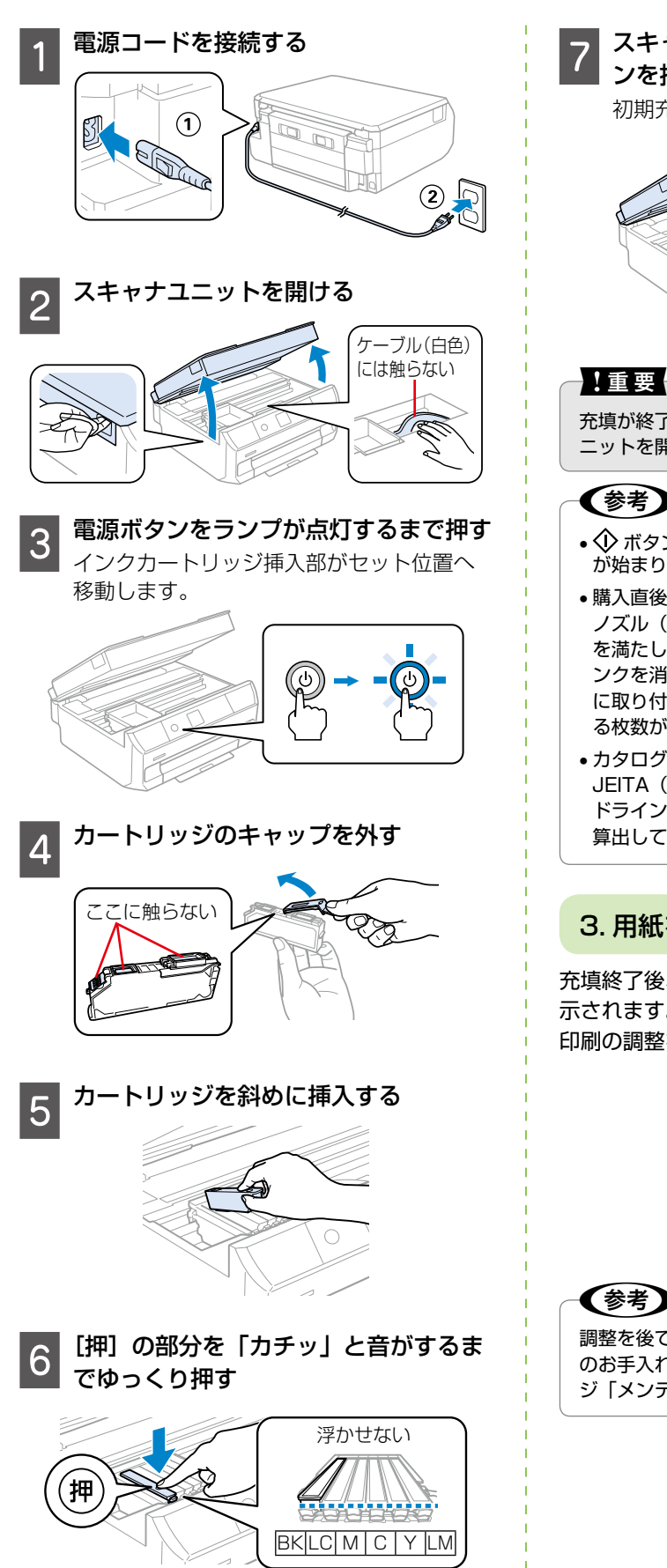

スキャナーユニットを閉めて 🗘 ボタ ンを押す

初期充填が始まります。

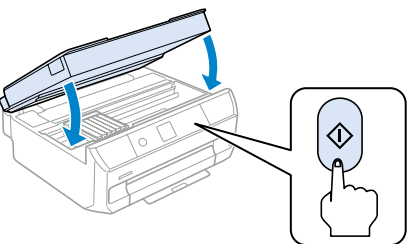

充填が終了するまで電源を切ったりスキャナーユ ニットを開けたりしないでください。

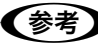

- ・
   ・
   ボタンを押さなくても、しばらくすると充填
   が始まります。
- 購入直後のインク初期充填では、プリントヘッド ノズル(インクの吐出孔)の先端部分までインク を満たして印刷できる状態にするため、その分イ ンクを消費します。そのため、初回は2回目以降 に取り付けるインクカートリッジよりも印刷でき る枚数が少なくなることがあります。
- カタログなどで公表されている印刷コストは、 JEITA(社団法人電子情報技術産業協会)のガイ ドラインに基づき、2回目以降のカートリッジで 算出しています。

### 3. 用紙をセットして印刷調整する

充填終了後、OK ボタンを押すと以下の画面が表 示されます。画面の指示に従って用紙のセットと 印刷の調整を行ってください。

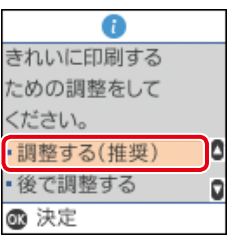

(参考

調整を後で行うときは、ホーム画面の「プリンター のお手入れ]からできます。詳しくは本書 42ペー ジ「メンテナンス」をご覧ください。

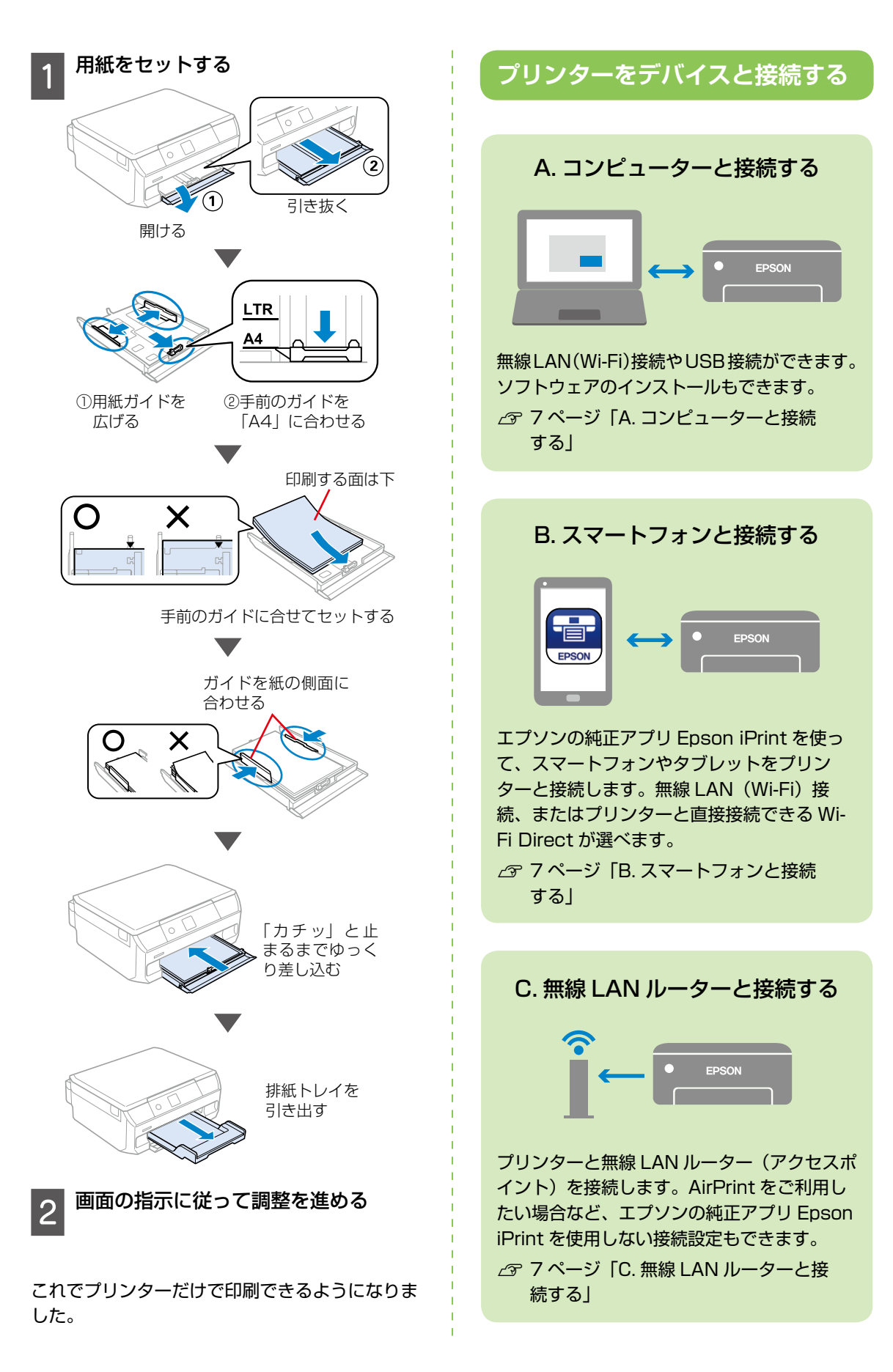

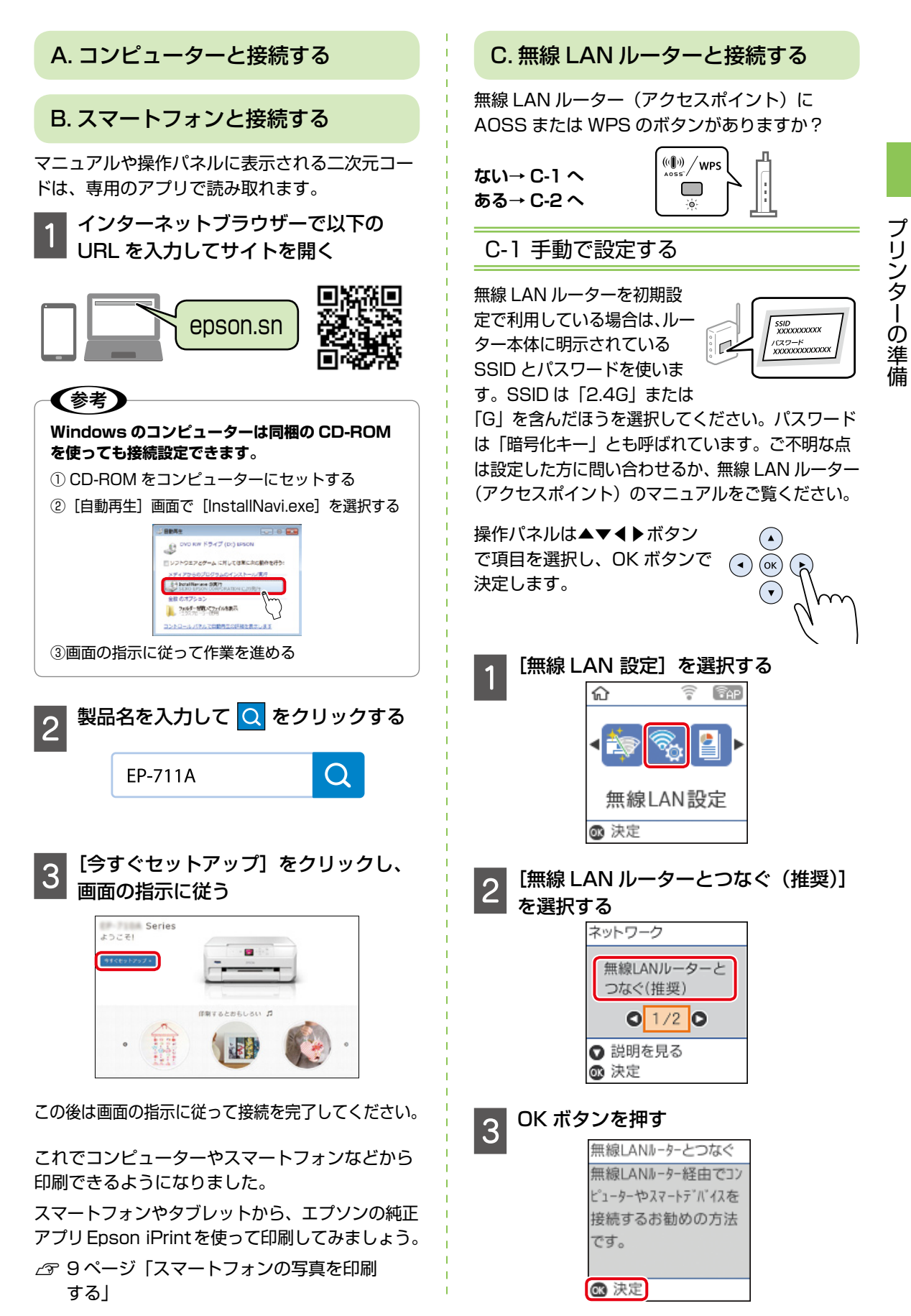

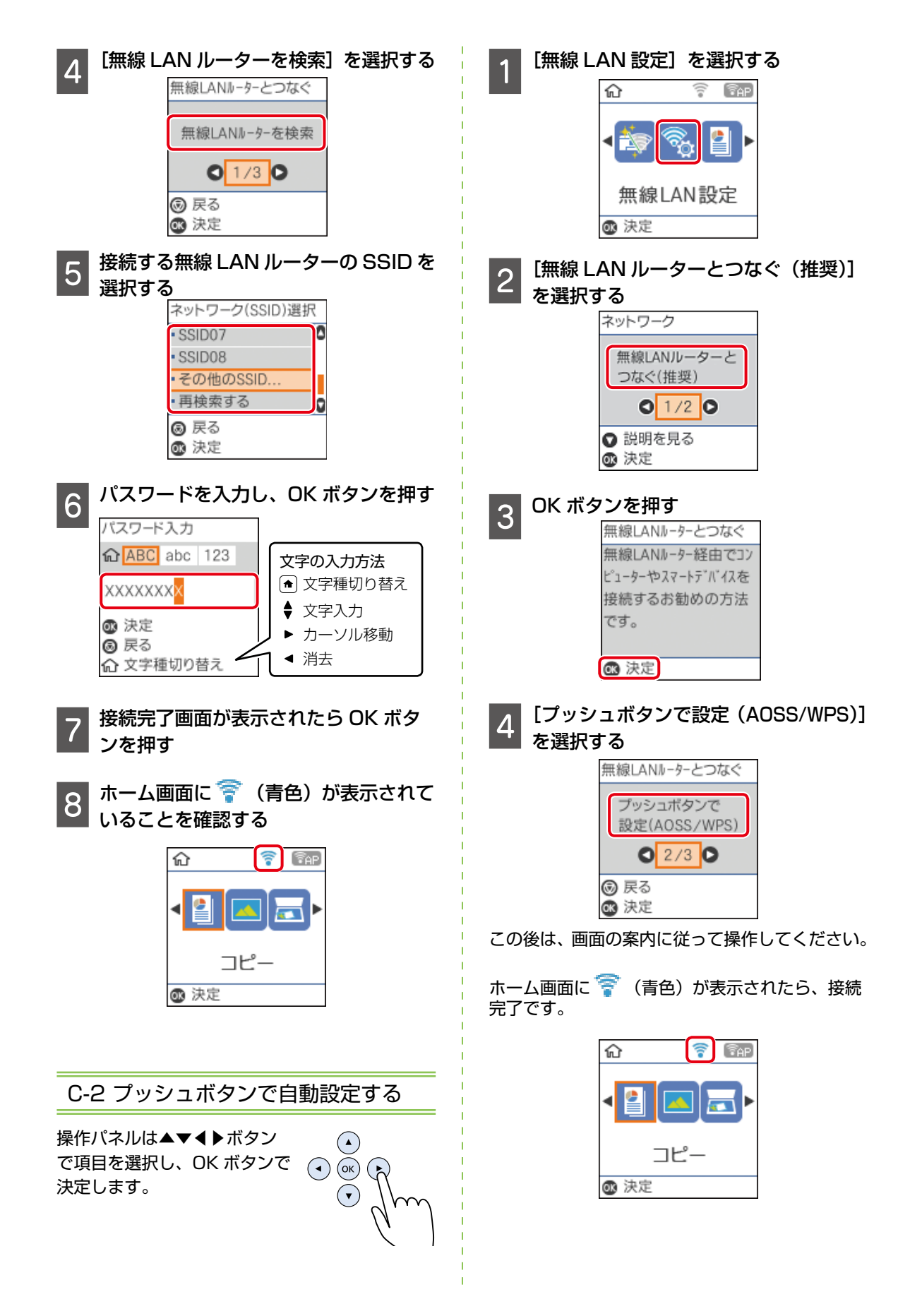

## スマートフォンの写真を印刷する

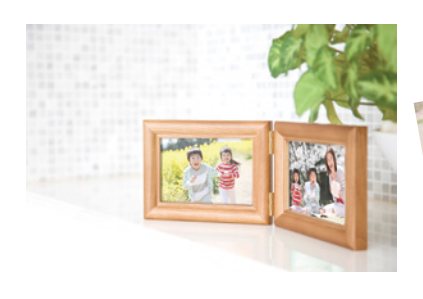

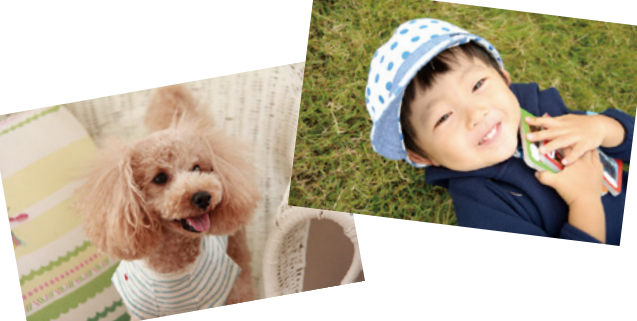

## 1 用紙をセットする

∠3 24ページ「印刷用紙をセットする」

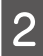

## [Epson iPrint] を起動する

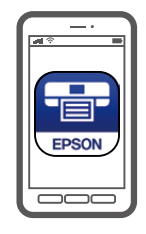

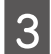

## [写真印刷] をタップする

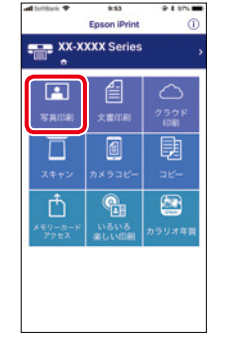

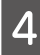

#### 印刷したい写真を選ぶ

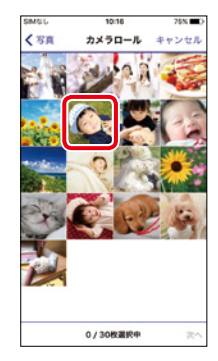

#### 5 印刷設定を変更するときは右上の [ 💮 ] をタップする

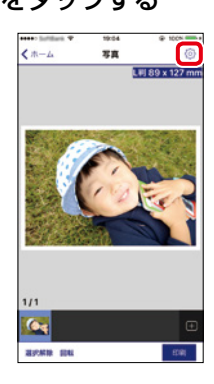

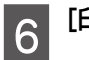

#### [印刷] を押す

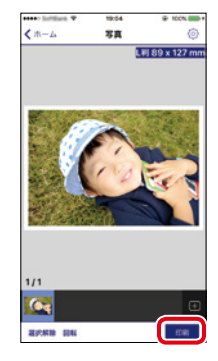

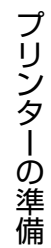

## マニュアルの紹介と見方

### 紙マニュアル

#### 『プリントアイデア Book』

プリンターを使って暮らしをもっと楽しくする アイデア Book です。

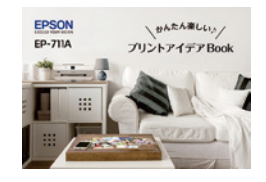

#### 『使い方ガイド』(本書)

プリンターを使えるようにするための準備、基本的な使 い方や困ったときの解決方法などをご紹介しています。

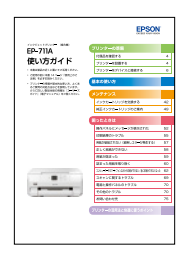

epson.sn

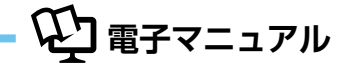

#### ユーザーズガイド(PDF 形式)

使い方全般や困ったときの対処方法を詳しく説明しています。 付属の CD-ROM からインストールしてご覧いただけます。PDF 形式は、特定のページを印 刷するときに便利です。マニュアルを開くには、デスクトップ上の [EPSON マニュアル] アイコンをダブルクリックします。

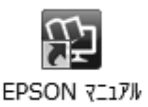

## Web 動画マニュアル

操作方法や困ったときの解決方法を動画で分かりやすく説明しています。以下の URL から ご覧ください。

http://support.epson.net/p\_doc/70d/index.php?EXE=MAN 動画の内容は変わることがあります。Web 動画マニュアルは epson.sn(ウェブサイト)から も見ることができます。

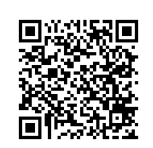

## epson.sn (ウェブサイト) -

プリンターのセットアップから活用例まで、プリンターがある生活を総合サポートするエプソンのウェブサイトです。

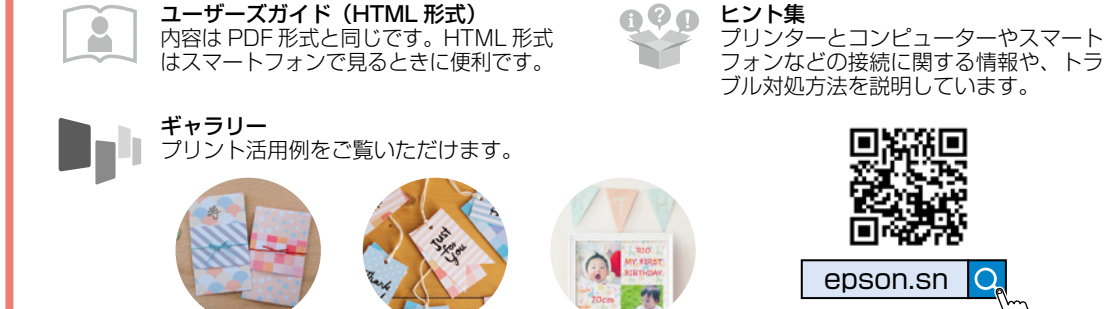

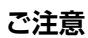

- 本書の内容の一部または全部を無断転載することを禁止します。
- 本書の内容は将来予告なしに変更になることがあります。
- 本書の内容にご不明な点や誤り、記載漏れなど、お気づきの点がありましたら弊社までご連絡ください。
- 運用した結果の影響については前項に関わらず責任を負いかねますのでご了承ください。
- 本製品が、本書の記載に従わず取り扱われたり、不適用に使用されたり、弊社および弊社指定以外の第三者によって 修理や変更されたことなどに起因して生じた障害などの責任は負いかねますのでご了承ください。
- Apple、macOS、OS X、iPad、iPhone、iPod touch、iTunes、AirPrint は米国およびその他の国で登録された Apple Inc. の商標です。

## もくじ

## プリンターの準備

#### 各部の名称

| 前面    | 2 |
|-------|---|
| 内部    |   |
| г эрр |   |
| 背面    | З |

### プリンターの準備

| 付属品を確認する             | 4 |
|----------------------|---|
| プリンターを設置する           | 4 |
| 1. 保護材を取り外す          | 4 |
| 2. セットアップ用インクカートリッジを |   |
| セットする                | 4 |
| 3. 用紙をセットして印刷調整する    | 5 |
| プリンターをデバイスと接続する      | 6 |
| A. コンピューターと接続する      | 7 |
| B. スマートフォンと接続する      | 7 |
| C. 無線 LAN ルーターと接続する  | 7 |
| スマートフォンの写真を印刷する      | 9 |
|                      |   |

## マニュアルの紹介と見方

10

2

4

## 使用上のご注意

14

17

| 記号の意味     | 14 |
|-----------|----|
| 設置        | 14 |
| 静電気       | 15 |
| 電源        | 15 |
| 取り扱い      | 15 |
| インクカートリッジ | 16 |
|           |    |

### 基本の使い方

操作パネルの見方と使い方

| 操作ボタン        | 17 |
|--------------|----|
| 画面に表示されるアイコン | 18 |

## 用紙・ディスク・メモリーカード・ 原稿のセット 19

| 印刷できる用紙とセット枚数、用紙種類    | 19 |
|-----------------------|----|
| エプソン製専用紙(純正品)         | 19 |
| 市販の印刷用紙               | 20 |
| 印刷できない用紙              | 21 |
| 印刷用紙取り扱い上の注意          | 21 |
| 用紙間違いによる印刷ミスを防ぐ       | 22 |
| 用紙の情報を登録する            | 22 |
| セットした用紙と印刷設定が異なることを   |    |
| 知らせる                  | 22 |
| 印刷用紙をセットする            | 24 |
| 印刷用ディスク(CD/DVD/ ブルーレイ |    |
| ディスク™)をセットする          |    |
| ディスクをセットする            | 26 |
| ディスクを取り出す             | 27 |
| メモリーカードをセットする         | 27 |
| 原稿をセットする              |    |
| 原稿の置き方                | 28 |
|                       |    |

#### コピー 30

| 標準コピーする          |    |
|------------------|----|
| コピーの設定項目         | 30 |
| コピー濃度            |    |
| 背景除去             | 31 |
| 倍率               | 31 |
| 任意倍率             | 31 |
| 用紙サイズ            | 31 |
| 用紙種類             | 31 |
| 割り付け             | 31 |
| 原稿種              | 31 |
| 印刷品質             | 31 |
| フチなしはみ出し量        | 31 |
| ディスクレーベルにコピーする   | 31 |
| 写真をコピーする         | 32 |
| いろいろなレイアウトでコピーする | 33 |
| 2枚の原稿を割り付けてコピーする | 33 |
| 倍率を変えてコピーする      | 34 |
|                  |    |

## 印刷

35

| メモリーカードの写真を選んで印刷する | 35 |
|--------------------|----|
| 用紙と印刷の設定項目         | 36 |

| 用紙サイズ              |    |
|--------------------|----|
| 用紙種類               |    |
| フチなし設定             |    |
| 印刷品質               |    |
| フチなしはみ出し量          |    |
| 日付表示               |    |
| トリミング              |    |
| 双方向印刷              |    |
| 自動画質補正             |    |
| 補正モード              |    |
| 赤目補正               |    |
| フィルター              |    |
| 明るさ調整              |    |
| コントラスト             |    |
| シャープネス             |    |
| 鮮やかさ調整             |    |
| 写真をディスクレーベルに印刷する   | 37 |
| 写真に手書き文字を合成して印刷する  |    |
| 写真をいろいろなレイアウトで印刷する |    |
| オーダーシートを使って印刷する    |    |
| 全ての写真をインデックス印刷する   | 40 |
|                    |    |

| スキャン              | 41 |
|-------------------|----|
| スキャンした画像をメモリーカードに |    |

| 保存する              | 41 |
|-------------------|----|
| スキャンした画像をコンピューターに |    |
| 保存する              | 41 |

## メンテナンス

#### メンテナンス

42

| インクカートリッジを交換する        | 42 |
|-----------------------|----|
| インク残量を確認する            | 42 |
| 交換のメッセージが表示されていないとき   | 42 |
| 交換のメッセージが表示されたとき      | 42 |
| ノズルチェックとヘッドクリーニングをする… | 44 |
| ①ノズルチェックパターンを印刷する     | 44 |
| ②目詰まりを確認する            | 44 |
| ③ヘッドクリーニングをする         | 44 |
| プリントヘッドの位置調整          | 45 |
| 印刷のぼやけ改善をする           | 45 |
| 横スジの改善をする             | 45 |
| 印刷こすれ軽減をする            | 46 |
| 給紙経路のクリーニングをする        | 46 |
| 印刷結果が汚れるとき            | 46 |
| 正しく給紙されないとき           | 47 |

半透明フィルムのクリーニングをする......47

## 純正インクカートリッジのご案内 49

## 消耗品の回収と廃棄 49

| インクカート | リッジの回収. |  |
|--------|---------|--|
|--------|---------|--|

## 困ったときは

#### 困ったときは(トラブル対処方法) 51

| 操作パネルにメッセージが表示された      | 52 |
|------------------------|----|
| 印刷結果のトラブル              | 55 |
| スジが入る・色合いがおかしい         | 55 |
| 文字や罫線が二重になる・ぼやける       | 56 |
| 用紙が汚れる・インクが付着する        | 56 |
| 用紙が給紙されない              |    |
| (紙無しエラーが発生する)          | 57 |
| 正しく給紙ができない             | 58 |
| 印刷用紙が詰まる               | 58 |
| 斜めに給紙される               | 58 |
| 重なって給紙される              | 58 |
| 給紙されない                 | 58 |
| ディスクトレイが排出されてしまう       | 58 |
| 用紙が詰まった                | 59 |
| 詰まった用紙を取り除く            | 60 |
| 内部                     | 60 |
| 背面                     | 60 |
| 用紙トレイ部                 | 61 |
| コンピューターやスマートフォンなどから    |    |
| 印刷ができない / 急に印刷が        |    |
| できなくなった                | 62 |
| 1. プリンターだけで印刷できるか確認する  | 63 |
| 2. コンピューターやスマートフォンなどに、 |    |
| 印刷に必要なソフトウェアやアプリが      |    |
| インストールされているか確認する       | 63 |
| 3. プリンターとコンピューターやスマート  |    |
| フォンなどを接続し直す            | 63 |
| 4. コンピューターからプリンターにデータが |    |
| 送信されているか確認する           | 64 |
| 5. 各機器の接続や設定を確認する      | 65 |
| [デバイスとプリンター] の表示方法     |    |
| (コンピューター)              | 68 |
| プリンタードライバーのアンインストール方法  |    |
| (コンピューター)              | 68 |
|                        |    |

| スキャンに関するトラブル          | 69 |
|-----------------------|----|
| スキャンの品質が悪い            | 69 |
| 文字がぼやける               | 69 |
| スキャンすると裏写りする          | 69 |
| モアレ(網目状の陰影)が出る        | 69 |
| 意図した範囲、向きでスキャンできない    | 69 |
| スキャン品質のトラブルが解決しないときは… | 69 |
| スキャン速度が遅い             | 70 |
| 電源と操作パネルのトラブル         | 70 |
| 電源が入らない               | 70 |
| 電源が切れない               | 70 |
| プリンターの画面が暗くなった        | 70 |
| その他のトラブル              | 70 |
| 連続印刷中に印刷速度が極端に遅くなった   | 70 |
| 動作音が大きい               | 70 |
| 印刷速度が遅い               | 70 |
| プリンターに触れたときに電気を感じる    | 70 |
| 外部記憶装置にデータを保存できない     | 70 |
| 写真の選択画面で「?」と表示される     | 70 |
| 画面表示と印刷結果の色合いが異なる     | 71 |
|                       |    |

## サービスとサポートのご案内

| 72 |
|----|
| 72 |
| 72 |
| 72 |
|    |

### お問い合わせ先

75

81

72

## プリンターの活用法と快適に使うポイント

| 印刷を楽しもう!                     | 76 |
|------------------------------|----|
| <br>写真を便箋の背景にして印刷する          | 76 |
| スマートフォンで写真をコラージュして<br>印刷オス   | 77 |
| ロMI9 る<br>コンピューターアプリでテンプレートを | // |
|                              | 78 |
| コンビューターアフリで CD レーベルを<br>印刷   | 79 |

## プリンターを快適に使うための ポイント

| 紙詰まりや給紙不良を防ぐには      | 81 |
|---------------------|----|
| 給紙不良が続くときは          | 81 |
| 印刷結果の品質を保つために       | 81 |
| ホコリが付かないようにする       | 82 |
| きれいにスキャン、コピーするために   | 82 |
| 知っておきたい 操作パネルからできる  |    |
| ファームウェアアップデート       | 82 |
| 知っておきたい プリンタードライバーの |    |
| お助け画面               | 82 |
| プリントヘッド(ノズル)の目詰まりを  |    |
| 防止するために             | 83 |
|                     |    |

# 使用上のご注意

本製品を安全にお使いいただくために、お使いになる前に本製品のマニュアルを必ずお読みください。本 製品のマニュアルの内容に反した取り扱いは故障や事故の原因になります。本製品のマニュアルは、製品 の不明点をいつでも解決できるように手元に置いてください。

## 記号の意味

本製品のマニュアルでは、お客様や他の人々への危害や財産への損害を未然に防止するために、危険を伴う操作やお取り扱いを次の記号で警告表示しています。内容をご理解の上で本文をお読みください。

| ⚠警告        | この表示を無視して誤った取り扱いをする<br>と、人が死亡または重傷を負う可能性が想<br>定される内容を示しています。 | ⚠注意 | この表示を無視して誤った取り扱いをする<br>と、人が傷害を負う可能性および財産の損<br>害の可能性が想定される内容を示していま<br>す。 |
|------------|--------------------------------------------------------------|-----|-------------------------------------------------------------------------|
| 0          | 必ず行っていただきたい事項(指示、行為)<br>を示しています。                             |     | 製品が水に濡れることの禁止を示していま<br>す。                                               |
| $\bigcirc$ | してはいけない行為(禁止行為)を示して<br>います。                                  |     | 特定の場所に触れることの禁止を示してい<br>ます。                                              |
|            | 分解禁止を示しています。                                                 |     | 電源プラグをコンセントから抜くことを示<br>しています。                                           |
|            | 濡れた手で製品に触れることの禁止を示し<br>ています。                                 |     |                                                                         |

その他の記号の意味は以下です。

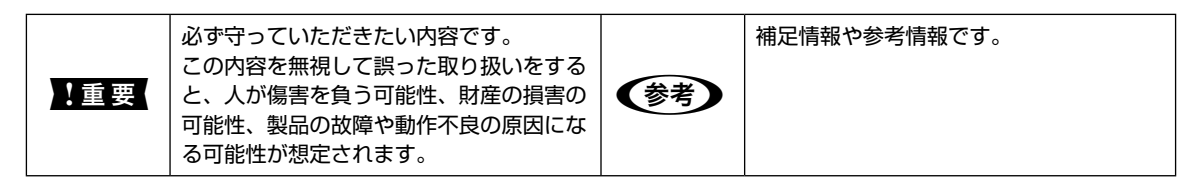

## 設置

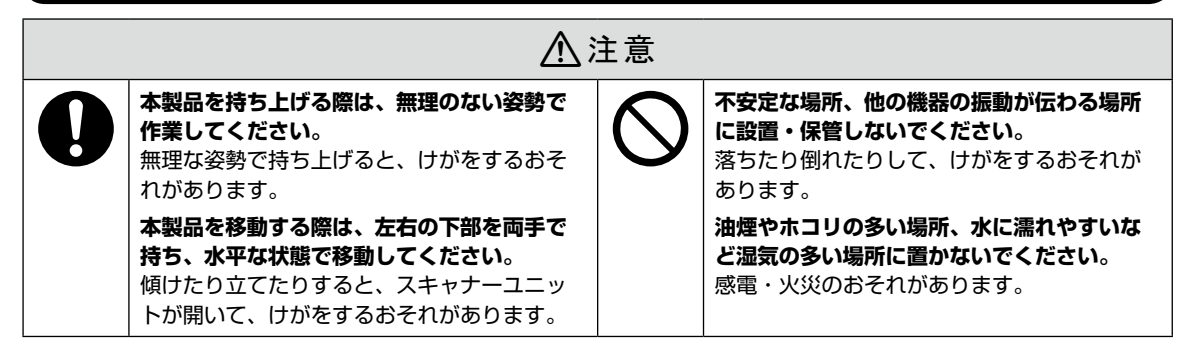

静電気の発生しやすい場所でお使いになるときは、静電気防止マットなどを使用して、静電気の発生を防 いでください。

## 電源

|   | <u> </u>                                                                                                    | 警告        |                                                                                                    |
|---|----------------------------------------------------------------------------------------------------|-----------|----------------------------------------------------------------------------------------------------|
| 0 | <ul> <li>電源プラグをコンセントから抜くときは、コードを引っ張らずに、電源プラグを持って抜いてください。</li> <li>コードの損傷やプラグの変形による感電・火災のおそれがあります。</li> <li>電源プラグは定期的にコンセントから抜いて、刃の根元、および刃と刃の間を清掃してください。</li> <li>電源プラグを長期間コンセントに差したままにしておくと、電源プラグの刃の根元にホコリが付着し、ショートして火災になるおそれがあります。</li> <li>電源プラグは刃の根元まで確実に差し込んで使用してください。</li> <li>感電・火災のおそれがあります。</li> </ul> | $\oslash$ | AC100V以外の電源は使用しないでください。<br>感電・火災のおそれがあります。<br>電源プラグは、ホコリなどの異物が付着した<br>状態で使用しないでください。<br>感電・火災のおそれがあります。<br>電源コードのたこ足配線はしないでください。<br>発熱して火災になるおそれがあります。<br>家庭用電源コンセント(AC100V)から直接<br>電源を取ってください。<br>破損した電源コードを使用しないでください。<br>感電・火災のおそれがあります。<br>電源コードが破損したときは、エプソンの修<br>理窓口に相談してください。<br>また、電源コードを破損させないために、以<br>下の点を守ってください。 |
|   | <b>濡れた手で電源プラグを抜き差ししないでく<br/>ださい。</b><br>感電のおそれがあります。                                                                                                    |           | <ul> <li>電源コードを加工しない</li> <li>電源コードに重いものを載せない</li> <li>無理に曲げたり、ねじったり、引っ張ったりしない</li> <li>熱器具の近くに配線しない</li> <li>付属の電源コード以外は使用しないでください。また、付属の電源コードを他の機器に使用しないでください。</li> <li>感電・火災のおそれがあります。</li> </ul>                                                                                                    |

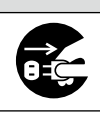

⚠注意

長期間ご使用にならないときは、安全のため電源プラグをコンセントから抜いてください。

## 取り扱い

|   | ⚠警告                                                                                                    |           |                                                                                                    |  |  |  |
|---|----------------------------------------------------------------------------------------------------|-----------|----------------------------------------------------------------------------------------------------|--|--|--|
| 0 | <ul> <li>液晶ディスプレイが破損したときは、中の液晶に十分注意してください。</li> <li>万一以下の状態になったときは、応急処置をしてください。</li> <li>皮膚に付着したときは、付着物を拭き取り、水で流し石けんでよく洗い流してください。</li> <li>目に入ったときは、きれいな水で最低15分間洗い流した後、医師の診断を受けてください。</li> <li>ロに入ったときは、速やかに医師に相談してください。</li> </ul> | $\oslash$ | 煙が出たり、変なにおいや音がするなど異常<br>状態のまま使用しないでください。<br>感電・火災のおそれがあります。<br>異常が発生したときは、すぐに電源を切り、<br>電源プラグをコンセントから抜いてから、販<br>売店またはエプソンの修理窓口に相談してく<br>ださい。<br>アルコール、シンナーなどの揮発性物質のあ<br>る場所や火気のある場所では使用しないでく<br>ださい。<br>感電・火災のおそれがあります。 |  |  |  |

|            |                                                                                                    | 警告 |
|------------|----------------------------------------------------------------------------------------------------|----|
|            | 異物や水などの液体が内部に入ったときは、<br>そのまま使用しないでください。<br>感電・火災のおそれがあります。<br>すぐに電源を切り、電源プラグをコンセント<br>から抜いてから、販売店またはエプソンの修<br>理窓口に相談してください。                                | Ć  |
|            | マニュアルで指示されている箇所以外の分解<br>は行わないでください。                                                                                                    |    |
|            | 製品内部の、マニュアルで指示されている箇<br>所以外には触れないでください。<br>感電や火傷のおそれがあります。 雷が鳴り出したら、電源コンセントに接続されている機器(製品本体、電源コード)に触れないでください。 感電のおそれがあります。                                  |    |
| 0          | 本製品を移動する際は、電源を切り、電源プ<br>ラグをコンセントから抜き、全ての配線を外<br>したことを確認してから行ってください。<br>コードが傷つくなどにより、感電・火災のお<br>それがあります。                                                    |    |
|            | 各種ケーブルを取り付ける際は、取り付ける<br>向きや手順を間違えないでください。<br>火災やけがのおそれがあります。マニュアル<br>の指示に従って、正しく取り付けてください。<br>スキャナーユニットを開閉するときは、手や<br>指を挟まないように注意してください。<br>けがをするおそれがあります。 |    |
| $\bigcirc$ | <ul> <li>印刷用紙の端を手でこすらないでください。</li> <li>用紙の側面は薄く鋭利なため、けがをするおそれがあります。</li> <li>本製品を保管・輸送するときは、傾けたり、立てたり、逆さまにしないでください。</li> <li>インクが漏れるおそれがあります。</li> </ul>   |    |

可燃ガスおよび爆発性ガス等が大気中に存在 するおそれのある場所では使用しないでくだ さい。また、本製品の内部や周囲で可燃性ガ スのスプレーを使用しないでください。 引火による火災のおそれがあります。

お客様による修理は、危険ですから絶対にし ないでください。

各種ケーブルは、マニュアルで指示されてい る以外の配線をしないでください。 発火による火災のおそれがあります。 また、接続した他の機器にも損傷を与えるお それがあります。

開口部から内部に、金属類や燃えやすい物な どを差し込んだり、落としたりしないでくだ さい。

感電・火災のおそれがあります。

詰まった用紙を取り除く際は、用紙や用紙ト レイを無理に引き抜かないでください。また、 不安定な姿勢で作業しないでください。 急に用紙や用紙トレイが引き抜けると、勢い

急に用紙や用紙トレイからさ抜けると、勢いでけがをするおそれがあります。

#### 本製品の上に乗ったり、重いものを置かない でください。

特に、子どものいる家庭ではご注意ください。 倒れたり壊れたりして、けがをするおそれが あります。また、ガラス部分が割れてけがを するおそれがあります。

#### 電源投入時および印刷中は、排紙ローラー部 に指を近付けないでください。

指が排紙ローラーに巻き込まれ、けがをする おそれがあります。用紙は、完全に排紙され てから手に取ってください。

## インクカートリッジ

|   | ⚠注意                                                                                                    |            |                                                                                          |  |  |  |  |
|---|----------------------------------------------------------------------------------------------------|------------|------------------------------------------------------------------------------------------|--|--|--|--|
| 0 | <ul> <li>インクが皮膚に付着したときや目や口に入ったときは、以下の処置をしてください。</li> <li>皮膚に付着したときは、すぐに水や石けんで洗い流してください。</li> <li>目に入ったときは、すぐに水で洗い流して</li> </ul> | $\bigcirc$ | インクカートリッジは強く振ったり落とした<br>りしないでください。また、側面を強く押し<br>たりラベルを剥がしたりしないでください。<br>インクが漏れるおそれがあります。 |  |  |  |  |
|   | ください。そのまま放置すると目の充血や<br>軽い炎症を起こすおそれがあります。異常<br>がある場合は、速やかに医師に相談してく<br>ださい。<br>• 口に入ったときは、速やかに医師に相談し<br>てください。                    |            | <b>インクカートリッジを分解しないでください</b> 。<br>分解するとインクが目に入ったり皮膚に付着<br>するおそれがあります。                     |  |  |  |  |
|   | インクカートリッジは、子どもの手の届かな<br>い場所に保管してください。                                                                                           |            |                                                                                          |  |  |  |  |

## 操作パネルの見方と使い方

## 操作ボタン

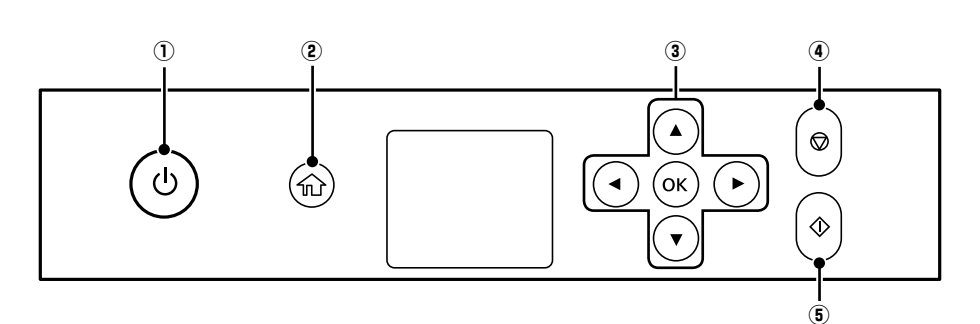

| 1 | ባ          | 電源を入 / 切します。<br>電源コードを抜くときは、電源ランプが消灯していることを確認してから抜いてください。 |
|---|------------|-----------------------------------------------------------|
| 2 | A          | ホーム画面を表示します。                                              |
| 3 | ▲, ▼, ◀, ► | ▲▼◀▶ ボタンでメニューを選択し、OK ボタンで確定します。                           |
|   | ОК         |                                                           |
| 4 | $\bigcirc$ | 現在実行中の動作を中止したり、前の画面に戻ったりします。                              |
| 5 | $\Diamond$ | 印刷やコピーなどを開始します。                                           |

## 画面に表示されるアイコン

プリンターの状況に応じたアイコンが画面に表示されます。

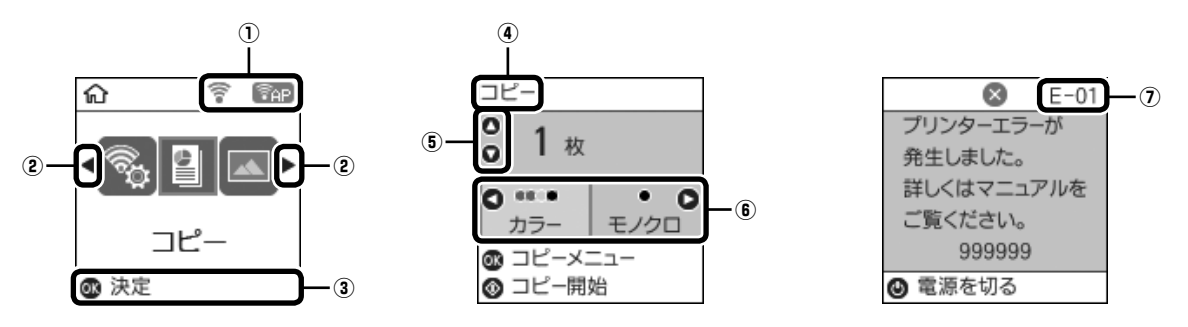

| 1                                                                                                    | ネットワークの接続状態を表示します(無効中または接続処理中は、アイコンが消灯します)。                           |                                                                              |  |  |  |  |
|----------------------------------------------------------------------------------------------------|-----------------------------------------------------------------------|------------------------------------------------------------------------------|--|--|--|--|
|                                                                                                    | 無線 LAN 接続に問題がある、または検索中                                                |                                                                              |  |  |  |  |
|                                                                                                    | 無線 LAN 接続中<br>線の数が多いほど、電波の状態は良好です。                                    |                                                                              |  |  |  |  |
|                                                                                                    | (((•                                                                  | 無線 LAN 無効中または接続処理中                                                           |  |  |  |  |
|                                                                                                    | <b>P</b> AP                                                           | /i-Fi Direct 接続が有効                                                           |  |  |  |  |
|                                                                                                    | <b>P</b>                                                              | Wi-Fi Direct 接続が無効                                                           |  |  |  |  |
| 2                                                                                                    | ▲ ▶ボタンを押すと、                                                           | 機能名称とそのアイコンが表示されます。                                                          |  |  |  |  |
|                                                                                                    | コピー                                                                   | 文書や写真などを紙やディスクのレーベル面にコピーできます。                                                |  |  |  |  |
|                                                                                                    | 写真の印刷                                                                 | メモリーカード内の写真を写真用紙やディスクのレーベル面に印刷できます。                                          |  |  |  |  |
|                                                                                                    | スキャン                                                                  | 文書や写真をスキャンしてメモリーカードやコンピューターに保存できます。                                          |  |  |  |  |
|                                                                                                    | プリンターとスマートフォンやタブレットを接続できます。                                           |                                                                              |  |  |  |  |
|                                                                                                    | Web 動画マニュアル                                                           | 表示されるコードを読み取ると、ディスクレーベルや封筒、年賀状の印刷などの操作手順<br>を動画で見られます。                       |  |  |  |  |
| 動作音低減モード<br>プリンターの動作音が低減できます。ただし、[オン] にすると印刷速度<br>また、選択した用紙種類や印刷品質によっては、動作音に変化がない場合<br>以下のメニューのショートカットです。<br>[設定] - [プリンターの基本設定] - [動作音低減モード] |                                                                       |                                                                              |  |  |  |  |
|                                                                                                    | フォーム印刷                                                                | ノート罫線や便箋、スケジュール表を印刷できます。                                                     |  |  |  |  |
|                                                                                                    | 設定                                                                    | プリンターのお手入れやいろいろな機能、動作に関する設定ができます。                                            |  |  |  |  |
|                                                                                                    | プリンターのお手入れ                                                            | きれいに印刷できないときに試していただきたいお手入れ機能です。[設定]-[プリンターのお手入れ]のショートカットです。                  |  |  |  |  |
|                                                                                                    | 無線 LAN 設定                                                             | 無線 LAN に接続するためのメニューを表示します。メニューの詳細は『ユーザーズガイ<br>ド』(電子マニュアル)の「ネットワーク設定」をご覧ください。 |  |  |  |  |
| 3                                                                                                    | 操作できるボタンです。                                                           | 、この例では、OK ボタンで選択を確定して次の画面に進むことを示しています。                                       |  |  |  |  |
| 4                                                                                                    | 表示されている画面の名称です。                                                       |                                                                              |  |  |  |  |
| 5                                                                                                    |                                                                       |                                                                              |  |  |  |  |
| 6                                                                                                    |                                                                       |                                                                              |  |  |  |  |
| 7                                                                                                    | エラーやお知らせのコードが表示されます。コードの意味は以下をご覧ください。<br>Δ9 52 ページ「操作パネルにメッセージが表示された」 |                                                                              |  |  |  |  |

## 用紙・ディスク・メモリーカード・原稿のセット

## 印刷できる用紙とセット枚数、用紙種類

以下は2018年8月現在の情報です。

よりきれいに印刷するためにエプソン製専用紙(純正品)のご使用をお勧めします。

#### エプソン製専用紙(純正品)

|                                |                               |                   |                           | [用紙種類]の設定                       |                                         |
|--------------------------------|-------------------------------|-------------------|---------------------------|---------------------------------|-----------------------------------------|
| 用紙名称                           | 対応サイズ                         | セット<br>可能枚数       | 操作パネル<br>からコピー /<br>写真の印刷 | 操作パネル                           | プリンタードライバー、<br>スマートフォンや<br>タブレット        |
| 両面上質普通紙<br><再生紙>               | A4                            | 80 *2             | 0                         | 普通紙                             | 普通紙                                     |
| 写真用紙クリスピ<br>ア<高光沢>             | A4、六切、<br>L 判、2L 判、<br>KG サイズ | 20 * <sup>3</sup> | 0                         | 写真用紙クリスピア                       | EPSON 写真用紙クリスピ<br>ア                     |
| 写真用紙<光沢>                       | A4、六切、<br>L 判、2L 判、<br>KG サイズ | 20 *3             | 0                         | 写真用紙                            | EPSON 写真用紙                              |
|                                | ハイビジョン<br>サイズ                 | 20 <sup>*3</sup>  | ○ *4                      |                                 |                                         |
| 写真用紙<絹目調>                      | A4、L 判、<br>2L 判               | 20 <sup>*3</sup>  | 0                         | 写真用紙                            | EPSON 写真用紙                              |
| 写真用紙<絹目調><br>ハガキ               | ハガキ                           | 40 *3*5           | 0                         | 宛名面:ハガキ宛名面<br>通信面:写真用紙          | 宛名面:ハガキ宛名面<br>通信面:EPSON 写真用紙            |
| 写真用紙ライト<br><薄手光沢>              | A4、L 判、<br>2L 判、KG<br>サイズ     | 20 *3             | 0                         | 写真用紙ライト                         | EPSON 写真用紙ライト                           |
| フォト光沢ハガキ                       | ハガキ                           | 40 *2*3           | 0                         | 宛名面:ハガキ宛名面<br>通信面:郵便光沢ハガキ       | 宛名面:ハガキ宛名面<br>通信面:郵便光沢ハガキ               |
| PM マットハガキ                      | ハガキ                           | 40 *2             | 0                         | 宛名面:ハガキ宛名面<br>通信面:フォトマット紙       | 宛名面 : ハガキ宛名面<br>通信面 : EPSON フォト<br>マット紙 |
| フォトマット紙                        | A4                            | 20                | 0                         | フォトマット紙                         | EPSON フォトマット紙                           |
| スーパーファイン<br>紙                  | A4                            | 80                | 0                         | スーパーファイン紙                       | EPSON スーパーファイン<br>紙                     |
| 両面スーパーファ<br>イン紙                | A4                            | 50 <sup>*9</sup>  | 0                         | スーパーファイン紙                       | EPSON スーパーファイン<br>紙                     |
| スーパーファイン<br>専用ラベルシート           | A4                            | 1                 | 0                         | スーパーファイン紙                       | EPSON スーパーファイン<br>紙                     |
| スーパーファイン<br>専用八ガキ              | ハガキ                           | 40 *2             | 0                         | 宛名面:ハガキ宛名面<br>通信面:スーパーファイン<br>紙 | 宛名面:ハガキ宛名面<br>通信面:EPSON スーパー<br>ファイン紙   |
| ミニフォトシール *6                    | ハガキ(16<br>分割)                 | 1                 | ○ *4                      | フォトシール全面                        | EPSON フォトシール *7                         |
| フォトシールフ<br>リーカット <sup>*6</sup> | ハガキ                           | 1                 | 0                         | フォトシール全面                        | EPSON フォトシール                            |
| アイロンプリント<br>ペーパー               | A4                            | 1                 | 0                         | アイロンプリントペーパー                    | EPSON アイロンプリント<br>ペーパー                  |
| 両面マット名刺用<br>  紙 <sup>*8</sup>  | A4                            | 1                 | -                         | 両面マット名刺用紙                       | EPSON 両面マット名刺用<br>紙                     |

- -: 非対応
- \*1: スマートフォンやタブレットからの印刷時は、Epson iPrint を使ったときのみこれらの用紙種類が選択可能
- \*2: 手動両面印刷時に片面に印刷済みの用紙をセットするときは 30 枚まで
- \*3: 印刷結果がこすれたりムラになったりするときは1枚ずつセットしてください。
- \*4: コピーは非対応
- \*5: 手動両面印刷時に片面に印刷済みの用紙をセットするときは 20 枚まで
- \*6: シール用紙のパッケージに入っている給紙補助シートは、本製品では使用できません。
- \*7: コンピューターからミニフォトシールに印刷するには、ハガキサイズ 16 分割シールに対応したアプリケーションソフトが必要です。 本製品に付属の写真印刷ソフトウェア「Epson Photo+」は対応しています。
- \*8: 両面マット名刺用紙のレイアウトに対応したアプリケーションソフト(Windowsのみ対応)が必要です。 詳しくはエプソンのウェブサイト「よくあるご質問(FAQ)」をご覧ください。 www.epson.jp/support/faq/ 製品カテゴリーからお使いの製品を選択して、「両面マット名刺」などのキーワード入力で検索できます。
- \*9: 手動両面印刷時に片面印刷済みの用紙をセットするときは1枚まで

#### 市販の印刷用紙

|                                     |                             |                         |                           | [用紙種類                       | 創の設定                                           |
|-------------------------------------|-----------------------------|-------------------------|---------------------------|-----------------------------|------------------------------------------------|
| 用紙名称                                | 対応サイズ                       | セット<br>可能枚数             | 操作パネル<br>からコピー /<br>写真の印刷 | 操作パネル                       | プリンタードライバー、<br>スマートフォンや<br>タブレット <sup>*1</sup> |
| コピー用紙                               | A4                          | 用紙ガイ                    | 0                         | 普通紙                         | 普通紙                                            |
| 事務用普迪紙<br>                          | Letter *2                   | マークが                    | -                         |                             |                                                |
|                                     | A5、B5                       | 示す線ま<br>で <sup>*3</sup> | ○ *7                      |                             |                                                |
|                                     | Legal *2                    | 1                       | -                         |                             |                                                |
|                                     | A6、B6                       | 20                      | 0 *7                      |                             |                                                |
|                                     | ユーザー<br>定義サイズ <sup>*2</sup> | 1                       | -                         |                             |                                                |
| 郵便八ガキ *4                            | ハガキ                         | 40 * <sup>3</sup>       | 0                         | 宛名面:ハガキ宛名面<br>通信面:郵便ハガキ     | 宛名面:ハガキ宛名面<br>通信面:郵便ハガキ                        |
| 郵便八ガキ(インク<br>ジェット紙) <sup>*4</sup>   | ハガキ                         | 40 *3                   | 0                         | 宛名面:ハガキ宛名面<br>通信面:郵便 IJ ハガキ | 宛名面:ハガキ宛名面<br>通信面:郵便ハガキ(イン<br>クジェット紙)          |
| 郵便八ガキ(インク<br>ジェット写真用) <sup>*4</sup> | ハガキ                         | 40 *3                   | 0                         | 宛名面:ハガキ宛名面<br>通信面:郵便光沢ハガキ   | 宛名面:ハガキ宛名面<br>通信面:郵便光沢ハガキ                      |
| 往復八ガキ *2*4                          | 往復八ガキ                       | 20                      | -                         | 郵便八ガキ                       | 郵便八ガキ                                          |
| 長形封筒 *5                             | 長形3号、<br>4号                 | 10                      | ○ *7                      | 封筒                          | 封筒                                             |
| 洋形封筒 *6                             | 洋形1号、<br>2号、3号、<br>4号       | 10                      | O *7                      | 封筒                          | 封筒                                             |

-: 非対応

\*1: スマートフォンやタブレットからの印刷時は、Epson iPrint を使ったときのみこれらの用紙種類が選択可能

\*2: コンピューターからの印刷のみ対応

\*3: 手動両面印刷時に片面に印刷済みの用紙をセットするときは 30 枚まで

\*4: 日本郵政株式会社製(慶弔用八ガキや写真店などでプリントした写真を貼り合わせた厚手のハガキは非対応)

\*5: Mac OS からの印刷は非対応

\*6: 宛名面のみ対応

\*7: レイアウトによっては選択できません。

## 印刷できない用紙

#### 次のような用紙はセットしないでください。紙詰 まりや印刷汚れの原因になります。

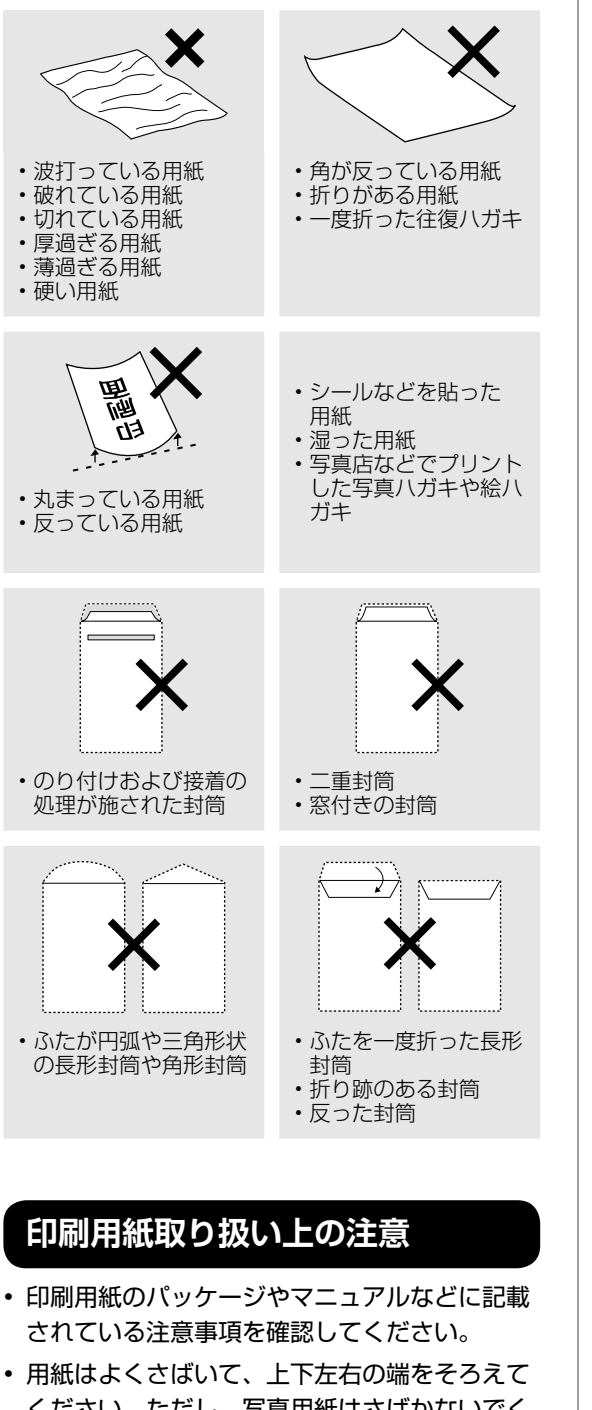

ください。ただし、写真用紙はさばかないでく ださい。印刷する面に傷が付くことがあります。

#### 普通紙のさばき方

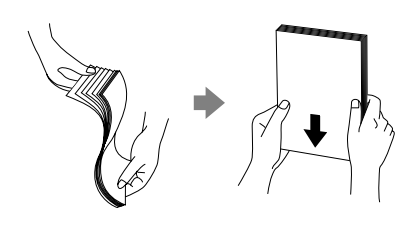

#### ハガキのさばき方

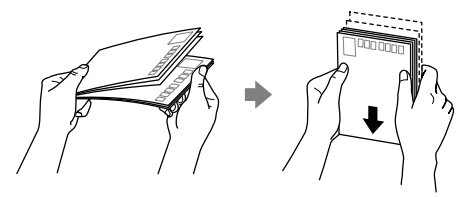

封筒のさばき方

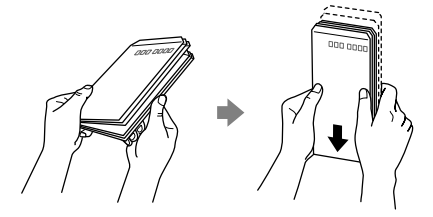

用紙が反っていたり、膨らんだりしている場合は、平らにしてください。ただし、写真用紙は反らさないでください。印刷する面に傷が付くことがあります。

普通紙

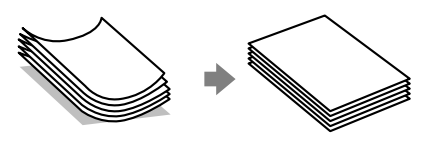

反りと反対に丸めるなどして平らにする。

#### 封筒

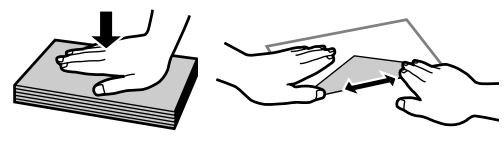

手でならして膨らみを取り除く。

ハガキ (両面印刷するとき)

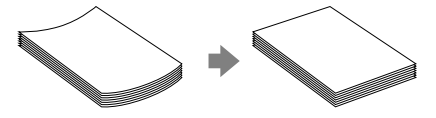

片面に印刷後しばらく乾かし、反りを修正して平らにしてからもう一方の面に印刷する。

 ハガキを両面印刷するときは、宛名面から先に 印刷することをお勧めします。また、宛名面と 通信面では用紙種類の設定が異なりますので、 ご注意ください。

## 用紙間違いによる印刷ミスを防ぐ

#### 用紙の情報を登録する

用紙トレイ挿入時にプリンターに表示される画面で、用紙サイズ・種類を登録しましょう。登録情報と印 刷設定が異なるときにプリンターがお知らせします。サイズを間違って印刷してしまったり、用紙種類に 合った印刷ができず色味が変わってしまったりすることを防ぎ、用紙やインクを無駄にせずに済みます。

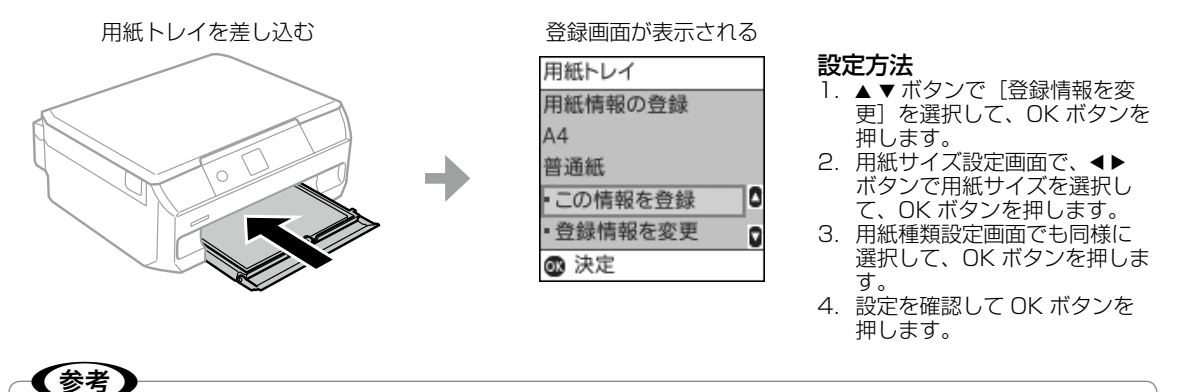

#### 用紙の情報を登録する機能を使いたくないときは?

ホーム画面から [設定] - [プリンターの基本設定] - [用紙の設定] - [設定画面自動表示] の順に選択して、[オフ] を選択します。ただし、この設定をオフにすると、iPhone、iPad、iPod touch などから AirPrint を使った印刷 ができなくなります。

#### セットした用紙と印刷設定が異なることを知らせる

プリンターには用紙間違いをお知らせする機能があります。

#### ■印刷開始前

用紙トレイ挿入時に登録した用紙サイズ・種類と、コンピューターやスマートフォンなどで設定した印刷 設定が異なると、印刷設定している画面に[!]マークが表示されます。ただし、用紙の情報を登録する 機能をオフに設定していると、このマークは表示されません。

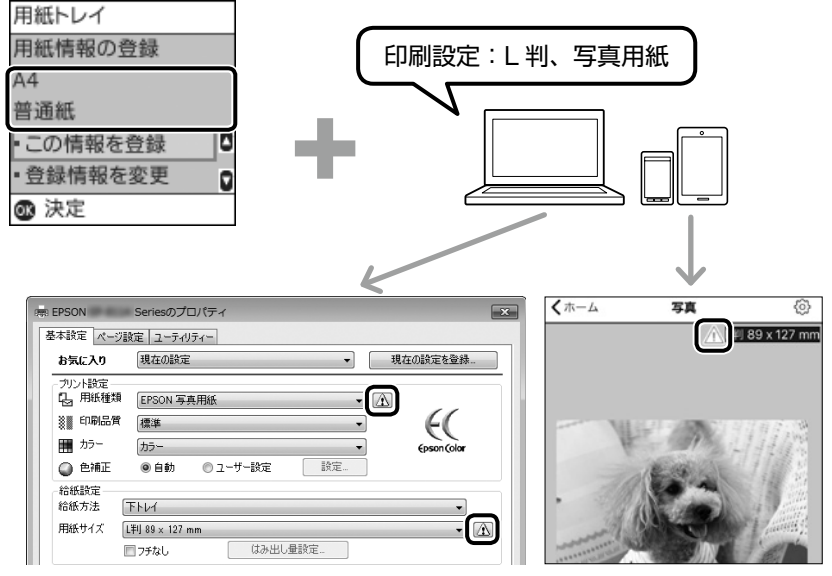

印刷設定をしている機器の画面に [!] マークを表示してお知らせ

■印刷開始後

 ・用紙トレイ挿入時に登録した用紙サイズ・種類と、プリンターやコンピューターなどで設定した印刷設 定が異なったまま ◆ボタンを押すと、プリンターの画面にメッセージが表示されます。ただし、用紙の 情報を登録する機能をオフに設定していると、このメッセージは表示されません。

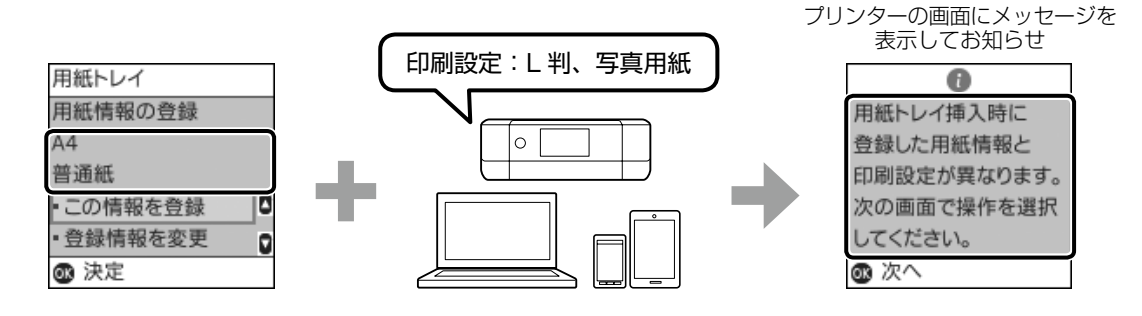

 セットしてある実際の用紙サイズと、プリンターやコンピューターなどで設定した印刷設定が異なった まま ◆ボタンを押すと、用紙幅を検知してプリンターの画面にメッセージが表示されます。

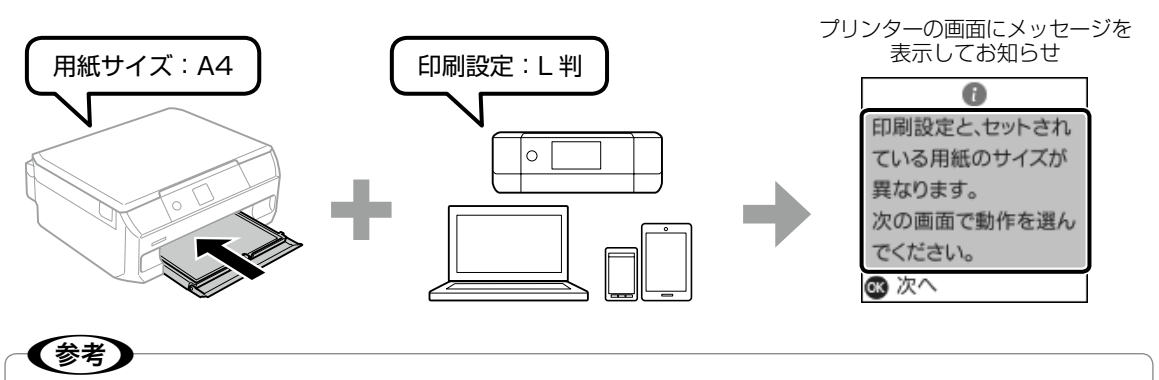

印刷開始後のお知らせを表示したくないときは?

ホーム画面から[設定] - [便利機能の設定] - [印刷前の用紙確認]の順に選択して、[オフ]を選択します。ただし、 この設定をオフにすると、用紙を間違っていてもそのまま印刷してしまいます。

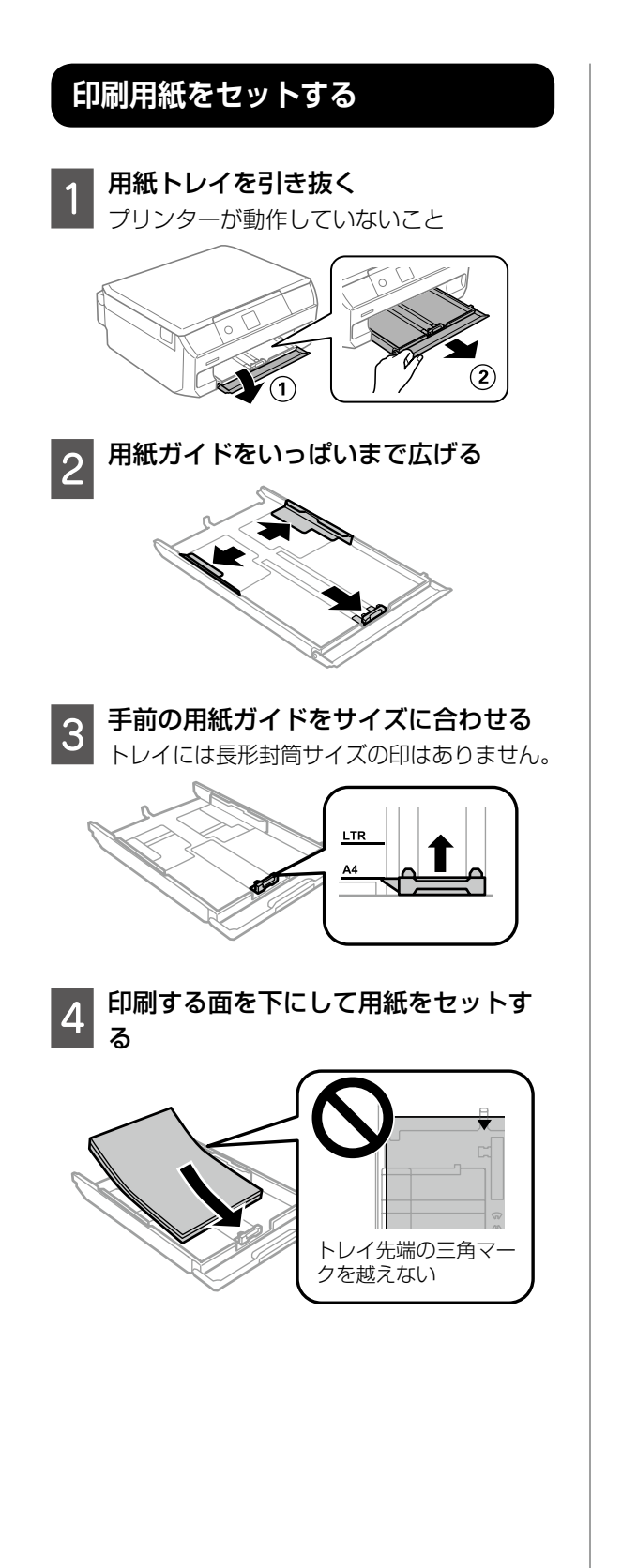

ハガキや封筒などは、以下のようにセット してください。

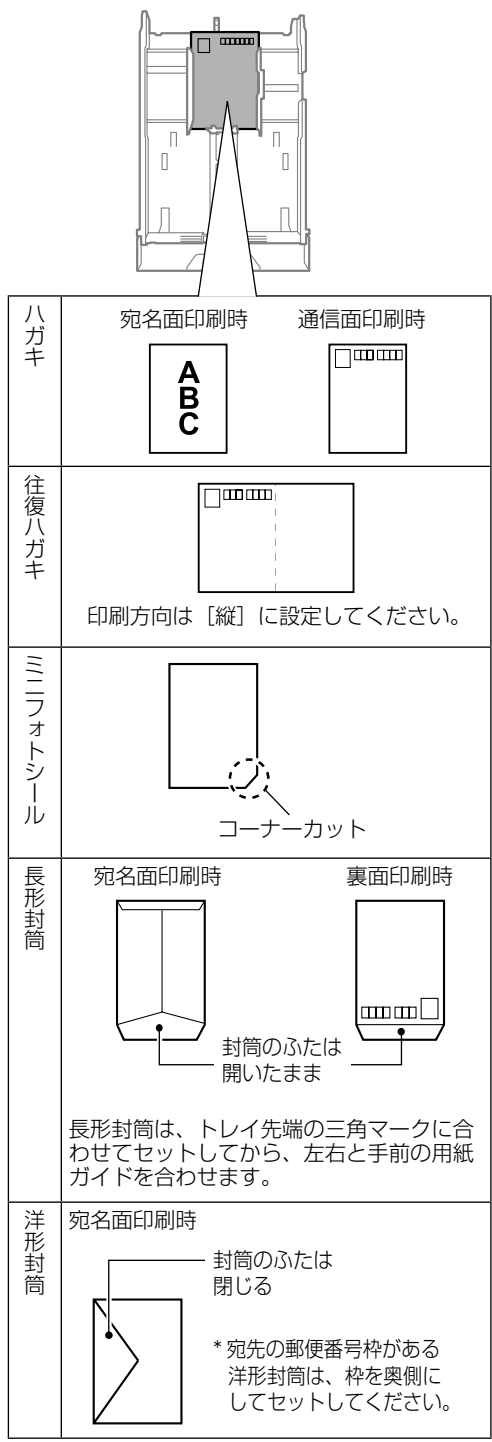

A4 サイズより大きい用紙は、トレイ先端の 三角マークに合わせてセットします。

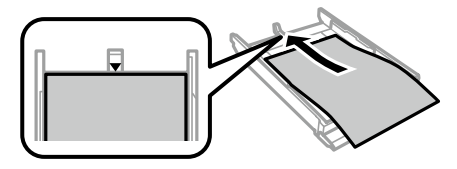

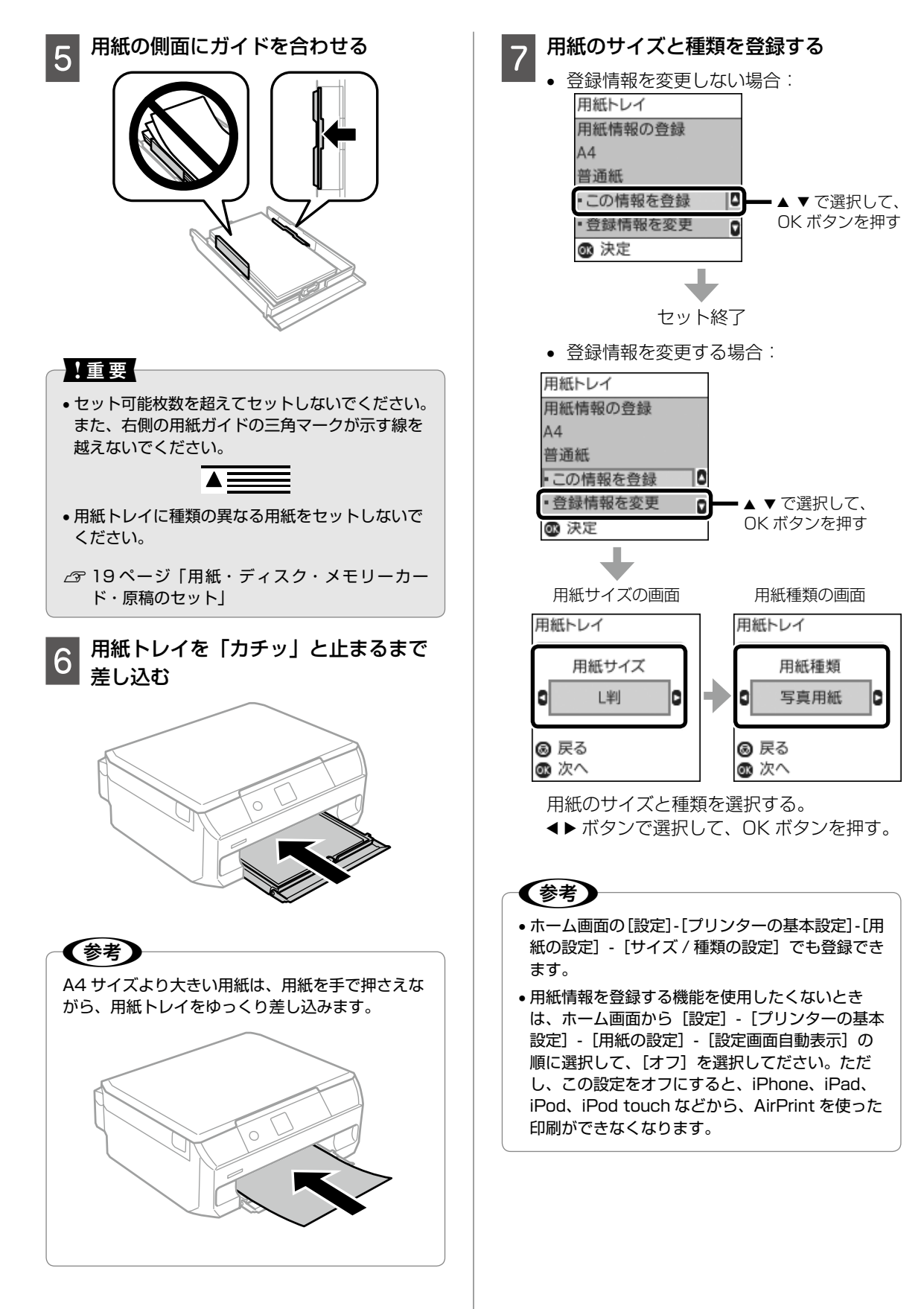

基本の使い方

## 印刷用ディスク(CD/DVD/ ブルー レイディスク ™ )をセットする

「レーベル面印刷可能」や「インクジェットプリ ンター対応1などと表記されている、12cmサ イズのディスクに印刷できます。コンピューター からの印刷には、「Epson Photo+(エプソンフォ トプラス) | を使うと便利です。

詳しくは『ユーザーズガイド』(雷子マニュアル) をご覧ください。

## ディスクをセットする

#### !重要

1

ディスク挿入のメッセージが表示されるまでは、 ディスクをセットしないでください。表示前にセッ トすると、ディスクトレイが排出されます。

以下のいずれかを行い、画面の指示に 従う

- 操作パネルでディスク印刷のメニューを 選択して、印刷を開始する
- コンピューターやスマートフォンなどか ら、印刷データを送信する

┃ 排紙トレイが出ているときは、手で押

- 2 が取ったして完全に収納する
- 3

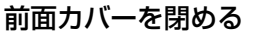

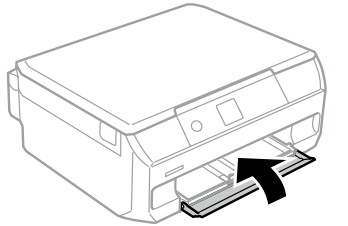

- ディスクトレイを取り出す Δ ディスクトレイはプリンターの底面に収納
  - されています。

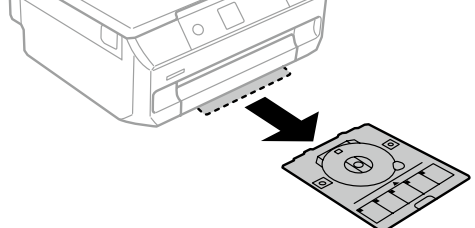

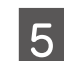

印刷する面を上にして、ディスクトレ イにディスクをセットする

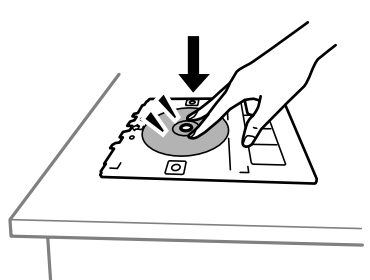

トレイを逆さにしてディスクが落ちな 6 いことを確認する

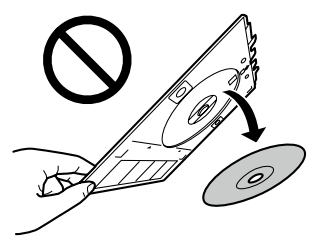

プリンターの画面にディスクセットの案 内が表示されたら、トレイをディスクト レイ挿入部に挿入する

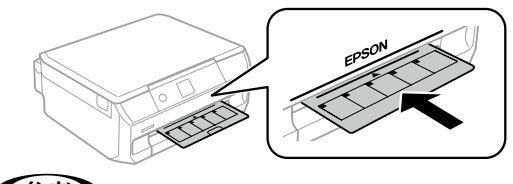

## (参考)

トレイを挿入するときは若干抵抗を感じることがあ りますが異常ではありません。そのまま水平に挿入 してください。

## ディスクのセットを終了する

OK ボタンを押して、準備終了のメッセージ が表示されたら OK ボタンを押します。

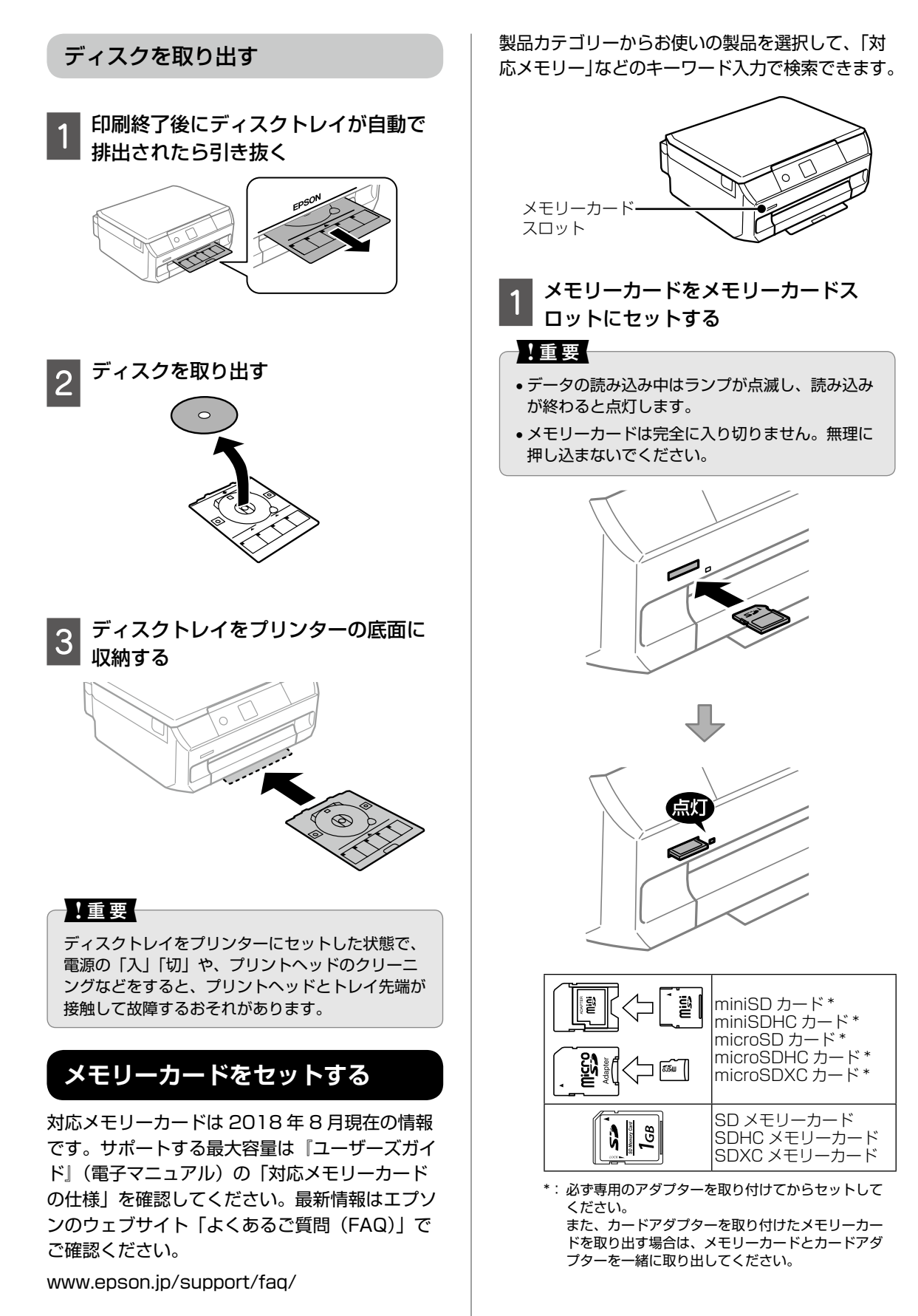

## 2 メモリーカードを取り出す

印刷などが終わったら、ランプが点滅して いないことを確認してから取り出してくだ さい。

#### !重要

ランプ点滅時(通信中)にメモリーカードを取り出す と、保存されているデータが壊れることがあります。

## 原稿をセットする

原稿台(ガラス面)には A4 サイズまでの原稿や、 ディスク・本などの厚い原稿もセットできます。

原稿カバーを開ける

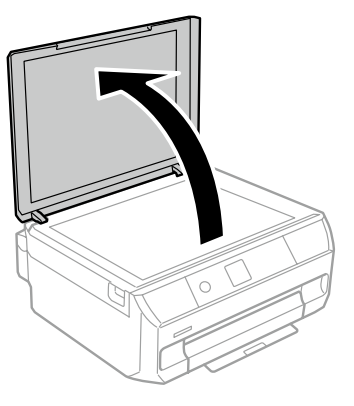

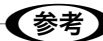

原稿台にゴミや汚れがあるときは、柔らかい布でか ら拭きして取り除いてください。ゴミや汚れがある と、それを含めた範囲がスキャンされるため、位置 が大きくずれたり画像が小さくなったりします。

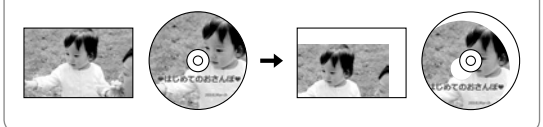

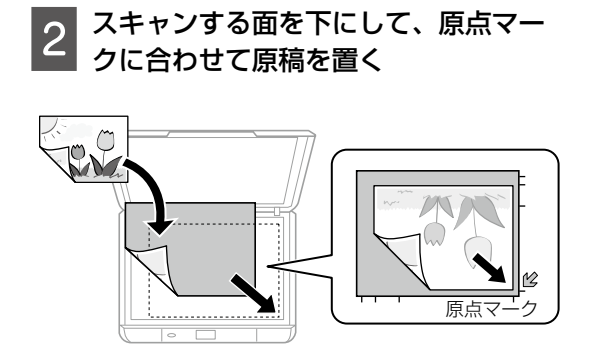

## 3 原稿カバーをゆっくり閉める

本などの厚い原稿をセットしているときは、 原稿台に照明などの光が直接入らないよう にしてください。

#### 4 コピーやスキャンが終わったら、原稿 を取り出す

原稿を長時間セットしたままにすると、原 稿台に貼り付くことがあります。

#### 原稿の置き方

■文書などの原稿

原稿台の端から 1.5 mmの範囲はスキャンできな いため、離して置きます。

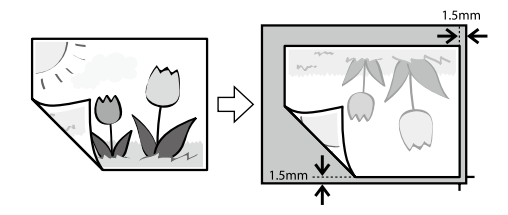

■Epson Scan 2 [フォトモード]の[サ ムネイル表示] でのスキャン時 原稿台の端から 4.5mm 離して置きます。 複数の写真を並べるときは、写真と写真の間を 20mm 以上離します。対応する最小サイズは 15 × 15mm です。

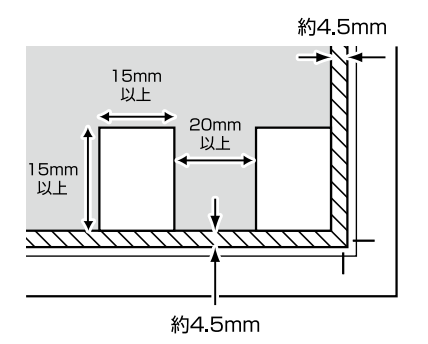

#### ■写真コピー時

原稿台に複数枚の写真を並べて置き、一度に複数 枚のコピーができます。

- 原稿台の端から 5mm 離します。
- 写真と写真の間を 5mm 離します。
- サイズが異なる写真も同時に置けます。
   対応する最小サイズは 30 × 40mm です。

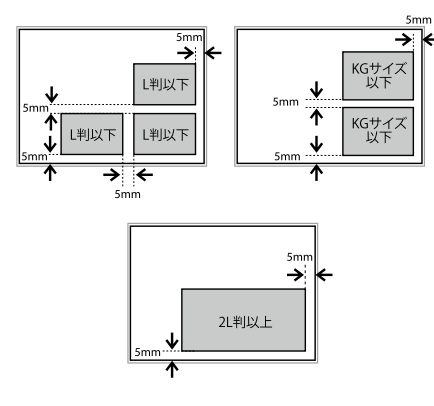

■ディスクコピー時

ディスクを原稿台の中央に置きます。多少位置が ずれても自動で調整されます。

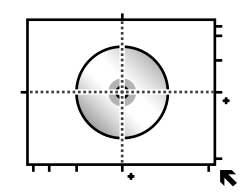

■縦長原稿の2面割り付けコピー時 プリンターの画面の案内に従って、1枚ずつコ ピーします。

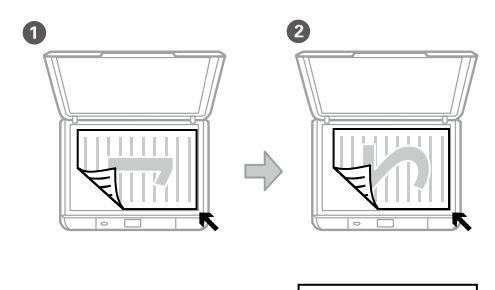

| <b>→</b> | 1 | 2 |
|----------|---|---|
|----------|---|---|

■横長原稿の2面割り付けコピー時

プリンターの画面の案内に従って、1枚ずつコ ピーします。

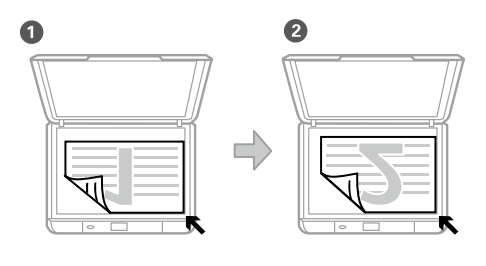

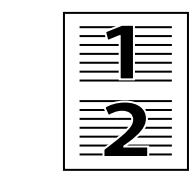

## ■本の見開きコピー時

プリンターの画面の案内に従って、片面ずつコ ピーします。

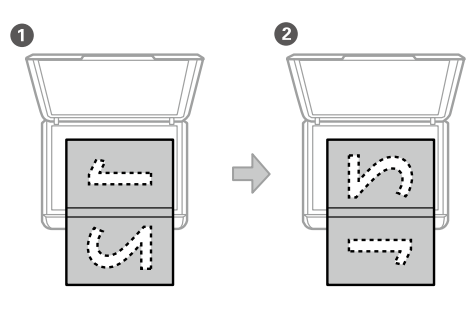

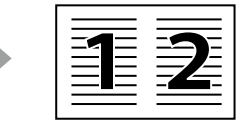

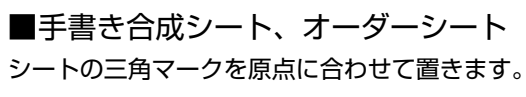

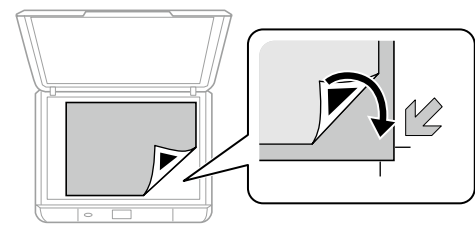

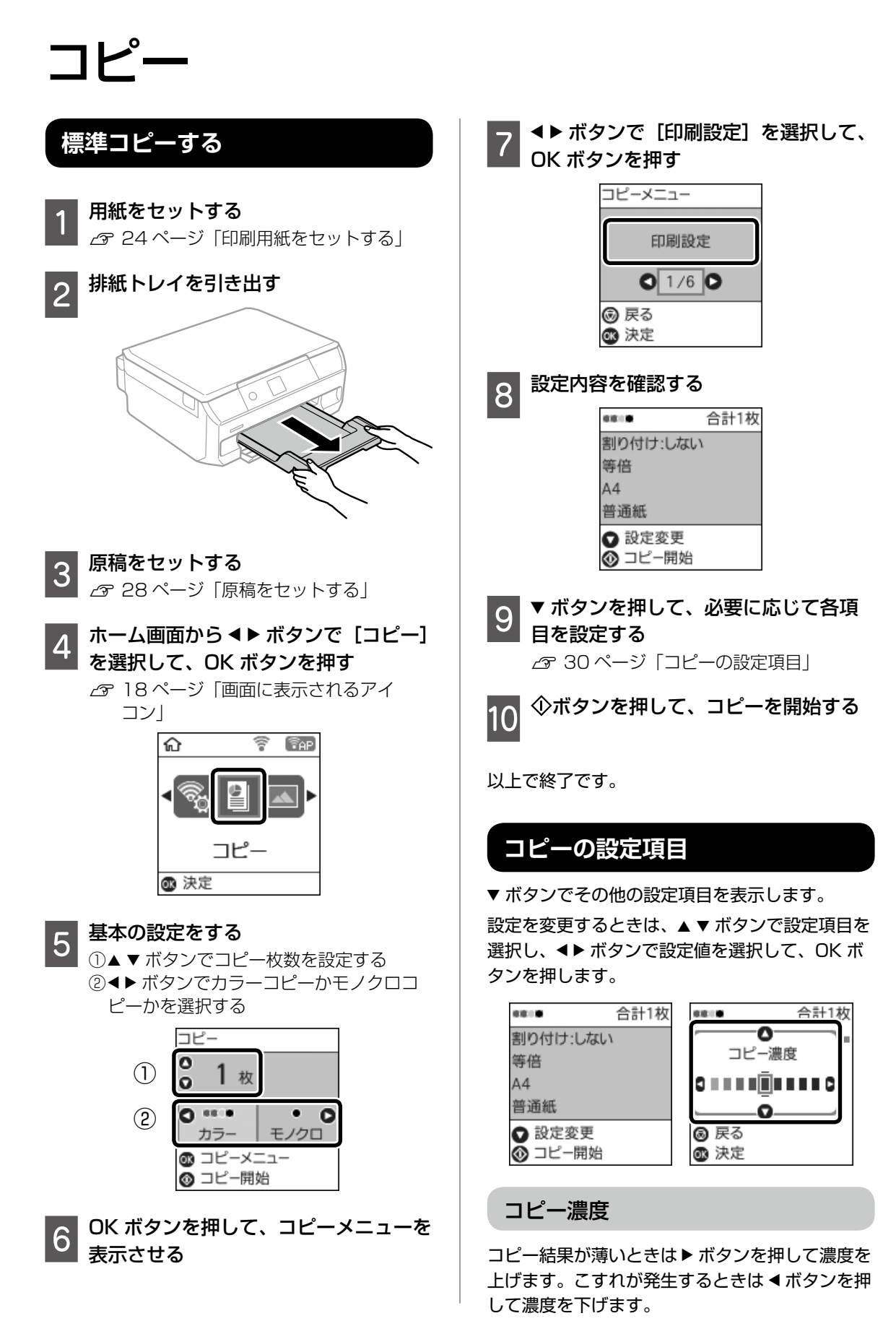

#### 背景除去

原稿の紙の色(背景色)を検知して薄くします。 背景色が濃い、または検出できないときは、薄く しないでコピーすることがあります。

#### 倍率

拡大または縮小コピーの倍率を設定します。 △〒 34 ページ 「倍率を変えてコピーする」

#### 任意倍率

拡大または縮小の倍率を、25~400%の範囲で 指定します。

#### 用紙サイズ

用紙のサイズを選択します。

#### 用紙種類

用紙の種類を選択します。

#### 割り付け

2枚の原稿を1枚の用紙に2面割り付けするか を選択します。

△ 33 ページ [2 枚の原稿を割り付けてコピー する|

#### 原稿種

原稿の種類(文字または写真)を選択します。

#### 印刷品質

画質を選択します。 [きれい] を選択すると高品 質で印刷できますが、印刷に時間がかかります。

#### フチなしはみ出し量

フチなし印刷では、画像を用紙から少しはみ出る くらいに拡大して、用紙端に余白が出ないように 印刷します。ここでは、はみ出させる度合いを選 択できます。

## ディスクレーベルにコピーする

ディスクレーベルや写真などの四角い原稿をプリ ンターの原稿台に置いて、レーベル面にコピーで きます。

#### 【重要

ディスク挿入のメッセージが表示されるまでは、 ディスクをセットしないでください。

## (参考)

ディスクレーベルにコピーする手順は、Web 動画 マニュアルでも見ることができます。 ∠ 10ページ [Web 動画マニュアル]

- ホーム画面から ◀▶ ボタンで [コピー] を選択して、OK ボタンを押す
- OK ボタンを押して、コピーメニューを 表示させる
- ▲▶ ボタンで [ディスクレーベルにコ 3 ピー]を選択して、OK ボタンを押す
- 原稿セットの画面が表示されたら、原 稿をセットして、OK ボタンを押す

#### (参考) レーベル面を下にして、原稿台の中央に置きます。 多少位置がずれても自動で調整されます。

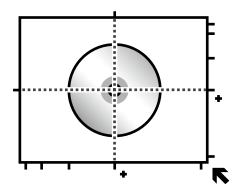

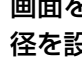

画面を確認して進み、▲▼ ボタンで外 5 四回 20 HEPRIC 2 ~~ 径を設定して、OK ボタンを押す

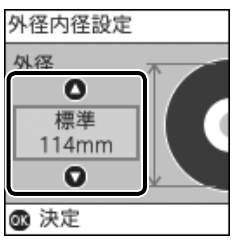

外径は114~120mmの間で設定できます。

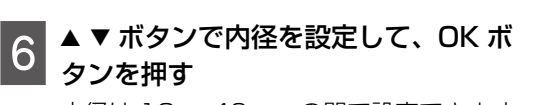

内径は 18~46mm の間で設定できます。

(参考)

設定した値は保存されないため、印刷の都度設定し てください。

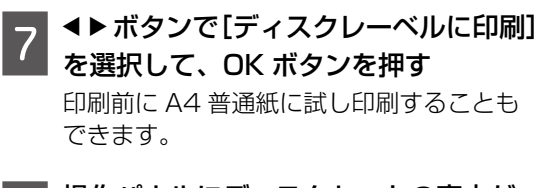

8 操作パネルにディスクセットの案内が 表示されたら、ディスクをセットして OK ボタンを押す

> ∠3 26 ページ「印刷用ディスク(CD/ DVD/ ブルーレイディスク™)をセッ トする」

(参考)

排紙トレイが出ているときは、手で押して完全に収 納してください。

9 印刷準備終了の画面を確認して、OK ボ タンを押す

10 <sup>カラーコピーかモノクロコピーかを選</sup> 択する

> 必要に応じて▼ボタンを押して、コピー濃 度を設定します。

11 ①ボタンを押す

印刷が終了するとディスクトレイが排出されます。

12 ディスクトレイを引き抜いて、ディス クを取り出す ディスクトレイはプリンターの底面に収納

ティスクトレイはフリフターの底面に収納 しておいてください。

以上で終了です。

## 写真をコピーする

複数の写真を同時にコピーできます。また、色あ せた写真の色も復元できます。

1 用紙をセットする <sub>27</sub> 24 ページ「印刷用紙をセットする」

- 2 排紙トレイを引き出す
- 3 ホーム画面から ◀▶ ボタンで [コピー] を選択して、OK ボタンを押す
- 4 OK ボタンを押して、コピーメニューを 表示させる
- 5 ▲▶ボタンで [写真コピー] を選択して、 OK ボタンを押す
- 6 色あせている写真の色を復元するかどうかを▲▼ボタンで選択して、OK ボタンを押す
- 7 写真を原稿台にセットする ∠3 28ページ「原稿をセットする」
- 8 **◇ボタンを押す** 写真がスキャンされて、画面に表示されま す。
- 9 OK ボタンを押して、印刷設定を確認す る
- 10 ▼ボタンを押して、用紙サイズや用紙 種類などの設定を確認し、必要に応じ て変更して OK ボタンを押す
  - ▲▼ボタンで設定項目を選択し、▲▶ボタンで設定値を変更します。

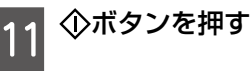

以上で終了です。

## いろいろなレイアウトでコピーする

レイアウトを指定してコピーできます。

■フチなしコピー 余白(フチ)なしでコピーします。

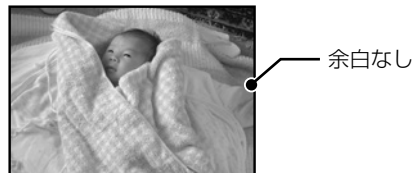

#### ■見開きコピー

本(A4 または B5 サイズ)の見開き 2 ページ分 の原稿を、1枚のA4サイズの用紙に2面割り付 けでコピーします。

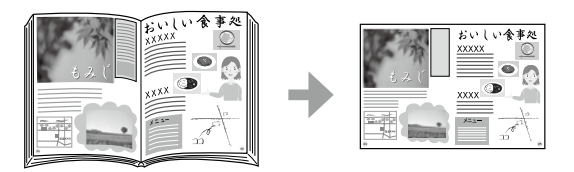

■ミラーコピー(画像を左右反転してコ ピー)

アイロンプリントペーパーに印刷するときに便利です。

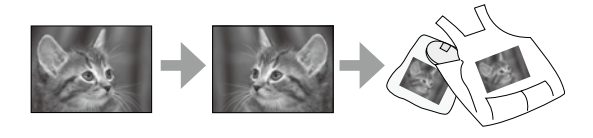

- 用紙をセットする ∠ 24ページ [印刷用紙をセットする] セット後に表示される画面で用紙の設定を すると、印刷設定に反映されます。
- 排紙トレイを引き出す 2
- 原稿台に原稿をセットする ∠ 28ページ 「原稿をセットする」
- ホーム画面から ◀▶ ボタンで [コピー] を選択して、OK ボタンを押す
- OK ボタンを押して、コピーメニューを 表示させる

- ▲▶ボタンで印刷したいコピーメニュー 6 を選択して、OK ボタンを押す
- ▲ ▼ ボタンで部数を選択し、 ◀ ▶ ボタ ンでカラーコピーかモノクロコピーか を選択して OK ボタンを押す
- ▼ ボタンを押して必要に応じて印刷設 8 定を変更する

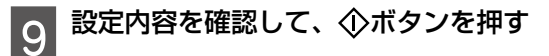

#### 以上で終了です。

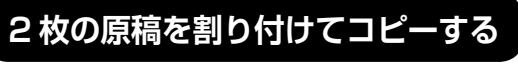

2 枚の原稿(A4 または B5 サイズ)を、1 枚の A4サイズの用紙に2面割り付けでコピーします。

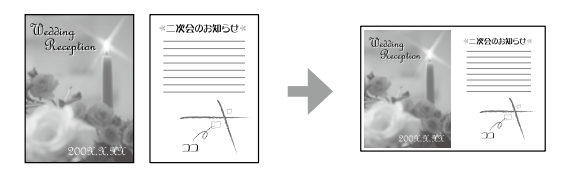

用紙をセットする ∠ 24ページ 「印刷用紙をセットする |

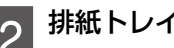

排紙トレイを引き出す

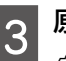

- 原稿をセットする ∠ 28ページ 「原稿をセットする」
- ホーム画面から ◀▶ ボタンで [コピー] を選択して、OK ボタンを押す
- OK ボタンを押して、コピーメニューを 5 表示させる
- ▲▶ ボタンで [印刷設定] を選択して、 6 OK ボタンを押す
- ▼ボタンを押して設定変更画面を表示 7 させる

▲▼ ボタンで [割り付け] を選択する 8

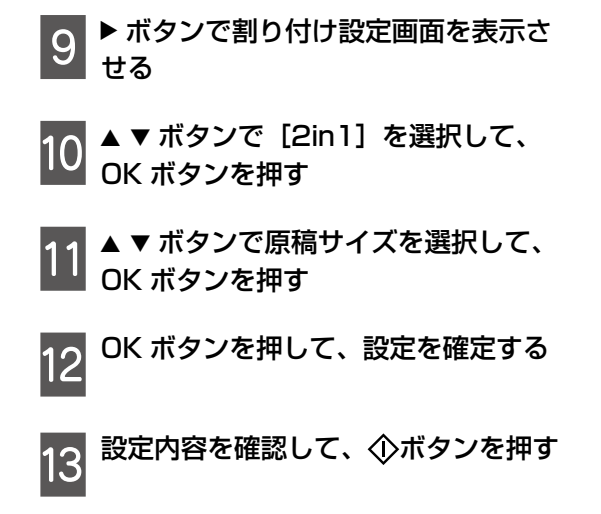

以上で終了です。

### 倍率を変えてコピーする

[L 判→ A4]、[2L 判→ハガキ] など定型用紙に 合わせた倍率で拡大/縮小コピーできます。

例えば、L 判の写真原稿をA4の写真用紙に拡大 コピーする手順は以下の通りです。

用紙トレイに A4 写真用紙をセットする △ 24 ページ 「印刷用紙をセットする」

- 排紙トレイを引き出す 2
- 原稿台にL判写真原稿をセットする 3 ∠3 28ページ 「原稿をセットする」
- 4 ホーム画面から ◀▶ ボタンで [コピー] を選択して、OK ボタンを押す
- OK ボタンを押して、コピーメニューを 5 表示させる
- ▲▶ ボタンで [印刷設定] を選択して、 6 OK ボタンを押す

▼ ボタンを押して設定変更画面を表示 させる

|          | 合計1枚 |
|----------|------|
| 割り付け:しない |      |
| 等倍       |      |
| A4       |      |
| 普通紙      |      |
| ♥ 設定変更   |      |
| ◎ コピー開始  |      |

8

▲ ▼ ボタンで [倍率] を選択する

▲▶ボタンで[オートフィット]または[L |判→ A4]を選択して、OK ボタンを押 す

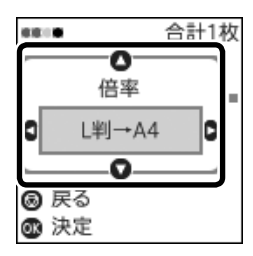

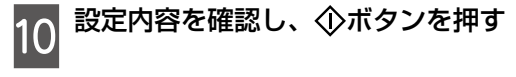

以上で終了です。

# 印刷

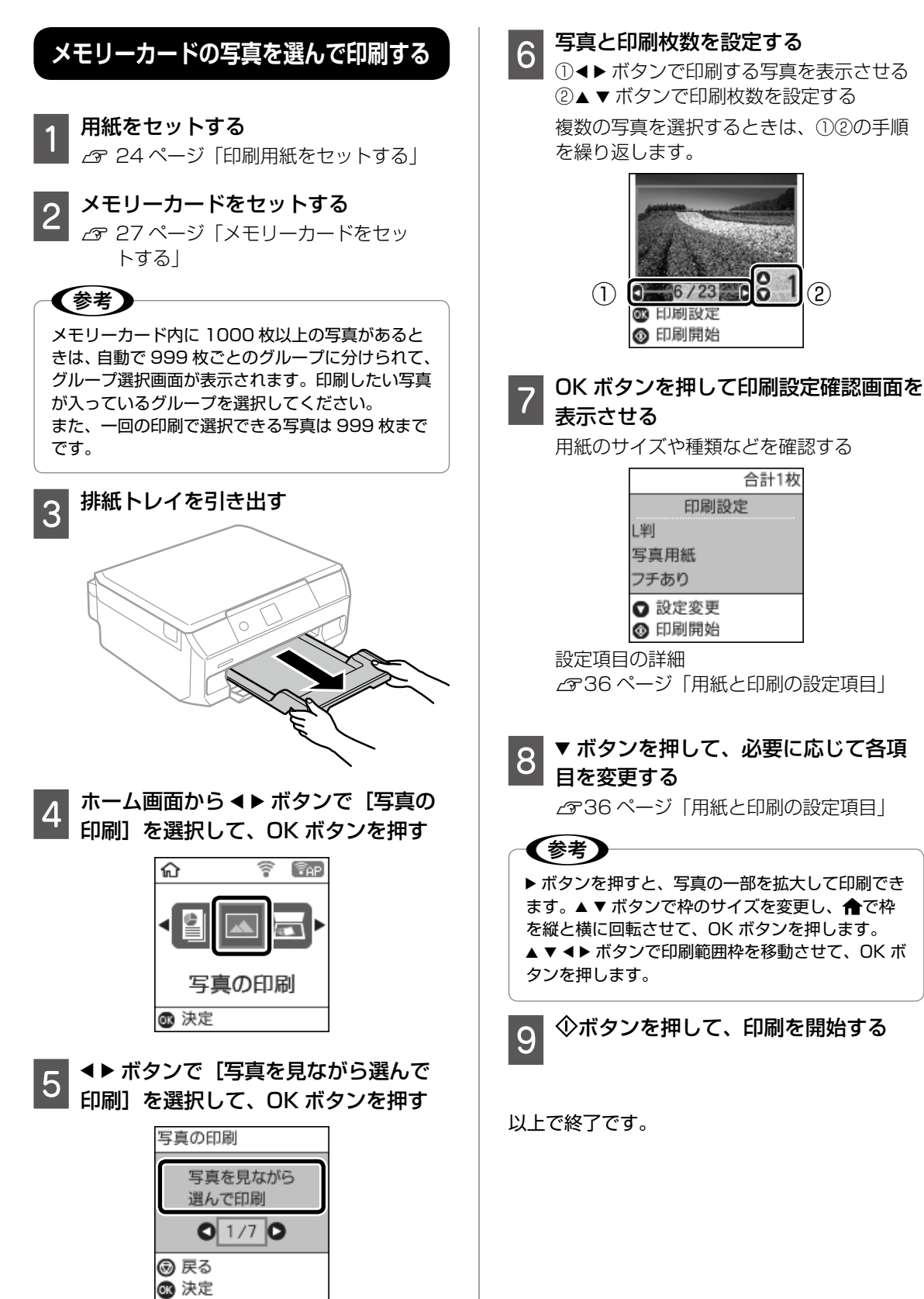

(2)

## 用紙と印刷の設定項目

#### 写真の印刷時のメニューを説明します。

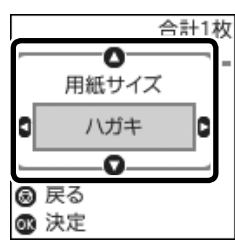

①▲▼ボタンで設定項目を選択する
 ②▲▶ボタンで設定値を選択して、OKボタンを押す

#### 用紙サイズ

印刷用紙のサイズを選択します。

#### 用紙種類

印刷用紙の種類を選択します。

#### フチなし設定

周囲に余白(フチ)なしで印刷します。画像を用 紙から少しはみ出るくらいに拡大して、用紙端に 余白が出ないように印刷します。

#### 印刷品質

印刷品質を設定します。[きれい]を選択すると、 高品質で印刷できますが、印刷に時間がかかりま す。

#### フチなしはみ出し量

フチなし印刷では、画像を用紙から少しはみ出る くらいに拡大して、用紙端に余白が出ないように 印刷します。ここでは、はみ出させる度合いを選 択できます。

#### 日付表示

写真の撮影日または保存日を入れて印刷するとき に、日付の表示形式を選択します。レイアウトに よっては日付が印刷できません。

#### トリミング

画像データと用紙サイズの縦横比が異なる場合、 画像の短辺を用紙の短辺に合わせて印刷領域いっ ぱいに印刷します。長辺は印刷領域からはみ出る 部分が切り取られます。また、パノラマ写真では 設定が無効になることがあります。

#### 双方向印刷

プリントヘッドが左右どちらの方向に移動すると きも印刷します。無効にすると罫線のずれが改善 されることがありますが、印刷に時間がかかりま す。

#### 自動画質補正

画質補正方法を選択します。[オートフォトファ イン!EX]を選択すると、エプソン独自の画像 解析、処理技術を使って自動で画像を高画質にし て印刷します。[P.I.M.]を選択すると、PRINT Image Matching(プリントイメージマッチング) 機能搭載のデジタルカメラが写真データに付加し た、プリント指示情報を元に補正します。

#### 補正モード

[自動画質補正] で [オートフォトファイン! EX] を選択すると設定できます。人物や風景、 夜景の画像を高画質に補正します。

#### 赤目補正

赤く撮影された目の色を補正します。元のファイ ルは補正しません。画像によっては赤目以外の部 分が補正されることがあります。

#### フィルター

セピアまたはモノクロ画像にして印刷します。

#### 明るさ調整

画像全体の明るさを調整します。

コントラスト

画像の明るい部分と暗い部分の差を調整します。
#### シャープネス

画像の輪郭を強調したりぼかしたりします。

#### 鮮やかさ調整

画像の鮮やかさを調整します。

# 写真をディスクレーベルに印刷する

メモリーカード内の写真を選んでディスクレーベ ル面に直接印刷できます。

#### !重要

ディスク挿入のメッセージが表示されるまでは、 ディスクをセットしないでください。

#### 参考

ディスクレーベルに印刷する手順は、Web 動画マ ニュアルでも見ることができます。 ∠3°10ページ「Web 動画マニュアル」

- メモリーカードをセットする
  ∠☞ 27 ページ「メモリーカードをセットする」
- 2 ホーム画面から ◀▶ ボタンで [写真の 印刷] を選択して、OK ボタンを押す
- 3 <▶ボタンで[ディスクレーベルに印刷] を選択して、OK ボタンを押す
- 4 ★ボタンでレイアウトを選択して、 OK ボタンを押す

[レーベル 1 面] [レーベル 4 面] [レーベ ル バラエティー] が選べます。

5 ▲▶ ボタンで印刷する写真を選択して、 ▲▼ ボタンで枚数を設定する [レーベル4 面] では4枚まで、[レーベル

バラエティー]では10枚まで選べます。

- 6 OK ボタンを押して、印刷設定を確認する ▼ボタンを押すと、濃度調整や画質補正な どができます。▶ボタンを押すと、ズーム 設定画面が表示され、写真の一部を拡大し て印刷できます。
  - OK ボタンを押して、次の画面へ進む

- 8 外径内径設定の説明を確認して、OK ボ タンを押す
- 9 ▲▼ ボタンで外径を設定して、OK ボタ ンを押す

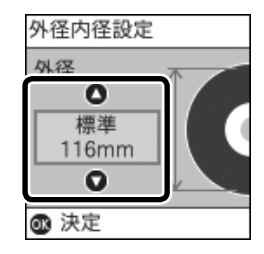

外径は 114 ~ 120mm の間で設定できま す。

#### 10 ▲▼ ボタンで内径を設定して、OK ボタ ンを押す

内径は 18~46mm の間で設定できます。

**(参考)** 設定した外径、内径の値は保存されません。印刷が

終了すると、初期値に戻ります。 [設定] - [プリンターの基本設定] - [ディスクレー ベル外径内径] で初期値を変更できます。

- 11 ▲▶ボタンで[ディスクレーベルに印刷]を選択して、OK ボタンを押す
- 12 ディスク挿入の画面が表示されたら、 ディスクをセットして OK ボタンを押
  - す
  - ∠☞ 26 ページ「印刷用ディスク(CD/ DVD/ ブルーレイディスク™)をセッ トする」

参考し

排紙トレイが出ているときは、手で押して完全に収 納してください。

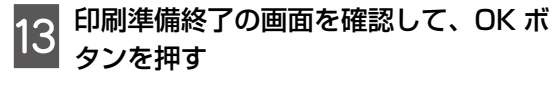

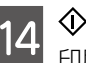

#### ◇ボタンを押す

│ 印刷が終了するとディスクトレイが排出さ れます。 15 ディスクトレイを引き抜いて、ディス クを取り出す ディスクトレイはプリンターの底面に収納 しておいてください。

以上で終了です。

## 写真に手書き文字を合成して印刷する

メモリーカード内の写真を選択して手書き合成 シートを印刷し、文字やイラストを記入してス キャンすると、その文字やイラストが入った写真 が印刷できます。

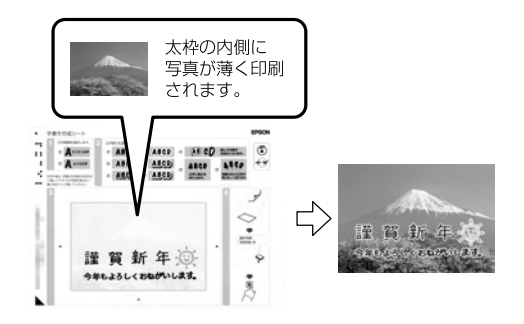

- メモリーカードをセットする
  ∠3 27 ページ「メモリーカードをセットする」
- 2 ホーム画面から ◀ ▶ ボタンで [写真の 印刷] を選択して、OK ボタンを押す
- 3 <▶ ボタンで [手書き合成シートを使っ て印刷]を選択して、OK ボタンを押す
- 4 ▲▶ ボタンで [手書き合成シートを印 刷する] を選択して、OK ボタンを押す
- 5 ▲▶ ボタンで合成する写真を選択して、 OK ボタンを押す

6 合成写真を印刷するときの用紙サイズ と用紙種類を選択する

▲▼ボタンで設定項目を選択し、▲▶ボタン で設定値を選択します。設定が終了したら OK ボタンを押します。

- 7 合成写真を印刷するときのレイアウトと合成フレームを選択する
   ▲ トボタンで選択して、OKボタンを押します。
- 8 手書き合成シート(テンプレート)を 印刷するために、用紙トレイに A4 サ イズの普通紙をセットする
- 9 排紙トレイを引き出す
- 手書き合成シートが印刷されます。
   手書き合成シートの説明に従って、手
- 11 手音でも成シートの読みに従って、手 書き合成シートに文字やイラストを手 書きする

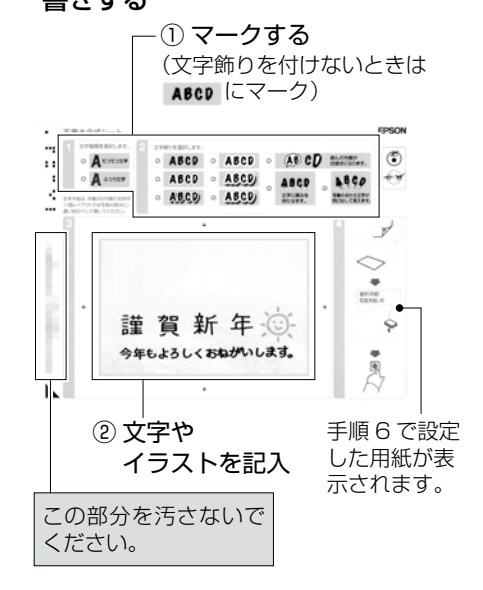

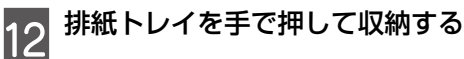

13 手順6で設定した用紙を用紙トレイに セットする

△ 24 ページ「印刷用紙をセットする」

- 14 <▶ ボタンで [手書き合成シートを使っ てプリントする]を選択して、OK ボタ ンを押す
- 15 手書き合成シートを原稿台にセットし、 OK ボタンを押す

手書き合成シートの▲マークを、原稿台の 原点マークに合わせて置きます。 ⊿ 28 ページ「原稿をセットする」

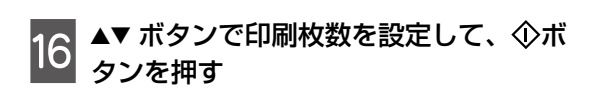

以上で終了です。

### 写真をいろいろなレイアウトで印刷する

1 枚の用紙に複数の写真を面付けしたり、ミニ フォトシール(フォトシール 16 面)や証明写真 などのいろいろなレイアウトで印刷できます。

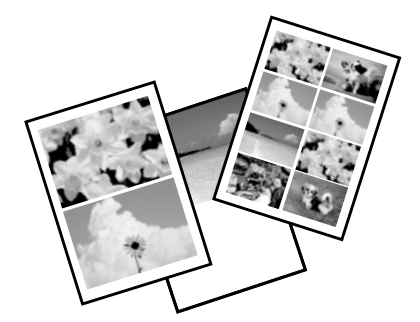

- 1 印刷用紙をセットする <sub>2</sub> 24 ページ「印刷用紙をセットする」
- 2 メモリーカードをセットする ∠〒 27 ページ「メモリーカードをセッ トする」
- 3 ホーム画面から ◀ ▶ ボタンで [写真の 印刷] を選択して、OK ボタンを押す

4 ▲▶ ボタンで [いろいろなレイアウトの印刷] を選択して、OK ボタンを押す

5 ▲▶ ボタンでレイアウトを選択して、 OK ボタンを押す

この後は、画面の案内に従って操作してください。

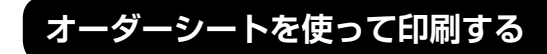

複数の写真をそれぞれ印刷枚数を変えて、一度に 印刷したいときに使うと便利です。メモリーカー ド内の写真を一覧できるオーダーシートを A4 サ イズの普通紙に印刷し、印刷する写真や枚数など にマークを付けてスキャンすると、マークした写 真を印刷できます。

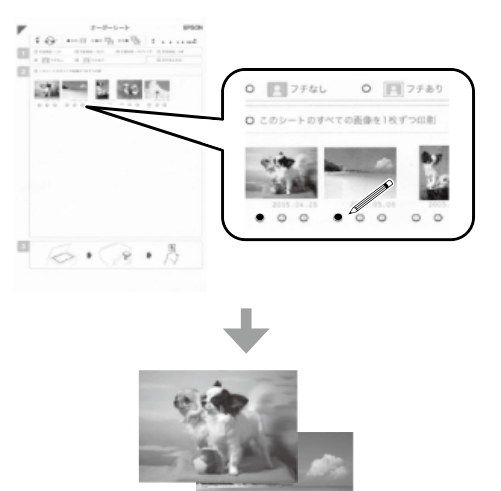

- 1 メモリーカードをセットする ∠☞ 27 ページ「メモリーカードをセッ トする」
- 2 ホーム画面から ◀ ▶ ボタンで [写真の 印刷] を選択して、OK ボタンを押す
- 3 < ▶ ボタンで [オーダーシートを使っ て印刷] を選択して、OK ボタンを押す
- 4 ▲▶ ボタンで [オーダーシートを印刷 する] を選択して、OK ボタンを押す
- 6 用紙トレイに A4 普通紙をセットする ♪ 24 ページ「印刷用紙をセットする」

7 排紙トレイを引き出す

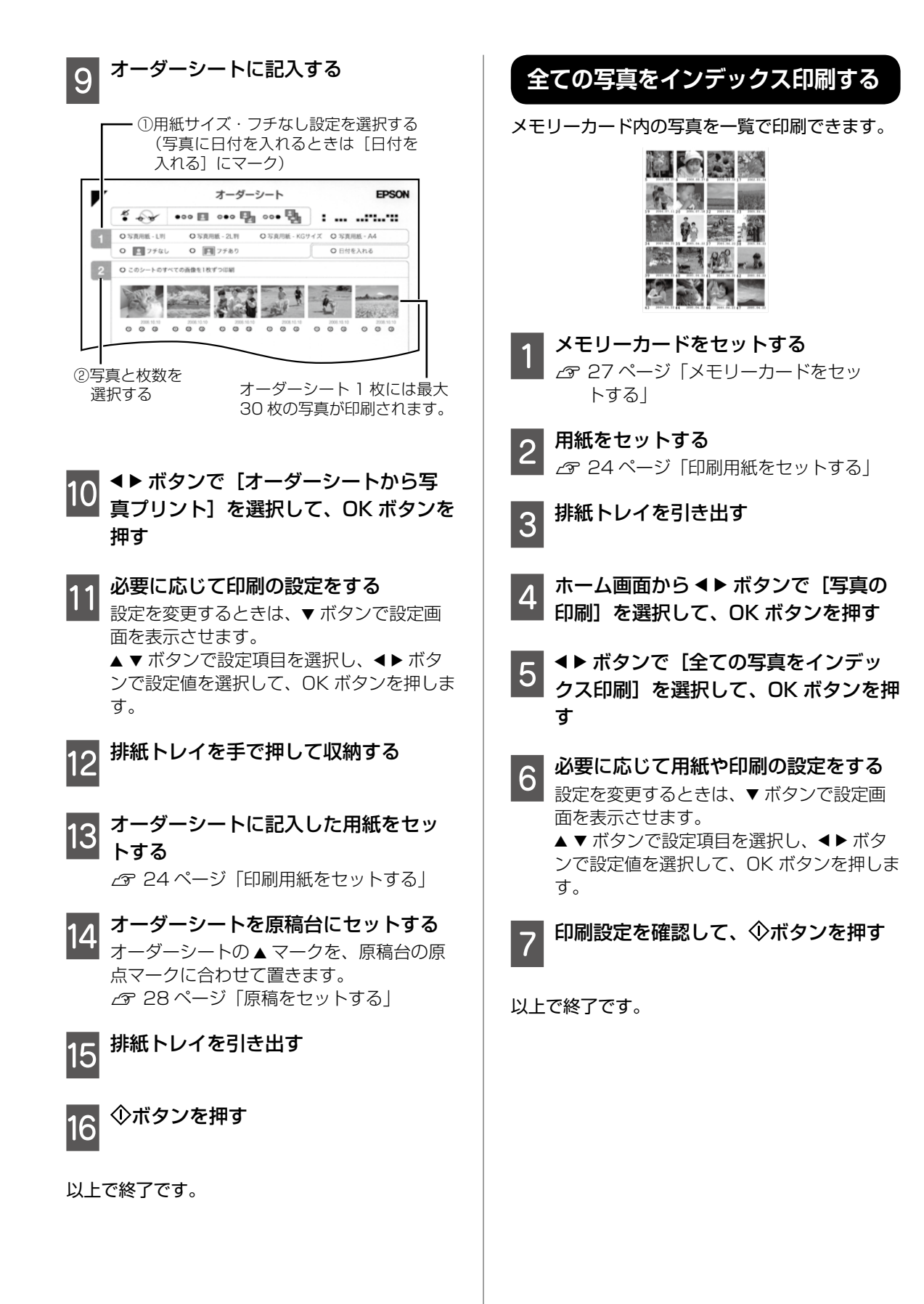

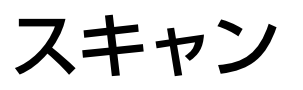

# スキャンした画像をメモリーカードに保存する

写真や雑誌などのスキャンした画像をメモリー カードに保存できます。

┃ メモリーカードをセットする

∠〒 27 ページ「メモリーカードをセッ トする」

- 2 原稿をセットする ∠3 28ページ「原稿をセットする」
- 3 ホーム画面から◀▶ボタンで[スキャン] を選択して、OK ボタンを押す
- 4 ▲▶ボタンで [スキャンしてメモリー カードに保存]を選択して、OK ボタン を押す

5 保存形式などの設定を確認し、必要に 応じて変更する

> 設定を変更するときは、▼ ボタンで設定画 面を表示させます。▲▼ ボタンで設定項目 を選択し、◀▶ ボタンで設定値を選択します。 設定が終了したら OK ボタンを押します。

6 <sup>①ボタンを押す</sup>

以上で終了です。

#### スキャンした画像をコンピューターに保存する

書類や雑誌などのスキャンした画像をコンピュー ターに保存できます。

#### !重要

お使いのコンピューターに Epson Scan 2 (エプ ソン スキャン ツー)とEpson Event Manager(エ プソン イベント マネージャー) がインストールさ れている必要があります。

原稿台に原稿をセットする ∠ 28ページ「原稿をセットする」

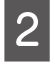

ホーム画面から◀▶ボタンで[スキャン] を選択して、OK ボタンを押す

# 3 **▲**▶ ボタンでコンピューターに保存す る方法を選択して、OK ボタンを押す

- [スキャンしてコンピューターへ (JPEG)]:スキャンした画像をJPEG形 式で保存します。
- [スキャンしてコンピューターへ(PDF)]: スキャンした画像を PDF 形式で保存しま す。
- [スキャンしてコンピューターへ(Eメール)]:コンピューターのメールソフトを 起動させ、スキャンした画像をメールに 添付します。
- [スキャンしてコンピューターへ(カスタム)]: Epson Event Manager で設定した内容でスキャンします。保存するフォルダーや保存形式、画像のサイズなどを変更できます。

### 4 スキャンした画像を保存するコン ピューターを選択する

複数のコンピューターが表示されている場合は、▲▼ボタンで保存するコンピューター を選択します。

# 参考

- Epson Event Manager で、保存するフォルダー や保存形式、画像のサイズなどを変更できます。
- プリンターがネットワークに接続されているときは、スキャンした画像を保存するコンピューターを選択できます。プリンターの操作パネルに表示されるコンピューターは、20台までです。
- スキャンした画像を保存するコンピューターが ネットワーク上にあるときは、コンピューター名 の先頭から 15 文字までが操作パネルに表示され ます。Epson Event Manager で [ネットワー クスキャン名(半角英数字)]を設定していると、 ネットワークスキャン名が表示されます。
- コンピューター名に半角英数字以外の文字が含まれていると、スキャンした画像を保存するコンピューターが操作パネルに正しく表示されません。Epson Event Managerで[ネットワークスキャン名(半角英数字)]を設定してください。

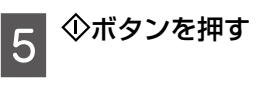

以上で終了です。

メンテナンス

# インクカートリッジを交換する

インク残量を確認する

インク残量は、ホーム画面から「設定]-「イン ク残量の表示]を選択して確認します。インクが 残り少なくなったら、早めに新しいインクカート リッジを用意してください。

△ 3 49 ページ 「純正インクカートリッジのご案内 |

交換のメッセージが表示されていないとき

インクカートリッジ交換のメッセージが表示され る前に交換する手順は以下の通りです。

ホーム画面から ◀▶ ボタンで 【プリン 1 ターのお手入れ]を選択して、OK ボタ ンを押す

▲▶ボタンで[インクカートリッジ交換] 2 を選択して、OK ボタンを押す

新しいインクカートリッジを袋から出 3 して、OK ボタンを押す

この後は「インクカートリッジを交換する」手順 5から行ってください。

交換のメッセージが表示されたとき

#### ⚠注意

スキャナーユニットを開閉するときは、手や指を挟 まないように注意してください。けがをするおそれ があります。

#### !重要

- 事前に「ユーザーズガイド」(電子マニュアル) の「インクカートリッジ取り扱い上のご注意」を 確認してください。
- インクカートリッジ交換は交換位置で行ってくだ さい。交換位置以外で行うと認識エラーになりま す。エラーが発生したときは、正しい位置で抜き 差しすると認識されます。
- ●交換は速やかに行い、インクカートリッジを取り 外した状態で放置しないでください。

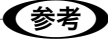

コピー中に交換すると、原稿の位置がずれる可能 残りのコピーを原稿のセットからやり直してくださ い。

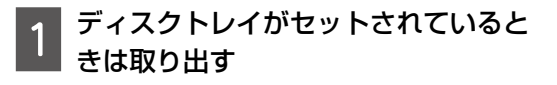

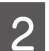

交換が必要なインクカートリッジを確 2 X ( ) 2 X ( ) 2 X

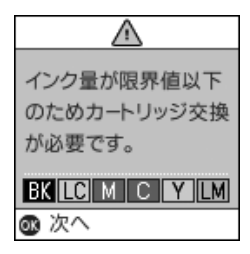

- ▲ ▼ ボタンで [すぐに交換する] を選
- 新しいインクカートリッジを袋から出
- キャップを上にして取り外す 5

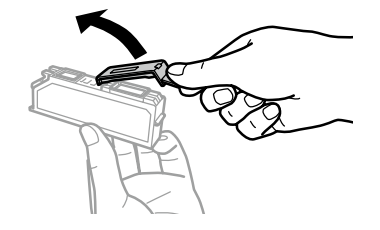

#### !重要

図で示した部分には触らないでください。正常に動 作・印刷できなくなるおそれがあります。

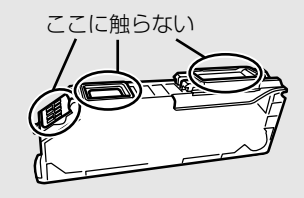

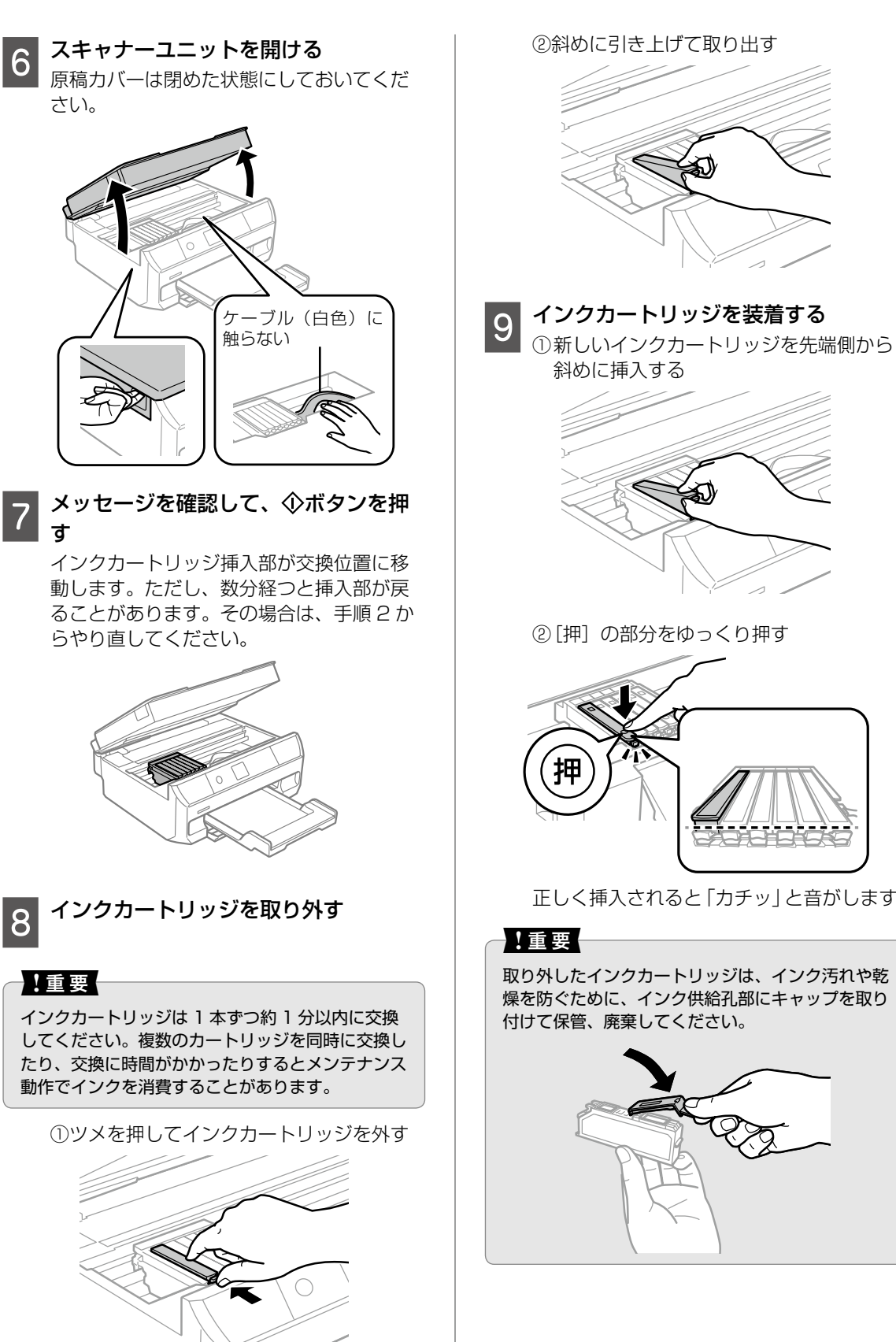

# メンテナンス

正しく挿入されると「カチッ」と音がします。

取り外したインクカートリッジは、インク汚れや乾 燥を防ぐために、インク供給孔部にキャップを取り 付けて保管、廃棄してください。

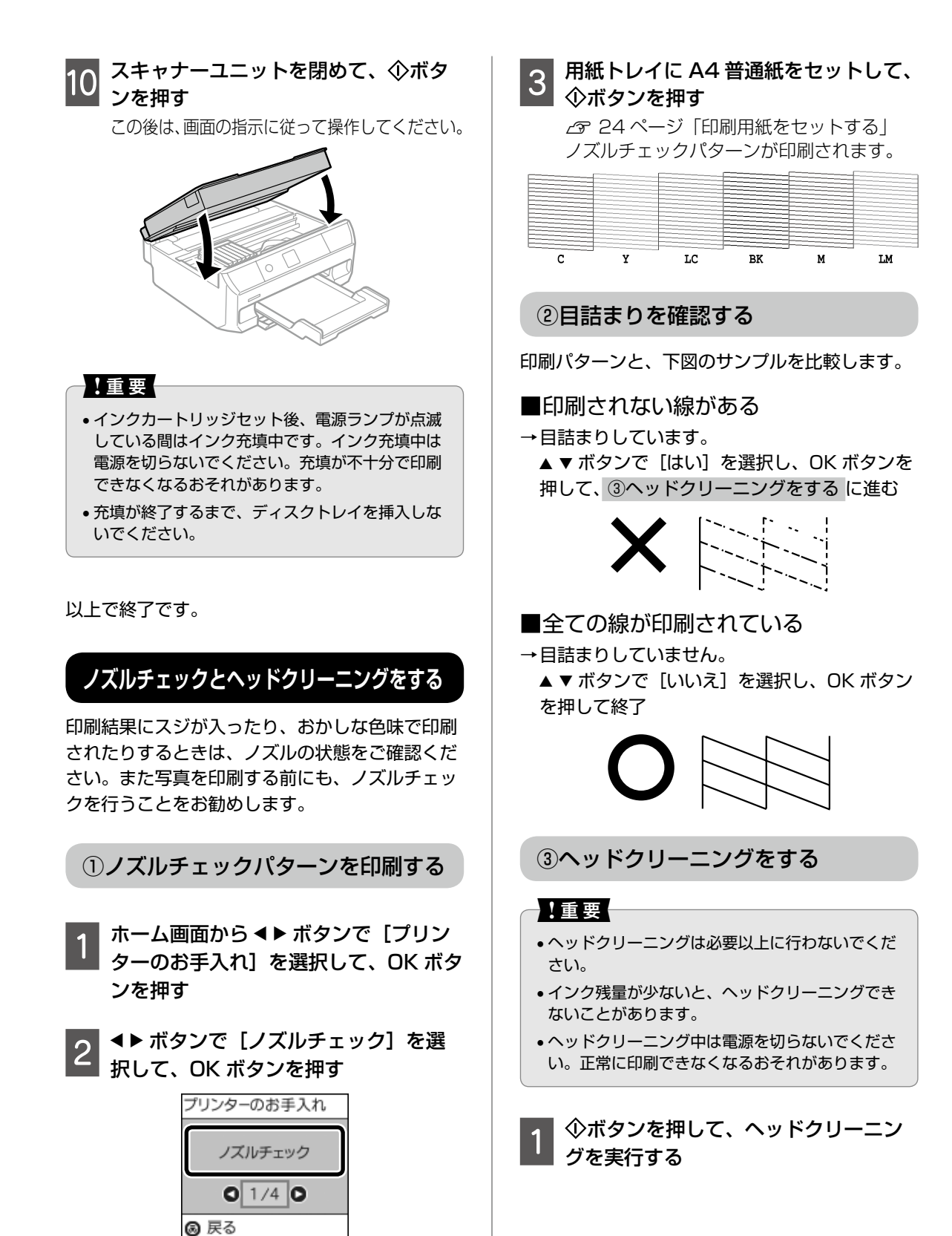

🚳 次へ

# 2 ノズルの目詰まりを再確認する

 ①▲▼ボタンで[確認パターンを印刷]を 選択して、OKボタンを押す
 ②画面の指示に従い、◇ボタンで印刷する

ノズルチェックパターンの全ての線が印刷 されるまで、ノズルチェックとヘッドクリー ニングを繰り返します。

#### !重要

ノズルチェックとヘッドクリーニングを交互に **2回程度**繰り返しても目詰まりが解消されないとき は、印刷しない状態で**6時間以上**放置した後、再 度ノズルチェックとヘッドクリーニングを実行して ください。電源を切って放置することをお勧めしま す。それでも改善されないときは、エプソンの修理 窓口に修理を依頼してください。

∠3 75 ページ 「お問い合わせ先」

以上で終了です。

# プリントヘッドの位置調整

印刷位置がずれて文字が二重になったり、縦の罫 線がずれたりなど、印刷結果がぼやけるときに使 用してください。

#### 印刷のぼやけ改善をする

- ホーム画面から ◀▶ ボタンで [プリン ターのお手入れ]を選択して、OK ボタ ンを押す
- 2 ◀▶ ボタンで [プリントヘッドの位置 調整]を選択して、OK ボタンを押す
- 3 ▲▶ ボタンで [印刷のぼやけ改善] を 選択して、OK ボタンを押す
- 4 用紙トレイに A4 普通紙を数枚セット する △ア 24 ページ「印刷用紙をセットする」

| 画面を確認して、OK ボタンを押す

6

7 それぞれのグループの中で、縦スジが 最も目立たない番号を▲▼ボタンで選 択して、OKボタンを押す

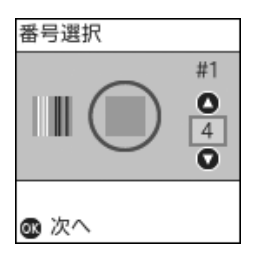

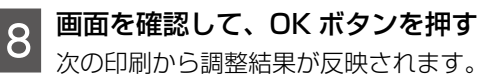

以上で終了です。

#### 横スジの改善をする

印刷結果に黒いスジや 2.5cm の等間隔でスジが 入るときに使用してください。

- 1 ホーム画面から ◀▶ ボタンで [プリン ターのお手入れ]を選択して、OK ボタ ンを押す
- 2 <▶ ボタンで [プリントヘッドの位置 調整]を選択して、OK ボタンを押す
- 3 ▲ トボタンで [横スジの改善] を選択して、OK ボタンを押す
- 4 用紙トレイに A4 普通紙をセットする ♪ 24 ページ「印刷用紙をセットする」
- 6 画面を確認して、OK ボタンを押す
- 7 隙間や重なりが最も少ない番号を▲▼ ボタンで選択して、OK ボタンを押す

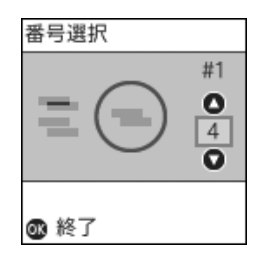

#### 8 画面を確認して、OK ボタンを押す 次の印刷から調整結果が反映されます。

以上で終了です。

(参考)

# 印刷こすれ軽減をする

• 印刷結果が汚れたり、インクが付着するときに設定します。汚れが気になるときだけ使用してください。

- 有効にすると、印刷速度が遅くなることがあります。
- 電源を切ると無効に戻ります。
- コンピューターから印刷するときは、プリンター ドライバーで設定してください。

ホーム画面から ◀▶ ボタンで[設定] を選択して、OK ボタンを押す

- 2 ▲▶ ボタンで [プリンターの基本設定] を選択して、OK ボタンを押す
- 3 ▲▶ ボタンで [こすれ軽減] を選択して、 OK ボタンを押す
- 4 ▲ ▼ ボタンで [する] を選択して、OK ボタンを押す

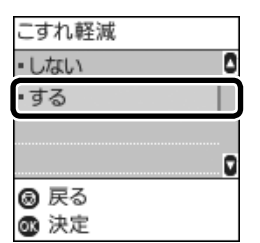

以上で終了です。

# 給紙経路のクリーニングをする

印刷物に汚れやインクが付着するときや、印刷用 紙が正しく給紙されないときは、プリンター内部 (ローラー)をクリーニングしてください。

#### !重要

プリンター内部はティッシュペーパーなどで拭かな いでください。繊維くずなどでプリントヘッドが目 詰まりすることがあります。

#### 印刷結果が汚れるとき

- 1 原稿台と原稿カバーに汚れがないこと を確認する
- 2 用紙トレイに A4 普通紙をセットする 企家 24 ページ「印刷用紙をセットする」
- 3 原稿をセットしないでコピーを実行する 数回実行してもインクが付着するときは、 次の手順に進んでください。
- 4 プリンターの電源を切り、電源プラグ を抜く
- 5 排紙トレイを引き出す
- 6 水で濡らし、固く絞って水気を切った 布で、左右2箇所のローラー(白色) を回転させながら拭く

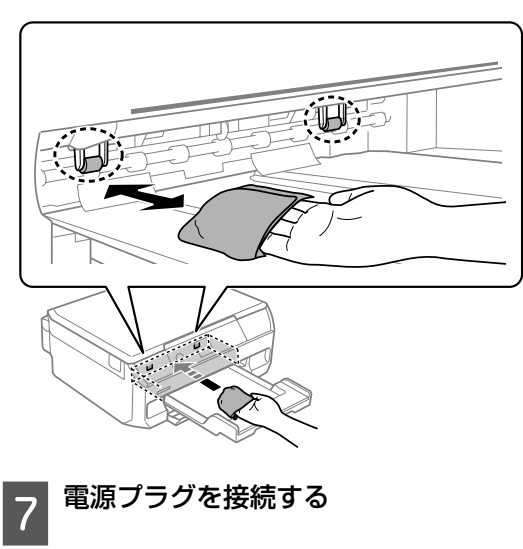

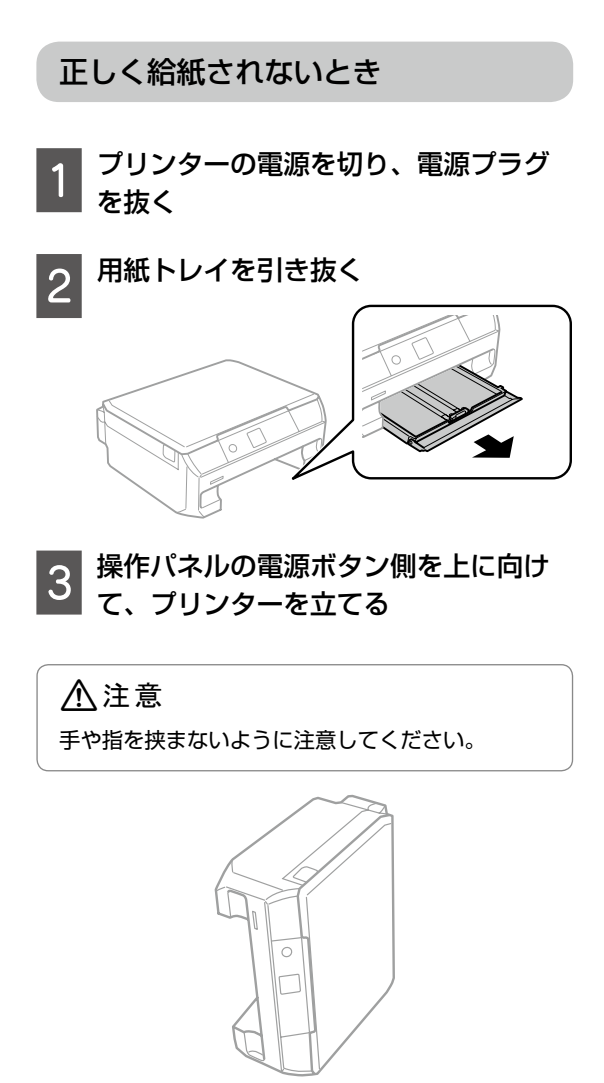

#### !重要

プリンターは長時間立てたままにしないでください。

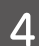

水で濡らし、固く絞って水気を切った 布で、ローラーを回転させながら拭く

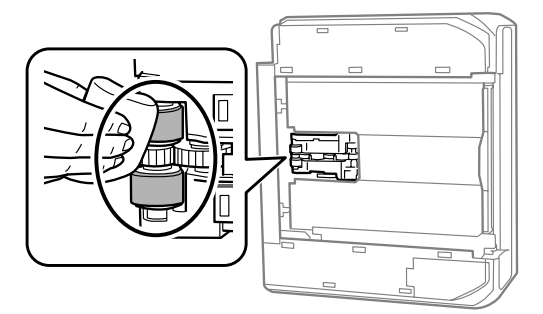

5 プリンターを元に戻し、用紙トレイを 差し込む

電源コードを接続する 6

以上で終了です。

# 半透明フィルムのクリーニングをする

プリントヘッドの位置調整や用紙経路のクリーニ ングを実行しても印刷結果が改善されない場合 は、プリンター内部の半透明フィルムが汚れてい る可能性があります。

<作業に必要なもの>

- 綿棒 (数本)
- 水で薄めた中性洗剤(コップ1/4杯の水道水 に中性洗剤2~3滴程度)
- ・ 懐中電灯 (汚れを確認するため)

#### !重要

水で薄めた中性洗剤以外のクリーニング溶液は使用 しないでください。

▋ プリンターの電源を切る

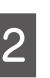

スキャナーユニットを開ける

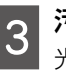

汚れが付いていないか確認する 光を当てると見やすくなります。

半透明フィルム(A)に汚れ(指紋、潤滑油など) が付着している場合は、次の手順に進んでください。

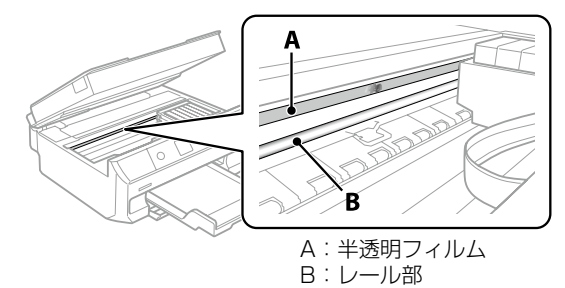

!重要

レール部(B)に触れないように注意してください。 印刷できなくなることがあります。潤滑油がついて いますが、構造上必要なので拭き取らないでくださ い。

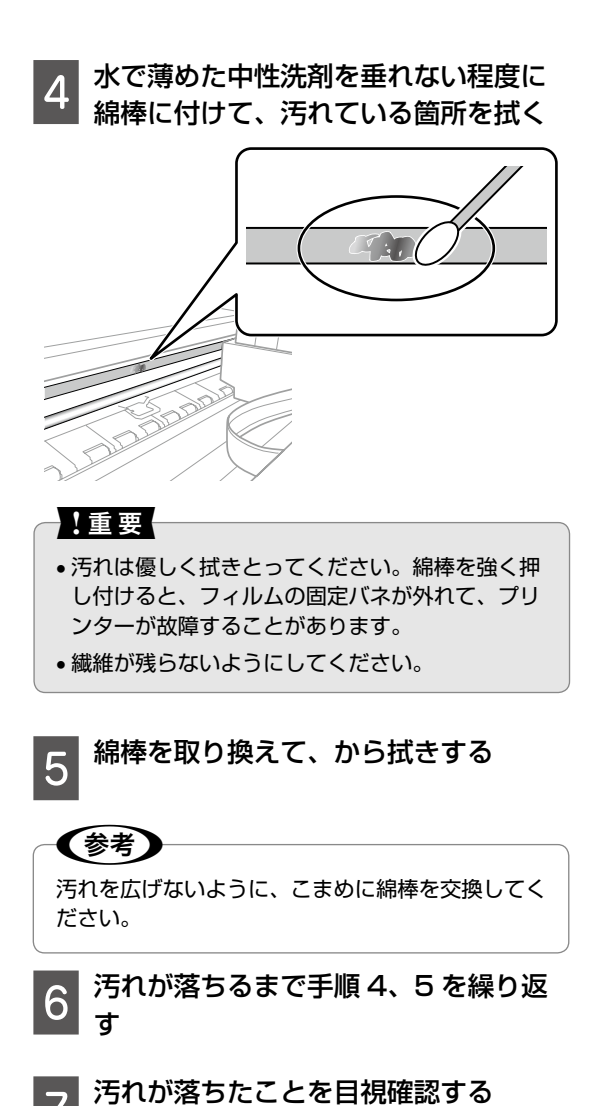

以上で終了です。

純正インクカートリッジのご案内

#### インクカートリッジは純正品をお勧めします

プリンター性能をフルに発揮するためにエプソン純正品のインクカートリッジを使用することをお勧めし ます。純正品以外のものをご使用になりますと、プリンター本体や印刷品質に悪影響が出るなど、プリンター 本来の性能を発揮できない場合があります。純正品以外の品質や信頼性について保証できません。非純正 品の使用に起因して生じた本体の損傷、故障については、保証期間内であっても有償修理となります。 エプソン製品以外の使用による不具合事例は、以下の URL からご覧ください。

www.epson.jp/support/shuri/tyui/ink.htm

純正インクカートリッジは以下の通りです。

| アイコン | シリーズ名 | シリーズ略称 | 画面の表示 | 商品名          | 型番      |
|------|-------|--------|-------|--------------|---------|
|      |       |        | ВК    | イチョウ ブラック    | ITH-BK  |
|      |       |        | С     | イチョウ シアン     | ITH-C   |
|      | イチョウ  | ITH    | Μ     | イチョウ マゼンタ    | ITH-M   |
|      |       |        | Y     | イチョウ イエロー    | ITH-Y   |
|      |       |        | LC    | イチョウ ライトシアン  | ITH-LC  |
|      |       |        | LM    | イチョウ ライトマゼンタ | ITH-LM  |
|      |       |        | -     | イチョウ 6色パック   | ITH-6CL |

「イチョウ」はセイコーエプソン株式会社の登録商標です。

# 消耗品の回収と廃棄

# インクカートリッジの回収

エプソンは使用済み純正インクカートリッジの回収活動を通じ、地球環境保全と教育助成活動を推進して います。より身近に活動に参加いただけるように、郵便局や学校での回収活動を推進しています。使用済 みのエプソン純正インクカートリッジを、最寄りの「回収箱設置の郵便局」や「ベルマークのカートリッ ジ回収活動に参加している学校」にお持ちください。詳しくはエプソンのウェブサイトをご覧ください。 www.epson.jp/recycle/

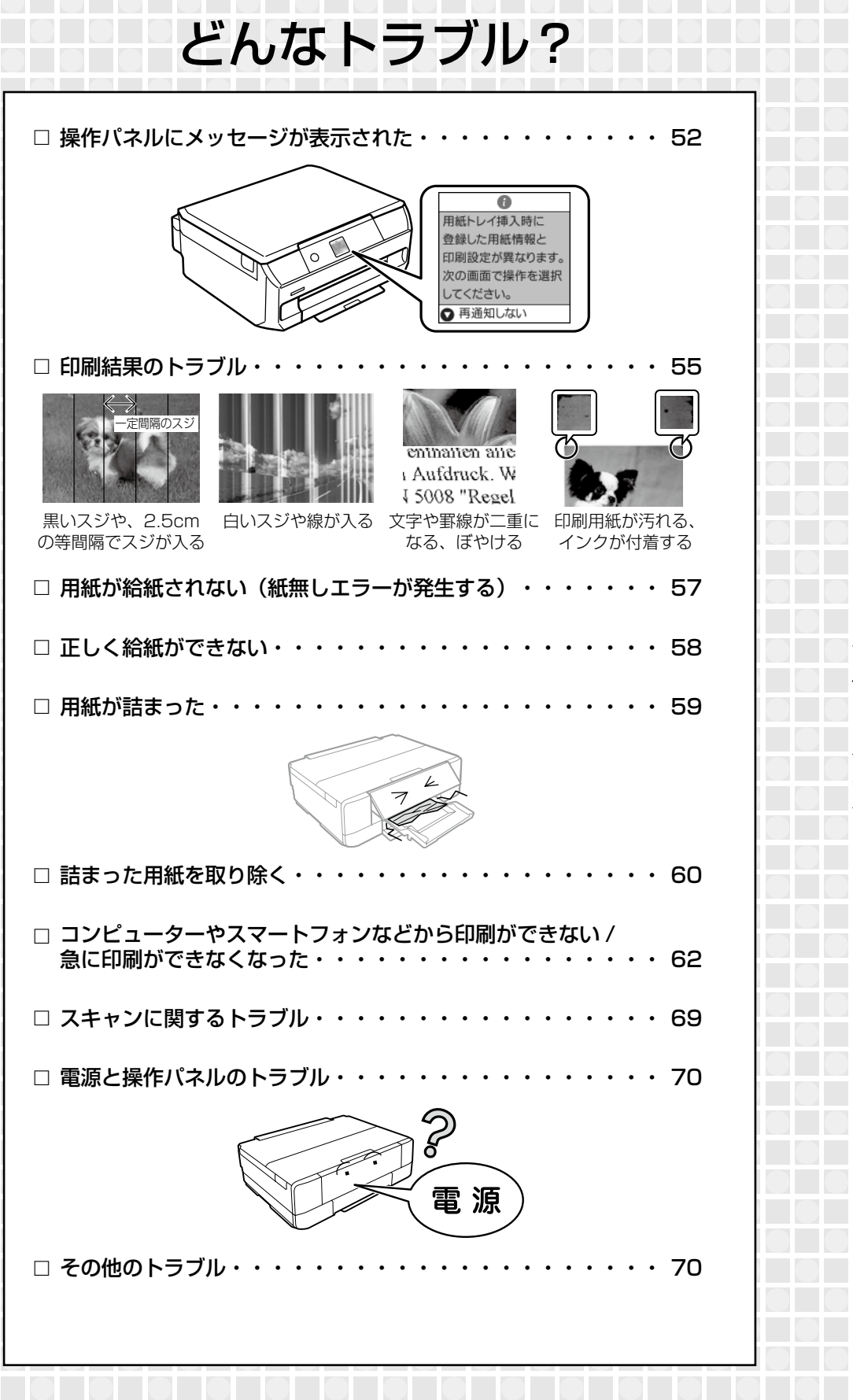

# 操作パネルにメッセージが表示された

エラーやお知らせがあると、プリンターの画面にコードが表示されます。以下の対処方法に従ってトラブ ルを解決してください。

| コード  | 状況                                      | 対処方法                                                                                                    |  |
|------|-----------------------------------------|----------------------------------------------------------------------------------------------------|--|
| E-01 | プリンターエラーが発生しまし<br>た。<br>エラーコード:XXXX     | スキャナーユニットを開けてプリンター内部に用紙や<br>保護材が入っていたら取り除いてください。また、プ<br>リンター内部の半透明フィルムに汚れが付いていると<br>きは、清掃してください。<br>                         |  |
| E-02 | スキャナーエラーが発生しました。                        | 電源を入れ直してください。                                                                                                    |  |
| E-11 | 廃インク吸収パッドの交換が必<br>要です。                  | 廃インク吸収パッド <sup>*1</sup> はお客様による交換ができな<br>いため、エプソンの修理窓口に依頼してください。<br>                                                         |  |
| E-12 | フチなし印刷用廃インク吸収<br>パッドの交換が必要です。           | フチなし印刷用廃インク吸収パッド <sup>*2</sup> はお客様によ<br>る交換ができないため、エプソンの修理窓口に依頼し<br>てください。フチなし印刷はできませんが、フチあり<br>印刷はできます。<br>75 ページ「お問い合わせ先」 |  |
| W-01 | 用紙トレイに用紙が詰まりました。                        | 用紙を取り除いてから、画面下に表示されているボタ                                                                                                    |  |
| W-02 | プリンター内部に用紙が詰まり<br>ました。                  | )ンを押して、エラーを解除してくたさい。電源の人れ<br>直しが必要なこともあります。<br>~759ページ「田紙が詰まった」                                                              |  |
| W-03 | プリンター背面に用紙が詰まり<br>ました。                  |                                                                                                    |  |
| W-11 | 廃インク吸収パッドの交換時期<br>が近付きました。              | <ul> <li>廃インク吸収パッド<sup>*1</sup>はお客様による交換ができないため、エプソンの修理窓口に依頼してください。</li> <li></li></ul>                                      |  |
| W-12 | インクカートリッジが正しく<br>セットされていません。            | [押] の部分をゆっくり押してください。正しく挿入<br>されると「カチッ」と音がします。                                                                                |  |
| W-13 | 本製品では使用できないインク<br>カートリッジがセットされてい<br>ます。 | 本製品で使用できるカートリッジをセットしてください。<br><i>C</i> 49 ページ「純正インクカートリッジのご案内」                                                               |  |
| W-14 | フチなし印刷用廃インク吸収<br>パッドの交換時期が近付きまし<br>た。   | <ul> <li>フチなし印刷用廃インク吸収パッド<sup>*2</sup>はお客様による交換ができないため、エプソンの修理窓口に依頼してください。</li> <li></li></ul>                               |  |
| I-01 | ディスクトレイがセットされて<br>いません                  | ディスクトレイをセットしてください。<br>∠3P26ページ「印刷用ディスク(CD/DVD/ ブ<br>ルーレイディスク™)をセットする」                                                        |  |

| コード          | 状況                                                       | 対処方法                                                                                                    |  |  |
|--------------|----------------------------------------------------------|----------------------------------------------------------------------------------------------------|--|--|
| I-22         | [プッシュボタン自動設定<br>(AOSS/WPS)]で無線 LAN<br>を設定します。            | 無線 LAN ルーターのプッシュボタンを押してください。ボタンがないときは、無線 LAN ルーターの設定<br>画面を開いて、ソフトウェアプッシュボタンを押して<br>ください。                                                    |  |  |
| 1-23         | [PIN コード自動設定(WPS)]<br>で無線 LAN を設定します。                    | 無線 LAN ルーターかコンピューターに、プリンター<br>の画面に表示された PIN コードを 2 分以内に入力し<br>てください。                                                                         |  |  |
| I-31         | [カンタン自動設定]で無線<br>LAN を設定します。                             | コンピューターにソフトウェアをインストールして、無<br>線設定が開始されたら OK ボタンを押してください。                                                                                      |  |  |
| 1-41         | 表示を無効にします。一部の機<br>能が使えなくなります。                            | [設定画面自動表示]を無効にすると、AirPrint が使<br>用できません。また、用紙設定ミスを防ぐためのメッ<br>セージが表示されなくなります。常に同じ用紙をセッ<br>トしていて設定変更の必要がないとき以外は、有効に<br>しておくことをお勧めします。          |  |  |
| 1-71         | [A4 原稿を割り付け]または<br>[B5 原稿を割り付け]で、原<br>稿を原稿台にセットします。      | セット方法は以下をご覧ください。<br>∠3~28 ページ「原稿をセットする」                                                                                                    |  |  |
| 1-72         | [ディスクレーベルにコピー]<br>で、ディスクまたは写真原稿を<br>原稿台にセットします。          |                                                                                                    |  |  |
| I-73         | [写真コピー] で、写真を原稿<br>台にセットします。                             |                                                                                                    |  |  |
| I-74<br>I-75 | [手書き合成シートを使って印<br>刷] で、記入済みの手書き合成<br>シートを原稿台にセットしま<br>す。 |                                                                                                    |  |  |
| I-76         | [オーダーシートを使って印刷]<br>で、記入済みのオーダーシート<br>を原稿台にセットします。        |                                                                                                    |  |  |
| -            | インクが少なくなりました。                                            | インクカートリッジ交換のメッセージが表示されるま<br>では印刷できますが、インクが1色でも限界値に達<br>すると印刷できなくなります。早めに新しいインク<br>カートリッジを準備してください。<br>_3 49 ページ「純正インクカートリッジのご案内」             |  |  |
| -            | インク量が限界値以下のため<br>カートリッジ交換が必要です。                          | <ul> <li>プリントヘッドの品質を維持するため、インクが完全になくなる前に動作を停止するように設計されています。新しいインクカートリッジと交換してください。</li> <li>△3 49 ページ「純正インクカートリッジのご案内」</li> </ul>             |  |  |
| -            | インクが正常に出ていないため<br>調整を終了します。                              | ノズルチェックとヘッドクリーニングを交互に 2 回<br>程度繰り返しても目詰まりが解消されないときは、印                                                                                        |  |  |
| -            | インクが正常に出ていません。<br>ノズルの状態が改善されないた<br>め終了します。              | ■しない状態でも一時间以上放直した後、再度ノスル<br>チェックとヘッドクリーニングを実行してください。<br>電源を切って放置することをお勧めします。それでも<br>改善されないときは、エプソンの修理窓口に修理を依<br>頼してください。<br>∠375ページ「お問い合わせ先」 |  |  |

| コード              | 状況                                                          | 対処方法                                                                                                    |  |
|------------------|-------------------------------------------------------------|----------------------------------------------------------------------------------------------------|--|
| -                | 用紙トレイ挿入時に登録した用<br>紙情報と印刷設定が異なりま<br>す。次の画面で操作を選択して<br>ください。  | 用紙トレイの用紙の設定に合わせて印刷設定を変更し<br>てください。または、印刷設定に合わせて用紙トレイ<br>の用紙をセットし直し、用紙の設定を変更してくださ<br>い。                                                                                                    |  |
| -                | 用紙トレイ挿入時に登録した用<br>紙サイズと印刷設定が異なりま<br>す。次の画面で操作を選択して<br>ください。 | 次回からこのメッセージを表示しないようにするに<br>は、[再通知しない]を選択して通知を [オフ] にし<br>てください。                                                                                                    |  |
| -                | 用紙トレイ挿入時に登録した用<br>紙種類と印刷設定が異なりま<br>す。次の画面で操作を選択して<br>ください。  |                                                                                                    |  |
| -                | 印刷設定と、セットされている<br>用紙のサイズが異なります。次<br>の画面で動作を選んでください。         | 用紙トレイにセットした用紙サイズに合わせて印刷設定を変更してください。または印刷設定に合った用紙を用紙トレイにセットしてください。<br>∠3~22ページ「用紙間違いによる印刷ミスを防<br>ぐ」                                                                                                    |  |
| Recovery<br>Mode | ファームウェアのアップデート<br>に失敗したため、リカバリー<br>モードで起動しました。              | <ul> <li>ファームウェアのアップデートに失敗したため、リカ<br/>バリーモードで起動しました。以下の手順でもう一度<br/>ファームウェアをアップデートしてください。</li> <li>コンピューターとプリンターを USB 接続します<br/>(リカバリーモード中のアップデートは、ネット<br/>ワーク接続ではできません)。</li> <li>エプソンのウェブサイトから最新のファームウェ<br/>アをダウンロードしてアップデートを開始します。</li> <li>詳しくはダウンロードページの「アップデート方法」<br/>をご覧ください。</li> </ul> |  |

 \*1: クリーニング時や印刷時に排出される廃インクを吸収する部品です。吸収量が限界に達する時期は使用状況によって異なります。限 界に達すると、パッドを交換するまで印刷できません(インクあふれ防止のため)。保証期間経過後の交換は有償です。
 \*2: フチなし印刷時に排出される廃インクを吸収する部品です。吸収量が限界に達する時期は使用状況によって異なります。限界に達す

2. ノノなりに前時に新田される飛行ノノを吸収する中田とす。吸収量が取りに建する時期は使用れがになって異なります。限りに進す ると、パッドを交換するまでフチなし印刷できません(インクあふれ防止のため)。保証期間経過後の交換は有償です。

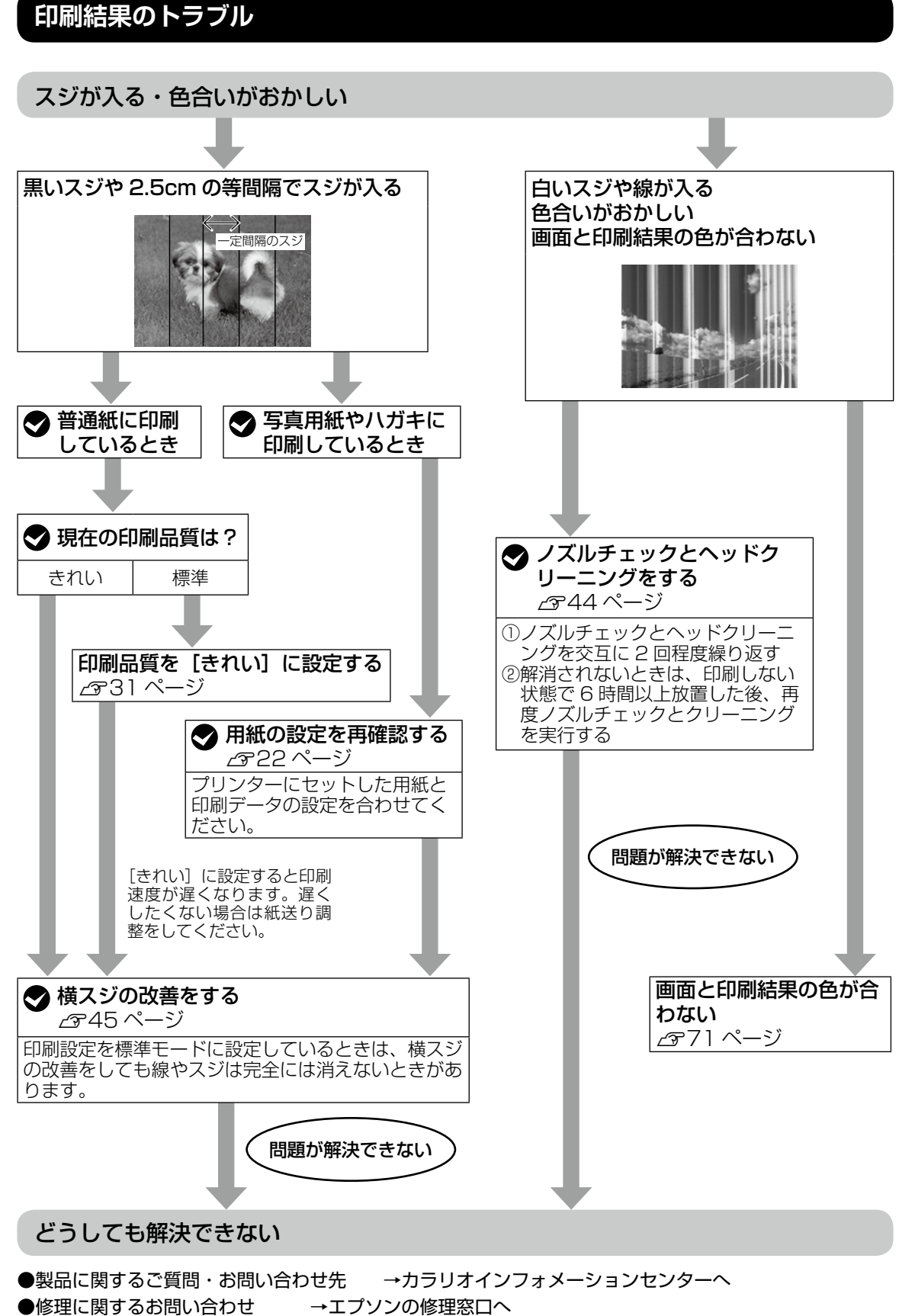

△ 75ページ 「お問い合わせ先」

困ったときは

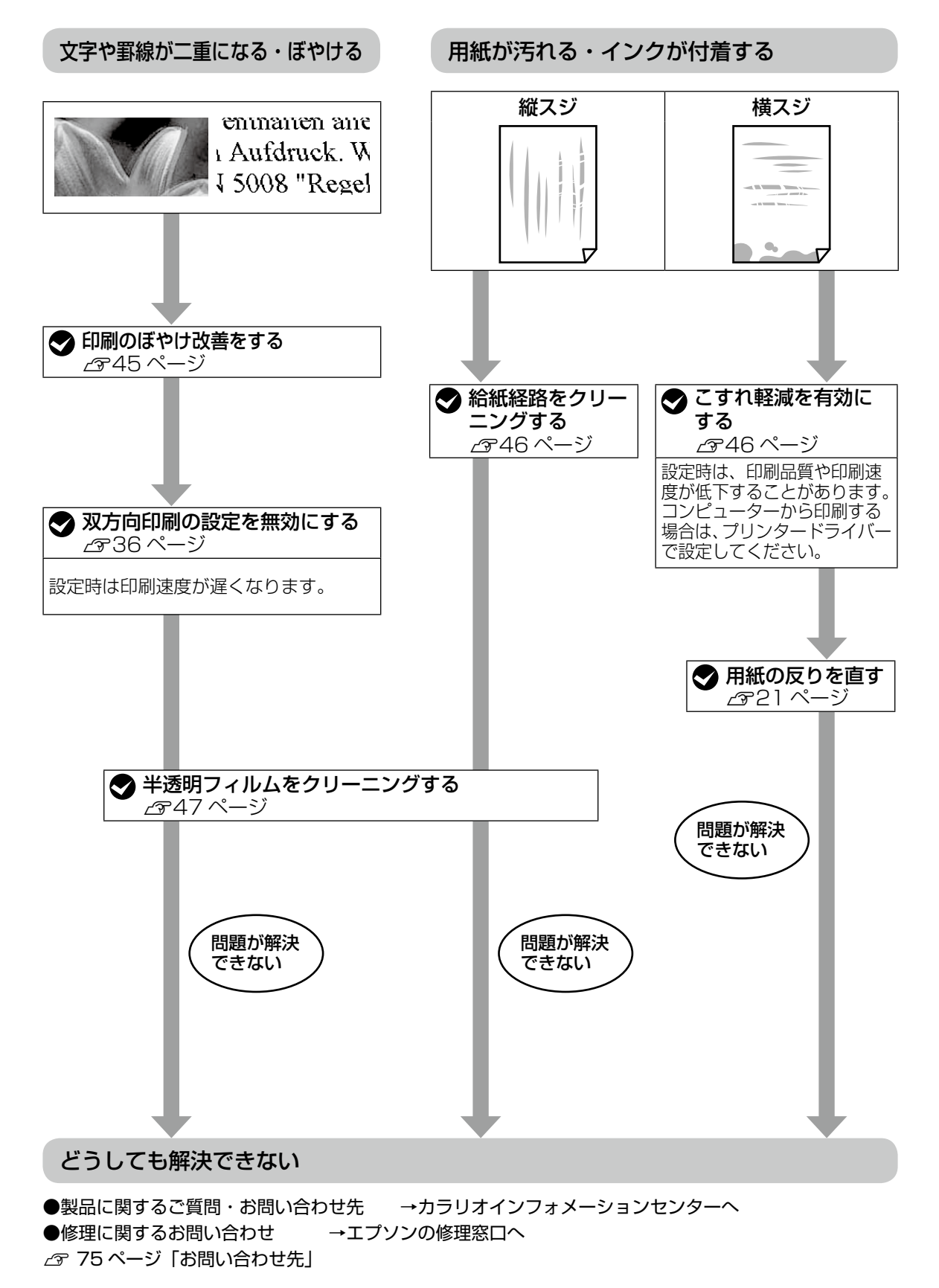

# 用紙が給紙されない(紙無しエラーが発生する)

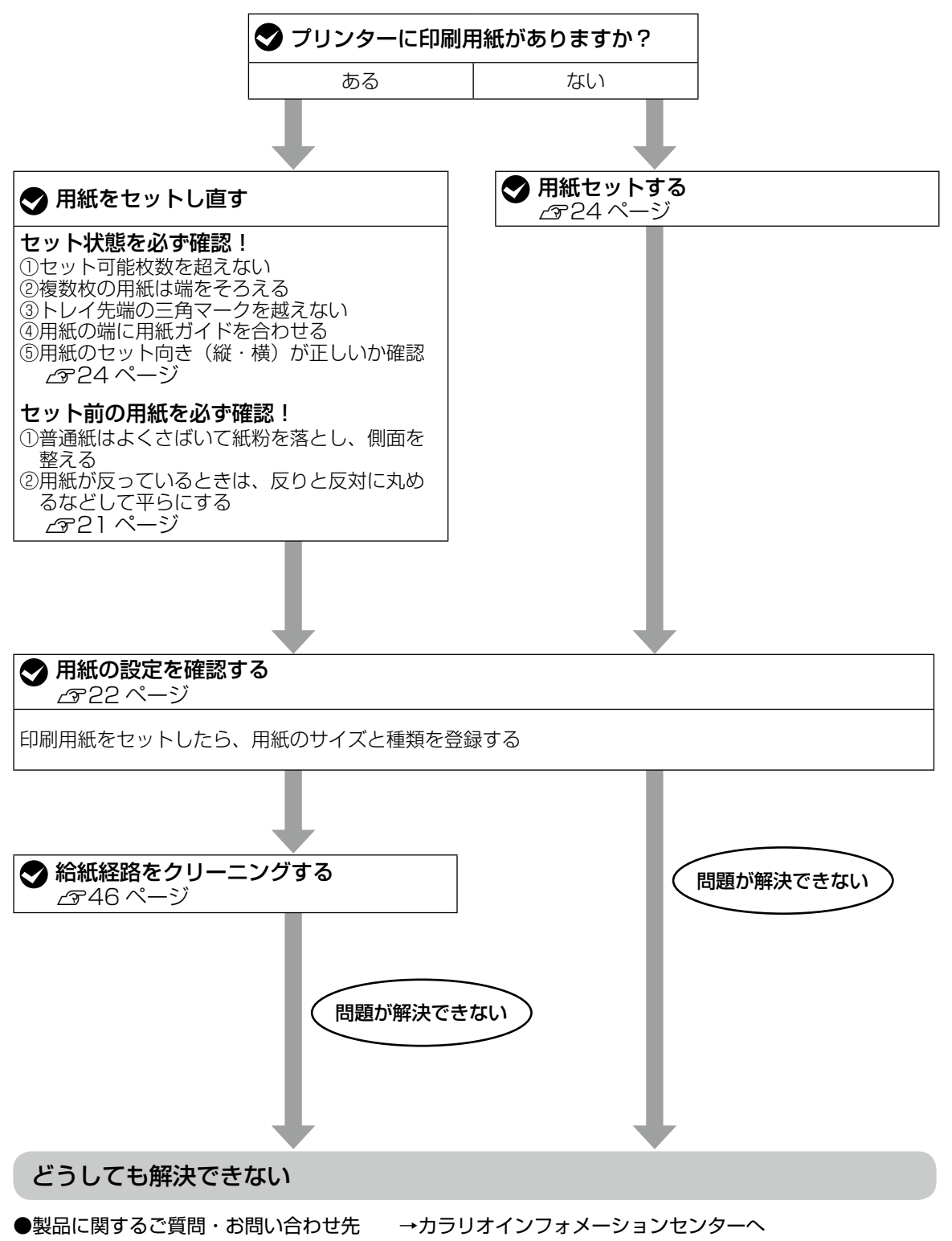

●修理に関するお問い合わせ →エプソンの修理窓口へ

△ 75ページ 「お問い合わせ先」

困ったときは

# 正しく給紙ができない

以下を確認してから、現象に応じた対処方法をお試しください。

- ・プリンターを水平な場所に置いて、適切な環境で使用してください。
   △ア『ユーザーズガイド』(電子マニュアル)-「付録」-「プリンターの仕様」
- ・印刷用紙取り扱い上の注意に従ってください。
   △? 21ページ「印刷用紙取り扱い上の注意」
- ・ プリンターの用紙サイズと用紙種類の設定を、実際にセットした用紙に合わせてください。
   △ 3 19ページ「印刷できる用紙とセット枚数、用紙種類」

#### 印刷用紙が詰まる

- 印刷用紙を正しい方向でセットして、印刷用紙の側面に用紙ガイドを合わせてください。
- ・ 複数枚セットしてうまく給紙できないときは、1枚ずつセットしてください。

#### 斜めに給紙される

印刷用紙を正しい方向でセットして、印刷用紙の側面に用紙ガイドを合わせてください。 24 ページ「印刷用紙をセットする」

#### 重なって給紙される

- 用紙が密着している可能性があるため用紙をさばいてください。
- 複数枚セットしてうまく給紙できないときは、1枚ずつセットしてください。

#### 給紙されない

- ・印刷用紙はセット可能枚数を超えてセットしないでください。普通紙は用紙ガイドの▼マーク下の線を 越えてセットしないでください。それでも給紙されないときは、1枚ずつセットしてください。
- ・給紙経路をクリーニングしてください。
   ∠3 46 ページ「給紙経路のクリーニングをする」
- 厚さ 0.05 ~ 0.6mm の用紙を使用してください。ただし、紙の厚さがこの範囲内であっても用紙の硬 さや透け具合によっては正しく給紙されないことがあります。

#### ディスクトレイが排出されてしまう

- ディスクをトレイの上に正しくセットし直してください。
- ディスク挿入のメッセージが表示されるまでは、ディスクをセットしないでください。表示前にセット すると、エラーになってディスクトレイが排出されます。
   ∠3 26 ページ「印刷用ディスク(CD/DVD/ブルーレイディスク™)をセットする」

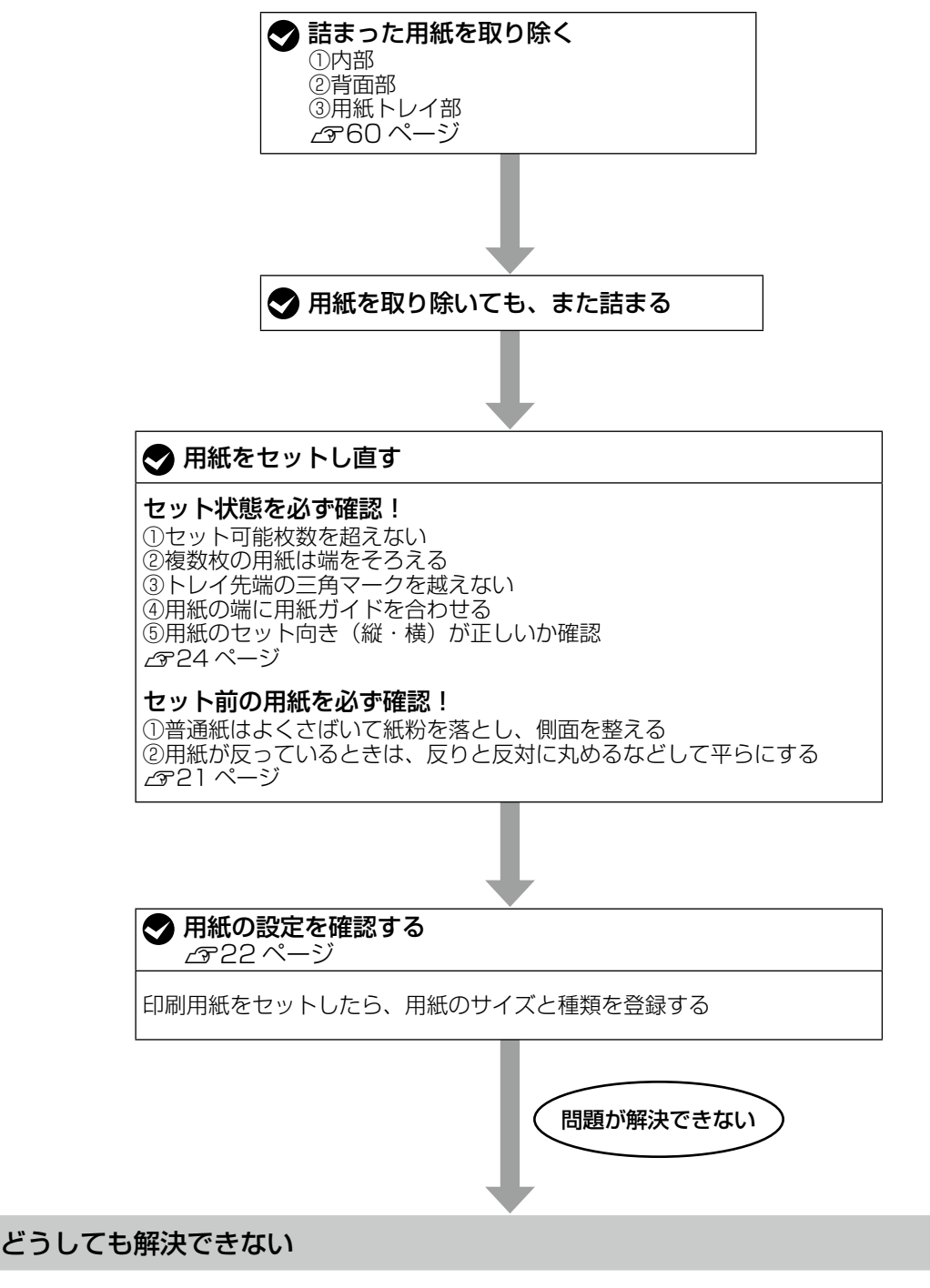

●製品に関するご質問・お問い合わせ先 →カラリオインフォメーションセンターへ ●修理に関するお問い合わせ →エプソンの修理窓口へ ♪ 75 ページ「お問い合わせ先」

# 詰まった用紙を取り除く

用紙が詰まると操作パネルにエラーメッセージが 表示されます。以下の場所を確認して、用紙を取 り除いてください。

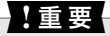

- プリントヘッドは絶対に手で動かさないでください。故障の原因になります。
- 用紙はゆっくりと引き抜いてください。勢いよく 引っ張るとプリンターが故障することがあります。

参考

詰まった用紙を取り除く手順は、Web 動画マニュ アルでも見ることができます。

∠示 10ページ「Web 動画マニュアル」

#### 内部

#### <u>∧</u>注意

スキャナーユニットを開閉するときは、手や指を挟 まないように注意してください。けがをするおそれ があります。

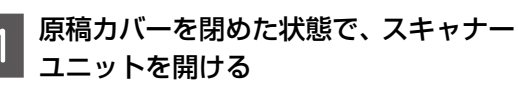

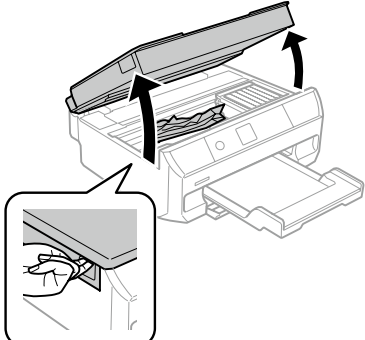

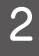

詰まった紙をゆっくり取り除く

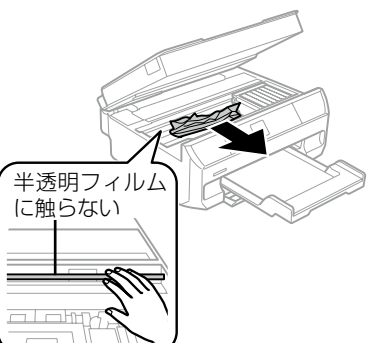

3 スキャナーユニットを閉める

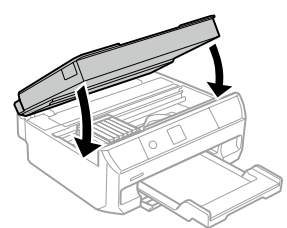

この後は、画面の案内に従って操作してください。

#### 背面

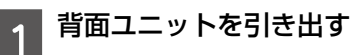

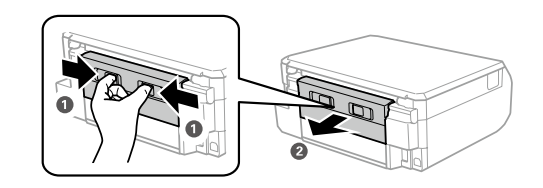

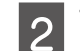

詰まった紙をゆっくり取り除く

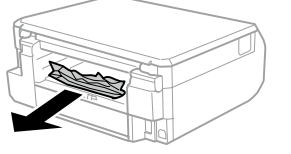

3 背面ユニットに詰まった用紙を取り除く ①背面ユニットのカバーを開ける

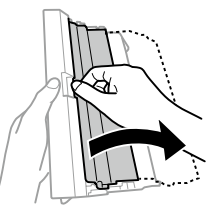

②紙をゆっくり取り除く

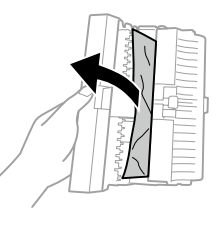

③背面ユニットのカバーを閉める

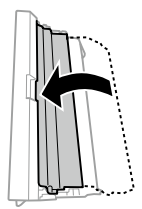

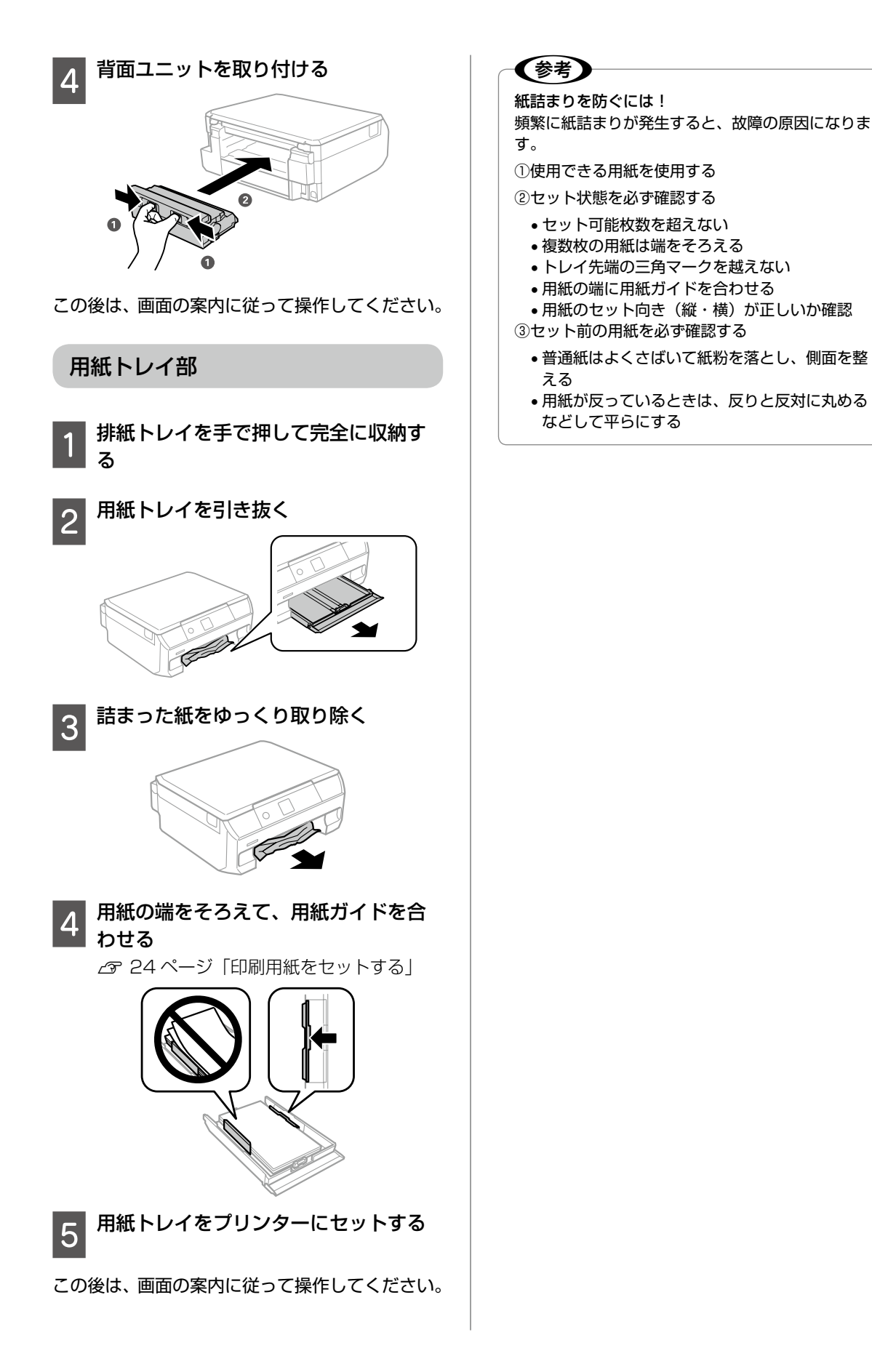

困ったときは

# コンピューターやスマートフォンなどから印刷ができない / 急に印刷ができ なくなった

さまざまな原因が考えられます。以下の流れに従ってトラブルを解決してください。詳細の説明は次のページから始まります。

#### 1. プリンターだけで印刷できるか確認する(63ページ)

コピーなど、プリンターだけで試し印刷する

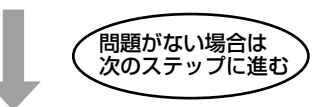

2. コンピューターやスマートフォンなどに、印刷に必要なソフトウェアやアプリが インストールされているか確認する(63 ページ)

- ・コンピューターにエプソン純正プリンタードライバーがインストールされているか確認する
- スマートフォンやタブレットに印刷用アプリ(Epson iPrint など)がインストールされているか確認する

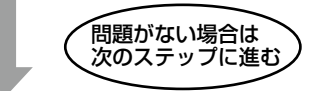

3. プリンターとコンピューターやスマートフォンなどを接続し直す(63ページ)

• 電源 /USB の各ケーブルがしっかりと接続されているか確認する

• 有線 LAN、無線 LAN で接続されている機器が不安定なっている可能性があるため、全ての機器を再起動する

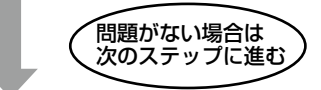

#### 4. コンピューターからプリンターにデータが送信されているか確認する(64ページ)

- •「印刷ジョブ」がコンピューター内に残っていないか確認する
- •「印刷の一時停止」、「オフライン」設定になっていないか確認する

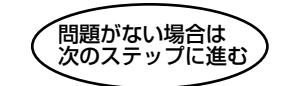

#### 5. 各機器の接続や設定を確認する(65ページ)

USB 接続の場合:コンピューターの USB 接続をやり直す 無線 LAN 接続の場合:ネットワーク接続診断を行う

# 問題が解決できない

#### どうしても解決できない

- ●製品に関するご質問・お問い合わせ先→カラリオインフォメーションセンターへ
- ●修理に関するお問い合わせ→エプソンの修理窓口へ

△ 75ページ 「お問い合わせ先」

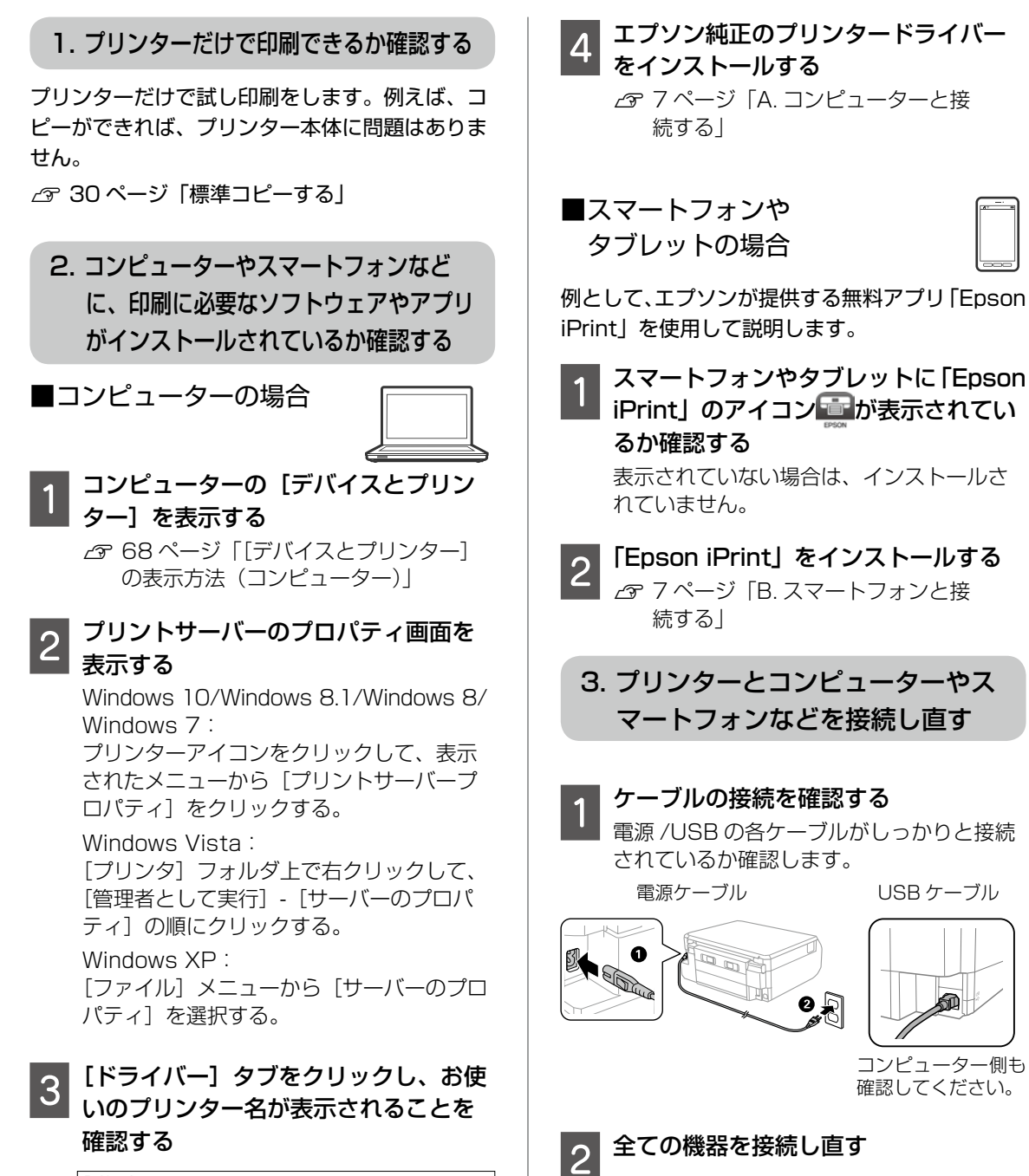

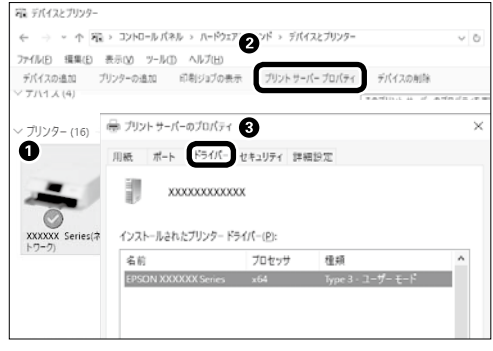

表示されていない場合は、プリンタードラ イバーがインストールされていません。 USB 接続の場合

以下を試してみてください。

- USB ケーブルを一度抜き、差し直す。
- コンピューターに複数の USB スロット がある場合は、別のスロットに差し替え る。
- USB ケーブルを変える。

#### 無線 LAN の場合

無線 LAN で接続されている機器が不安定になっている可能性があるため、再起動する。

 ①すべての機器の電源を切る
 無線 LAN ルーター スマートフォンなど プリンター
 ②約 10 秒待ち、下図の順に電源を入れる
 1. 2. 3.

#### 参考

電源スイッチのない無線 LAN ルーターの場合は、 電源ケーブルや AC アダプターをコンセントから抜 き差ししてください。ご利用の無線 LAN ルーター の操作は、無線 LAN ルーターのマニュアルをご覧 ください。

③電波が届きやすいように、すべての機器 をできるだけ近付ける

# コンピューターからプリンターに データが送信されているか確認する

コンピューターからプリンターに印刷データが 送られていない場合、「印刷ジョブ」としてコン ピューター内に残っていることや、「印刷の一時 停止」、「オフライン」設定になっていることが原 因として考えられます。以下の手順で確認してく ださい。

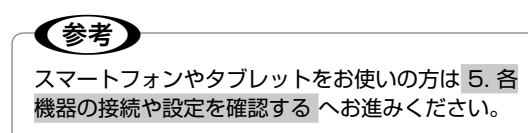

1 コンピューターの [デバイスとプリン ター] を表示する

△3 68 ページ 「[デバイスとプリンター] の表示方法 (コンピューター)」 通常使うプリンターに設定する

ご利用のプリンターのアイコンを右クリックし、[通常使うプリンターに設定]をクリックします。

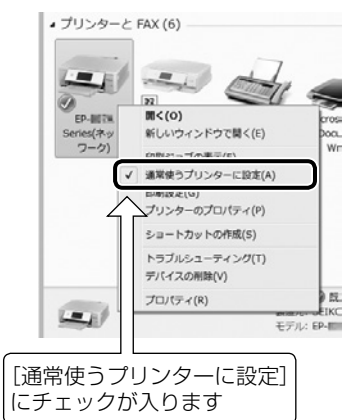

アイコンが複数ある場合は、以下を参考に 選んでください。

例)

USB ケーブルで接続:EP-XXX Series ネットワークで接続: EP-XXX Series (ネットワーク)

何度もプリンタードライバーをインストー ルするとプリンタードライバーのコピーが 作成されることがあります。 アイコンが複数あり、「EP-XXX Series (コ ピー1)」などのコピーができてしまってい る場合は、コピーされたドライバーのアイ コン上で右クリックし、「デバイスの削除」 をクリックして削除してください。

# 3 試し印刷をする

印刷ができれば問題解決の流れはここで終 了です。 印刷ができない場合は、手順4へ進んでく ださい。

#### 🛛 印刷ジョブを表示する

ご利用のプリンターのアイコンを右クリックし、[印刷ジョブの表示]を選択してください。

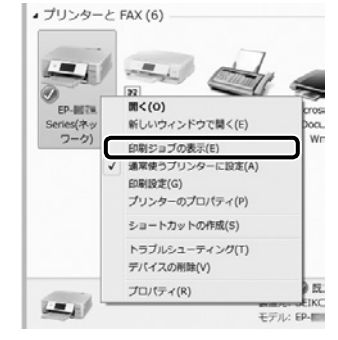

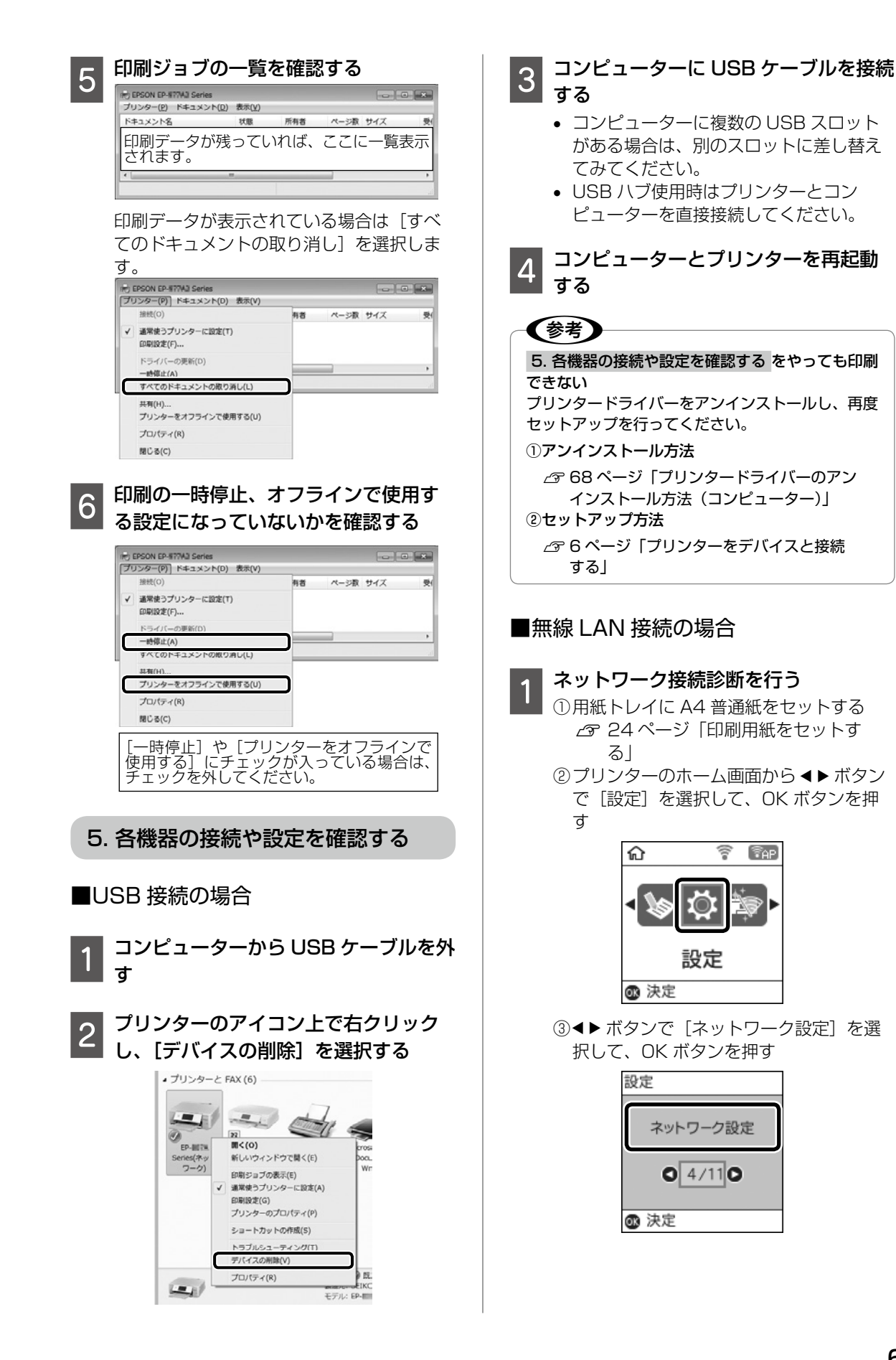

④ ◀▶ ボタンで [ネットワーク接続診断]
 を選択して、OK ボタンを押す
 ネットワーク接続診断が始まります。

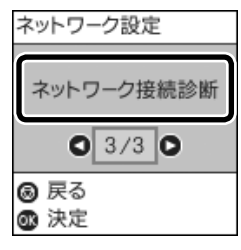

- ⑤ ◆ボタンを押して、ネットワーク接続診断レポートを印刷する
- 2 ネットワーク接続診断レポートを確認 する

• 診断結果に「NG」の項目がある場合

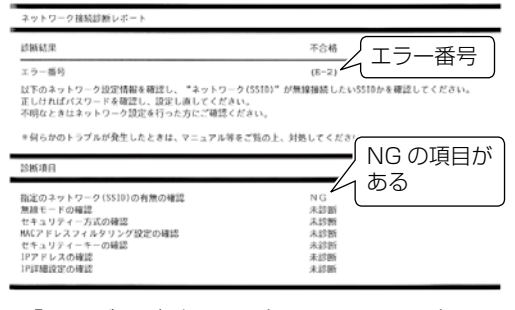

『ユーザーズガイド』(電子マニュアル)の 「ネットワーク接続診断レポートの見方と対 処方法」を参照し、エラー番号に応じた対 処を行ってください。

#### • 診断結果の各項目が「OK」の場合

| ネットワーク接続診断レポート                                                                                                    | ネットワーク環境に関す                                                                                                    |
|----------------------------------------------------------------------------------------------------|----------------------------------------------------------------------------------------------------|
| 診断結果                                                                                                    | るメッセージ                                                                                                    |
| 正常に動作しています。                                                                                                    |                                                                                                    |
| 無縁環境の改善が必要です。<br>アクセスポイントの電源を入れ直してください。<br>それても解消しないときはアクセスポイントのマニ                                                                                                    |                                                                                                    |
|                                                                                                    | コノルゼに残ください。                                                                                                    |
| 何らかのトラブルが発生したときは、マニュアル等                                                                                                    | をご覧の上、対処してください。                                                                                                    |
| 何らかのトラブルが発生したときは、マニュアル等                                                                                                    | コアルモと強くとさい。<br>をご覧の上、対応してください。<br>                                                                                                    |
| 何らかのトラブルが発生したときは、マニュアル等                                                                                                    | 2/1941年1日、12415<br>名ご残の上、対応してください。<br>                                                                                                    |
| 何らかのトラブルが発生したときは、マニュアル等<br>ネットワーク設定情報<br>プリンター名                                                                                                    | 27.00 E 17.2010<br>27.00 E 18.0 E 19.0 E 10.0 E 10.0                                                                                                    |
| 何らたのトゥフルジ発生したときは、マニュアル等<br>シーシンジング<br>ネットワーク設定:情報<br>プリンター名<br>プリンター名<br>プリンター名                                                                                                    | #740F13384<br>#740073384<br>#740073384                                                                                                    |
| 何らたのトウブルジ発生したときは、マニュアル年<br>メットワーク設定満程<br>プリンター名<br>プリンター名<br>ビアレンター<br>加速<br>ドレンター<br>なる<br>メートワーク設定<br>満年<br>ジンショーク<br>の<br>、<br>、<br>、<br>、<br>、<br>、<br>、<br>、<br>、<br>、<br>、<br>、<br>、                                                                                                    | #20073346<br>#20073346<br>#21073346<br>#21073346                                                                                                    |
| 何らたのトラブルジ発生したときは、マニュアル等<br>シットワーク設定情報<br>プリンター名<br>プリンター名<br>プリンター名等<br>リアドルス<br>プブスキルメマームウェイ                                                                                                    | #2404.01.2015<br>62/R0.2.78LUC (#315,<br>20072396A<br>27-105.972396<br>271.105.14<br>23.255.253.0<br>192.145.1                                                                                                    |
| 何らたのトラブルジ発生したときは、マニュアル年<br>ショ・トワーク設定情報<br>プリンター名<br>プリンター名<br>プリンター名<br>プリンター名<br>プリンター名<br>ネットワーク設定<br>学員<br>ネットワーク設定<br>プリンター名<br>スーク<br>スーク<br>スーク<br>スーク<br>スーク<br>スーク<br>スーク<br>スーク                                                                                                    | #Pd0F3384.<br>#Pd0F3384.<br>#Pd0F3384.<br>#Pd0F3384.<br>#Pd0F3384.<br>#Pd0F3384.<br>#Pd0F3384.<br>#Pd0F3384.<br>#Pd0F3384.<br>#Pd0F3384.<br>#Pd0F3384.<br>#Pd0F3384.<br>#Pd0F3384.<br>#Pd0F3384.                                                                                                    |
| 何らたのトラブルジ発生したときは、マニュアス等<br>ションシーク<br>ガンシー名<br>ブンシー名<br>ブンシー名<br>ブンシー名<br>ブンシー名<br>サブネットマスク<br>サブネットマスク<br>サブネットマスク<br>マンマルトマイ<br>スカットワーク(1515)                                                                                                    | E2409-104 LC (X & U.,<br>E2409-104 LC (X & U.,<br>E24097336A<br>E24097336A<br>E2409736A<br>E2409736A<br>E2409736A<br>E2409736A<br>E2409736A<br>E2409736A<br>E2409736A<br>E2409736A<br>E2409736A<br>E2409736A<br>E2409736A<br>E2409736A<br>E2409736A<br>E2409736A<br>E2409736A<br>E2409736A<br>E2409785A<br>E2409785A                                                                                                    |
| 何らたのトラブルジ発生したときは、マニュアル専<br>ショ・トワーク協定情報<br>プリンターを<br>プリンターを<br>プレンターを<br>プリンターを<br>プリンターを<br>プリンターを<br>プリンターを<br>プリンターを<br>プリンターを<br>プリンターを<br>プリンターを<br>プリンターを<br>プリンターを<br>プリンターを<br>プリンターを<br>プリンターを<br>プリンターを<br>プリンターを<br>プリンターを<br>プリンターを<br>プリンターを<br>プリンターを<br>プリンターを<br>プリンターを<br>プレーを<br>プリンターを<br>プリンターを<br>プリンターを<br>プリンターを<br>プレーを<br>プレーを<br>プリンターを<br>プリンターを<br>プリンターを<br>プリンターを<br>プリンターを<br>プリンターを<br>プレーを<br>プリンターを<br>プルクターを<br>プレーを<br>プリンターを<br>プリンターを<br>プリンターを<br>プリンターを<br>プリンターを<br>プリンターを<br>プレーを<br>プリンターを<br>プリンターを<br>プリンターを<br>プリンターを<br>プレーを<br>プリンターを<br>プレーを<br>プリンターを<br>プリンターを<br>プレーを<br>プリンターを<br>プリンターを<br>プリンターを<br>プリンターを<br>プリンターを<br>プリンターを<br>プリンターを<br>プリンターを<br>プリンターを<br>プレーを<br>プリンターを<br>プリンターを<br>プリンターを<br>プリンターを<br>プリンターを<br>プリンターを<br>アーを<br>プリンターを<br>プリンターを<br>プリンターを<br>アーを<br>アーを<br>アーを<br>アーを<br>アーを<br>アーを<br>アーを<br>ア | #Pd0F3384<br>#Pd0F3384<br>#Pd0F384<br>#Pd0F3384<br>#Pd0F3384<br>#Pd0F3384<br>#Pd0F3384<br>#Pd0F3384<br>#Pd0F38 |

ネットワーク設定情報の電波状態が「弱い」 や「悪い」と表示されているときは、無線 LANルーターとプリンターの位置を見直し、 お互いに見通せる、できるだけ近い位置に 設置してください。 それでも解決しない場合は、手順3へ進ん でください。

- 3 コンピューターやスマートフォンなどで ウェブサイトを閲覧できるか確認する 閲覧できれば、コンピューターやスマート フォンなどのネットワーク設定には問題あ りません。
- 4 コンピューターやスマートフォンなど とプリンターを同じネットワークに接 続する

有線 LAN でも、無線 LAN でも、同じ無線 LAN ルーターに接続されている場合

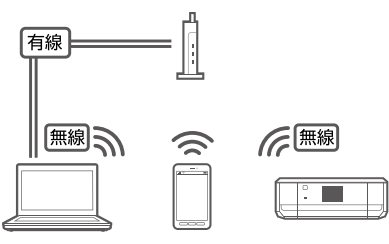

コンピューターやスマートフォンなどを接 続している SSID が、プリンターと接続し ている SSID と一致している場合

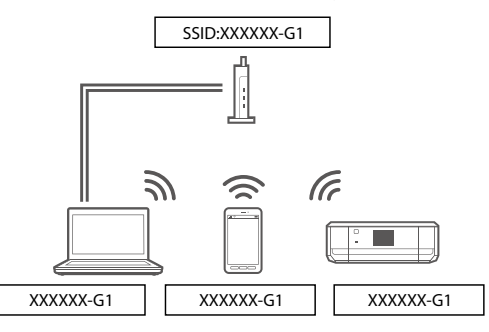

#### プリンターが接続されている SSID を確認 する

ネットワーク接続診断レポートの下記の位置に記載されています。

| プリンター名          | EPSONXXXXX                              |
|-----------------|-----------------------------------------|
| プリンター型番         | EP-XXXX Series                          |
| 接続形態            | 無線LAN接続                                 |
| TCP/IP股定方法      | 自動設定                                    |
| IPアドレス          | 192.168.13.8                            |
| サブネットマスク        | 255.255.255.0                           |
| デフォルトゲートウァイ     | 100 160 10 1                            |
| ネットワーク (SSID)   | XXXXXXXXXXXXXXXXXXXXXXXXXXXXXXXXXXXXXXX |
| <b>茶杯通信 セード</b> | インフラストラクナヤ                              |
| 無線セキュリティー設定     | WPA2-PSK (AES)                          |
| 電波状態            | 非常に良い                                   |
| MACアドレス         | XX : XX : XX : XX : XX : X              |
| Epson Connect   | 無効                                      |

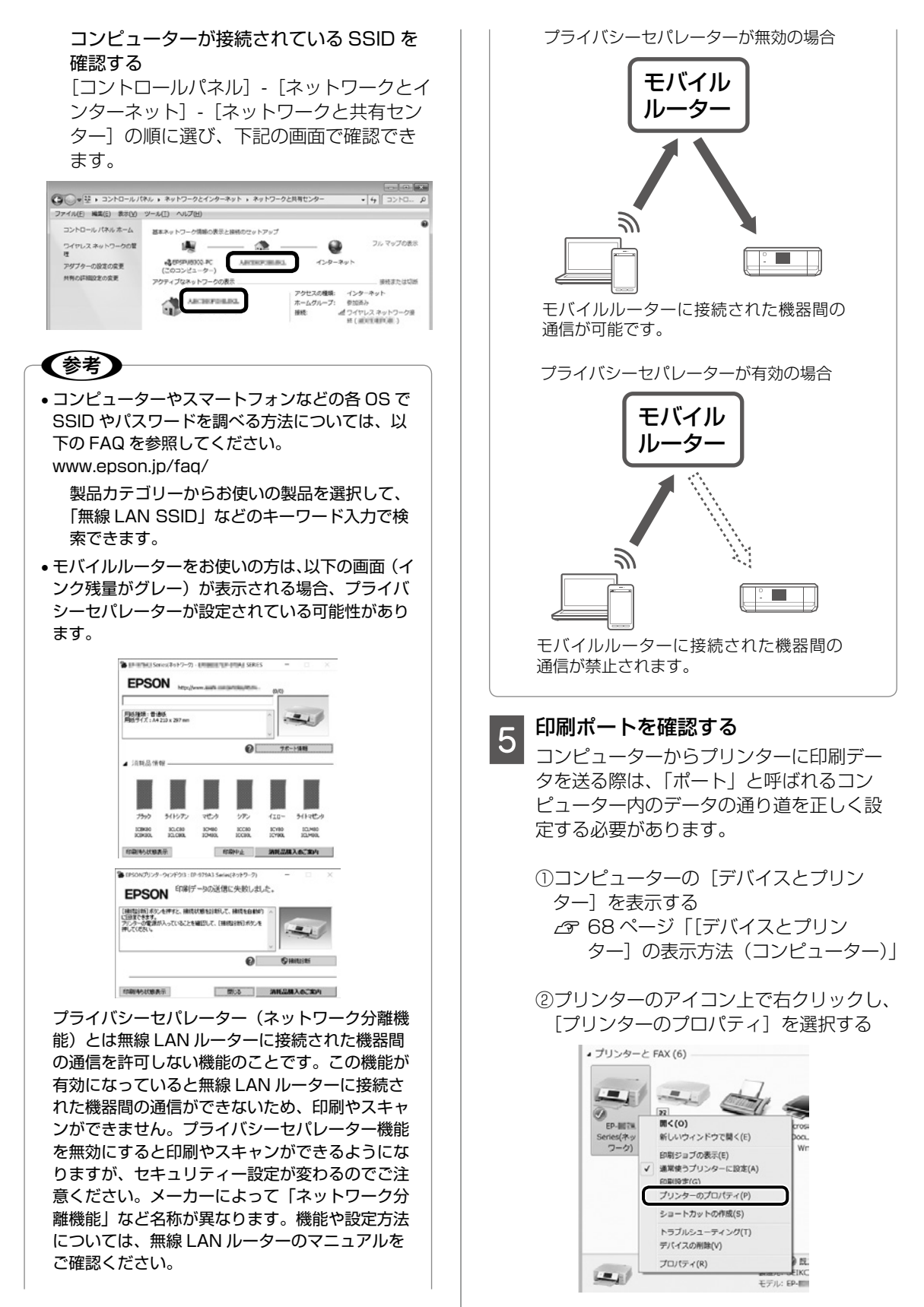

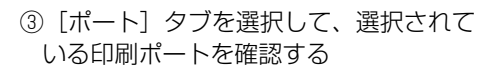

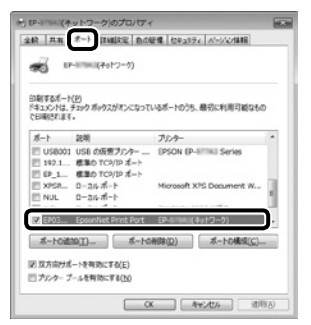

- EpsonNet Print Port が選択されていな い場合は、チェックを入れてください。
- EpsonNet Print Port がない場合は再度 セットアップが必要になります。

それでも印刷できない場合

プリンタードライバーをアンインストールし、再 度セットアップを行ってください。

- ①アンインストール方法
  - △3 68ページ「プリンタードライバーのア ンインストール方法(コンピューター)」
- ②セットアップ方法
  - △3 6ページ「プリンターをデバイスと 接続する」

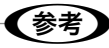

以上の確認をしてもうまくいかない場合は、セキュ リティーソフトなどの影響が考えられます。他にも お客様の状況に合った情報がエプソンのウェブサイ ト内にはありますので、以下の FAQ を参照してく ださい。

www.epson.jp/faq/

△ 第製品カテゴリーからお使いの製品を選択して、 「無線 LAN SSID」などのキーワード入力で検 索できます。

### [デバイスとプリンター] の表示方法 (コンピューター)

Windows 10:

[スタート]を右クリック - [コントロールパネル] -[デバイスとプリンターを表示]の順に選択する。

Windows 8.1/Windows 8:

設定チャームから [コントロールパネル] - [ハー ドウェアとサウンド](または [ハードウェア])-[デバイスとプリンター] の順に選択する。

Windows 7 :

[スタート] - [デバイスとプリンター] の順に選 択する。 Windows Vista: [スタート] - [コントロールパネル] - [プリンター] の順に選択する。 Windows XP: [スタート] - [コントロールパネル] - [プリンタ と FAX] の順に選択する。

### プリンタードライバーのアンインス トール方法(コンピューター)

# 参考

印刷ジョブが残っていると、プリンタードライバー をアンインストールできません。印刷ジョブを削除 するか、印刷し終わるのを待ってからアンインス トールをしてください。

#### Windows 10 :

[スタート]を右クリック-[プログラムと機能] の順に選択、ご購入いただいたプリンターを選び、 [アンインストールと変更]をクリックし、画面 の指示に従う。

Windows 8.1/Windows 8 :

設定チャームから [コントロールパネル] - [プロ グラムのアンインストール] の順に選択、ご購入 いただいたプリンターを選び、[アンインストー ルと変更] をクリックし、画面の指示に従う。

#### Windows 7 :

[スタート] - [コントロールパネル] - [プログラ ムのアンインストール] の順に選択、ご購入いた だいたプリンターを選び、[アンインストールと 変更]をクリックし、画面の指示に従う。

#### Windows Vista :

[スタート] - [コントロールパネル] - [プログラ ムのアンインストール] の順に選択、ご購入いた だいたプリンターを選び、[アンインストールと 変更] をクリックし、画面の指示に従う。

#### Windows XP :

[スタート] - [コントロールパネル] - [プログラ ムの追加と削除] の順に選択、ご購入いただいた プリンターを選び、[変更と削除] をクリックし、 画面の指示に従う。

| 00.E. 3>ND-11                                       | (ネル ) プログラム ) プログラムと権能 🔹 49                                                                                               | プログラムと検証の検索 の                                                                                                    |
|-----------------------------------------------------|----------------------------------------------------------------------------------------------------|----------------------------------------------------------------------------------------------------|
| ファイル(E) 編集(E) 表示( <u>Y</u><br>EPSON E-Photo - 〇 写真日 | ) シール(II) ヘルプ(H)<br>副                                                                                                    |                                                                                                    |
| コントロール パネル ホーム<br>インストールされた要新プロ<br>グラムを表示           | プログラムのアンインストールまたは変更<br>プログラムをアンインストールするには、一覧からプログ<br>(変更)、または (時間) をクリックします。                                              | ちんを道沢して [アンインストール].                                                                                                    |
| ③ Windows の機能の有効化また<br>は開設化                         | 祭理 ▼ アンインストールと変更                                                                                                    | II • Ø                                                                                                    |
| ネットワークからプログラム<br>をインストール                            | をm ・<br>プリンターアンインストール                                                                                                    | 発行先<br>SEEKO EPSON Corporation                                                                                                    |
|                                                     | ag cpon c+noo<br>身 cpon t+not Manager<br>値 (pon Piet K O)<br>脚 PSON San<br>図 HSON San OK コンパーネント<br>酸 PSON San OK コンパーネント | Seke Epson Corporation<br>Seke Epson Corporation<br>SEIND EPSON CORPORATION<br>Seke Epson Corporation<br>SEIND EPSON Corp.<br>SEIND EPSON CORPORATION |

# スキャンに関するトラブル

#### スキャンの品質が悪い

- 原稿や原稿カバーを強く押さえ付けないでくだ さい。ムラ、シミ、斑点が出ることがあります。
- 原稿台や原稿に付いているゴミや汚れを取り除 いてください。
- ・原稿の種類をスキャンする原稿に合わせて設定してください。
- 解像度を上げてスキャンしてください。
- Epson Scan 2 で画像を補正してからスキャンしてみてください。詳しくは Epson Scan 2 のヘルプをご覧ください。

#### 文字がぼやける

- Epson Scan 2 を起動し、[お気に入り設定]
   で[書類]を選択してください。
- Epson Scan 2の [ドキュメントモード]の場合、[拡張設定]タブをクリックし、[イメージオプション]の[文字くっきり]を選択してください。
- Epson Scan 2 でしきい値を調整してください。
   [ドキュメントモード]の[基本設定]タブで、[イメージタイプ] [モノクロ]を選択します。[拡張設定] タブをクリックし、[イメージオプション] [なし]を選択して、[しきい値]を調整します。
- 解像度を上げてスキャンしてください。

#### スキャンすると裏写りする

- 薄手の原稿は、原稿の裏側に黒い紙や下敷きな どを重ねて原稿台にセットしてください。
- 原稿の種類をスキャンする原稿に合わせて設定してください。
- Epson Scan 2の[ドキュメントモード]の場合、[拡張設定]タブをクリックし、[イメージオプション]の[文字くっきり]を選択してください。

モアレ(網目状の陰影)が出る

- 原稿の角度を少し変えてセットしてください。
- Epson Scan 2の [ドキュメントモード]の場合、[基本設定]タブをクリックして、[イメージタイプ]で[カラー]を選び、[拡張設定]タブをクリックして、[モアレ除去]をチェックしてください。
- Epson Scan 2の[フォトモード]の場合、 [拡張設定] タブをクリックし、[モアレ除去] で設定を調整してください。
- 解像度を変更してスキャンし直してください。

#### 意図した範囲、向きでスキャンできない

- 原稿を原点マークに合わせて正しくセットして ください。
- スキャン結果の端が切れたときは、原稿を原稿 台の端から少し離してセットしてください。
- 原稿台や原稿カバーのゴミや汚れを取り除いて ください。ゴミや汚れがあると、その位置まで スキャン範囲が拡張されるため、位置が大きく ずれたり、画像が小さくなったりします。
- 原稿台に複数の写真を置いて別々にスキャンしたいのに1ファイルにスキャンされてしまうときは、写真と写真の間を20mm以上離してください。離しても1ファイルにスキャンされてしまうときは1枚ずつセットしてください。
- スキャンする範囲を正しく設定してください。
- Epson Scan 2 [フォトモード]の [サムネイ ル表示]でスキャンするときは、原稿を原稿台 の端から 4.5mm 以上離してください。
- 高解像度の読み取り時に意図した範囲でスキャンできないことがあります。Epson Scan 2 でスキャンしているときは、解像度を下げるか [プレビュー] 画面でスキャン領域を調整して ください。

#### スキャン品質のトラブルが解決しないときは

全ての対処方法を試してもスキャン品質のトラブ ルが解決できないときは、Epson Scan 2 をアン インストールして、再インストールしてください。

#### スキャン速度が遅い

- 解像度を下げてスキャンしてください。解像度 が高いとスキャンに時間がかかります。
- ホーム画面または Epson Scan 2 で [動作音 低減モード] を無効にしてください。

# 電源と操作パネルのトラブル

#### 電源が入らない

- 電源プラグをコンセントにしっかり差し込んで ください。
- ・
   ・
   ・
   ・
   ・
   ・
   ・
   ・
   ・
   ・
   ・
   ・
   ・
   ・
   ・
   ・
   ・
   ・
   ・
   ・
   ・
   ・
   ・
   ・
   ・
   ・
   ・
   ・
   ・
   ・
   ・
   ・
   ・
   ・
   ・
   ・
   ・
   ・
   ・
   ・
   ・
   ・
   ・
   ・
   ・
   ・
   ・
   ・
   ・
   ・
   ・
   ・
   ・
   ・
   ・
   ・
   ・
   ・
   ・
   ・
   ・
   ・
   ・
   ・
   ・
   ・
   ・
   ・
   ・
   ・
   ・
   ・
   ・
   ・
   ・
   ・
   ・
   ・
   ・
   ・
   ・
   ・
   ・
   ・
   ・
   ・
   ・
   ・
   ・
   ・
   ・
   ・
   ・
   ・
   ・
   ・
   ・
   ・
   ・
   ・
   ・
   ・
   ・
   ・
   ・
   ・
   ・
   ・
   ・
   ・
   ・
   ・
   ・
   ・
   ・
   ・
   ・
   ・
   ・
   ・
   ・
   ・
   ・
   ・
   ・
   ・
   ・
   ・
   ・
   ・
   ・
   ・
   ・
   ・
   ・
   ・

#### 電源が切れない

しボタンを少し長めに押してください。それでも 切れないときは、電源プラグをコンセントから抜 いてください。プリントヘッドの乾燥を防ぐため、 その後に電源を入れ直して、 しボタンで切ってく ださい。

#### プリンターの画面が暗くなった

スリープモードになっています。操作パネルのい ずれかのボタンを押すと元の明るさに戻ります。

# その他のトラブル

#### 連続印刷中に印刷速度が極端に遅くなった

高温によるプリンター内部の損傷を防ぐための機 能が働いていますが、印刷は継続できます。印刷 速度を回復させるには、電源を入れたまま印刷し ない状態で 30 分以上放置してください。電源を 切って放置しても回復しません。

#### 動作音が大きい

動作音が大きいときはホーム画面で[動作音低減 モード]を選択して有効にしてください。ただし、 動作速度が遅くなります。

#### 印刷速度が遅い

- 不要なアプリケーションソフトを終了させてく ださい。
- ・操作パネルやプリンタードライバーの印刷品質
   を下げて印刷してください(きれい→標準)。
   印刷品質が高いと印刷速度が遅くなります。
- 双方向印刷設定を有効にしてください。双方向 印刷はプリントヘッドが左右どちらに移動する ときも印刷するため、印刷速度が速くなります。 操作パネルから、印刷設定の[双方向印刷]を 有効にします。
- [動作音低減モード] を無効にしてください。 ホーム画面で [動作音低減モード] を選択して 無効にします。

#### プリンターに触れたときに電気を感じる

多数の周辺機器をコンピューターに接続している と、プリンターに触れたときに電気を感じるこ とがあります。プリンターを接続しているコン ピューターからアース(接地)を取ってください。

外部記憶装置にデータを保存できない

- 本製品で対応している外部記憶装置を使用して ください。
- 外部記憶装置が書き込み禁止になっていないか 確認してください。
- 外部記憶装置の空き容量が十分にあるか確認してください。空き容量が少ないと保存できません。
- ご
   ご
   コーザーズガイド
   ゴ(電子マニュアル) 「付
   録」-「プリンターの仕様」-「外部記憶装置
   の仕様」

写真の選択画面で「?」と表示される

本製品に対応していない画像ファイルは「?」で 表示されます。

∠3 『ユーザーズガイド』(電子マニュアル) - 「付録」-「プリンターの仕様」-「外部記憶装置の仕様」-「対応ファイルの仕様」

#### 画面表示と印刷結果の色合いが異なる

- コンピューターの画面などのディスプレイ(モニター)は、機器によって表示特性が異なります。機器の調整が偏っていると、画像が適切な明るさや色合いで表示されません。機器の表示を調整してください。その後、プリンタードライバーの画面を表示し、[基本設定]タブの[色補正]で[ユーザー設定]を選択して[設定]をクリックします。[色補正方法]で[EPSON基準色]を選択し、再度印刷してみてください。
- ディスプレイへの光の強さも画像の見え方に影響します。直射日光を避け、適度な明るさの場所で画像を確認してください。
- 高精細なディスプレイが搭載されたスマート フォンやタブレットでは、印刷結果とは色の見 え方が異なることがあります。
- ディスプレイとプリンターでは発色の原理が異なるため、画面表示と印刷結果の色合いが完全に一致することはありません。

# サービスとサポートのご案内

弊社が行っている各種サービス・サポートについ ては、75 ページの「お問い合わせ先」をご覧 ください。

# 修理に出す前に

「故障かな?」と思ったときは、51 ページ「困っ たときは」のトラブル対処方法をお読みください。 それでもトラブルが解決しないときは以下の準備 をしてください。

- ①保証書の有無および内容の確認をする。
- ② 補修用性能部品および消耗品の保有期間を確認 する。
- ③「お客様診断シート」をコピーして、トラブル の内容を記入する。
  - △3 ページをコピーして使用してください。

#### 保証書について

保証期間中に故障した場合には、保証書の記載内 容に基づき修理いたします。保証期間、保証事項 については、保証書をご覧ください。

保証書は、製品の「保証期間」を証明するものです。 「お買い上げ年月日」「販売店名」に記載漏れがな いかご確認ください。これらの記載がない場合は、 保証期間内であっても保証期間内と認められない ことがあります。記載漏れがあった場合は、お買 い求めいただいた販売店までお申し出ください。 保証書は大切に保管してください。

#### 補修用性能部品および消耗品の保有期間

本製品の補修用性能部品および消耗品の保有期間 は、製品の製造終了後5年間です。

改良などにより、予告なく外観や仕様などを変更 することがあります。

故障の状況によっては、弊社の判断により、製品 本体を同一機種または同等仕様の機種と交換等さ せていただくことがあります。同等機種と交換し た場合は、交換前の製品の付属品や消耗品をご使 用いただけなくなることがあります。

# 修理に出すとき

以下を確認してから、修理依頼を申し込んでくだ さい。

 修理に出す前に③でコピーし、記入した「お 客様診断シート」を製品の原稿台の上に載せて、 原稿カバーを閉じる。

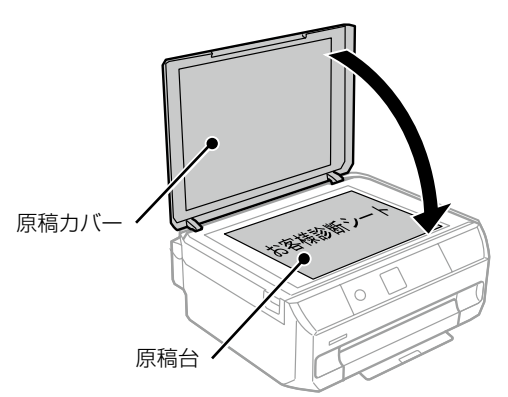

②「修理品送付・持ち込み依頼先」に修理を依頼 する。

保守サービスの受付窓口 保守サービスに関してのご相談、お申し込みは、 以下で承ります。

- お買い求めいただいた販売店
- エプソンの修理センター
- エプソンのウェブサイト

 ■製品に関するご質問・ご相談先
 (カラリオインフォメーションセンター)
 製品に関するご質問・ご相談に電話でお答えします。
 【電話番号】050-3155-8022
 ◎上記電話番号がご利用できない場合は、 042-507-6480 へお問い合わせください。

■修理品送付・持ち込み依頼先 お買い上げの販売店様へお持ち込みいただくか、下 記修理センターまで送付願います。

 札幌修理センター:011-805-2886

- •松本修理センター:050-3155-7110
- •鳥取修理センター:050-3155-7140
- •沖縄修理センター:098-852-1420

修理について詳しくは、エプソンのウェブサイト でご確認ください。

www.epson.jp/support/
## お客様診断シート

ご使用の製品と一緒に修理センターへ送付いただくシートです。

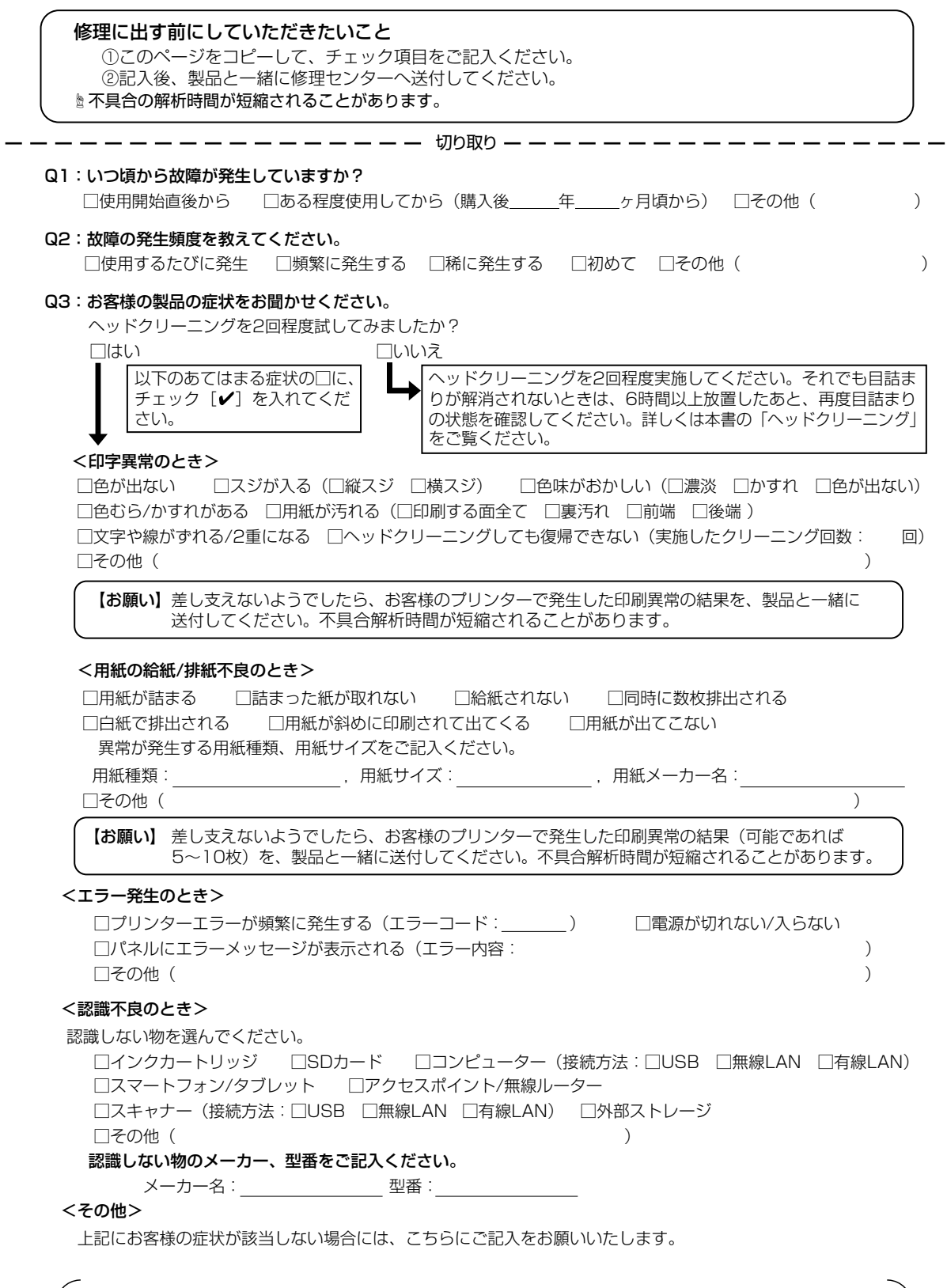

Ŋ

取

h

## お問い合わせ先

|                                                                  | en in                                                                                                    |                                             |                           |
|------------------------------------------------------------------|----------------------------------------------------------------------------------------------------|---------------------------------------------|---------------------------|
|                                                                  |                                                                                                    | ーゴーナイトマーナ                                   |                           |
|                                                                  | - 12条内寺のこまこまな情報を満載したエノソノのワ                                                                                                    | エノリイトです。<br>約末す ザルぶ千田ノださい                   |                           |
| FAQ epson.jp/fag/                                                | うしのの同じらうというなでで、日本で「スタムして指載してる                                                                                                    | DDA9.20C/DH1/2CV                            | 6                         |
| A MUSOSON                                                        |                                                                                                    |                                             |                           |
| • myerson                                                        |                                                                                                    |                                             |                           |
| エブソン製品をご愛用の方も、お持ちで<br>おすすめ最新情報をお届けしたり、プリ:<br>さあ、今すぐアクセスして会員登録しよ: | ない方も、エブソンに興味をお持ちの方への会員<br>ンターをもっと楽しくお使いいただくお手伝いをし<br>う。                                                                                                    | 制情報提供サービスです。<br>ます。製品購入後のユーサ                | お客様にピッタリの<br>ザー登録もカンタンです。 |
| インターネットでアクセス!                                                    | mvepson.ip/                                                                                                    | ▶カンタンな質問に答え                                 | えて会員登録。                   |
|                                                                  |                                                                                                    | ]                                           |                           |
| ●製品に関するご質問・ご相談先(                                                 | カラリオインフォメーションセンター)                                                                                                    |                                             |                           |
| 製品に関するご質問・ご相談に電話でお                                               | 答えします。                                                                                                    |                                             |                           |
|                                                                  | <b>5-8022</b><br>け 042 507 6480なお問い合わせください                                                                                                    |                                             |                           |
|                                                                  |                                                                                                    |                                             |                           |
| ●エノソノ ノフス・ソノリーヒス<br>"電話だけではわかりにくい" "もっとう                         | 深く知りたい"などのご要望にお応えする有料サー                                                                                                    | ビスです。                                       |                           |
| ○遺隠せポートサービフ                                                      |                                                                                                    |                                             |                           |
| インターネットを介してお客様のパン                                                | ノコン画面をオペレーターのパソコンに表示し、画面                                                                                                    | ī共有しながら操作・設定方                               | 法などをアドバイスさせて              |
| いただく有料サービスです。                                                    |                                                                                                    |                                             |                           |
| ※サーヒスの概要あよび注息事項等<br>【電話番号】050-3155-8888                          | 、計枻事項はエノソノのウェノサイト epson.jp/6                                                                                                    | 85/ でご唯認く/こさい。                              |                           |
| ◎上記電話番号がご利用できない                                                  | 場合は、042-511-2788へお問い合わせくださし                                                                                                    | $, h_{\circ}$                               |                           |
| 〇おうちプリント訪問サービス                                                   |                                                                                                    |                                             |                           |
| 2つのメニューをご用意。ご自宅にお                                                | 伺いする有料サービスです。                                                                                                    |                                             |                           |
| ・おたすけサービス:カラリオ製品の                                                | の本体設置や、無線LANの接続・設置などを行いま<br>D値いち パソコンから写真印刷する方法などのレ                                                                                                    | す。<br>ッフン友行います                              |                           |
| ・ホームレッスン ・カフリオ表面の                                                | っていり、ハノコンから子具印刷するり広なとのレ<br>ミ 詳細事頂はエプトンのウェブサイト enson in/s                                                                                                    | ッヘンペロリッより。<br>support/houmon/でご報            | 確認ください。                   |
| 【電話番号】050-3155-8666                                              |                                                                                                    |                                             |                           |
| ◎上記電話番号がご利用できない                                                  | 場合は、042-511-2944へお問い合わせくださ                                                                                                    | い。                                          |                           |
| ●修理品送付・持ち込み依頼先                                                   |                                                                                                    |                                             |                           |
| お買い上げの販売店様へお持ち込みし                                                | <b>いただくか、下記修理センターまで送付願います。</b>                                                                                                    |                                             |                           |
| 拠 点 名                                                            | 所在地                                                                                                    |                                             | 電 話 番 号                   |
| 札幌修理センター 〒003-0021 札                                             | 幌市白石区栄通4-2-7 エプソンサービス(株)                                                                                                    |                                             | 011-805-2886              |
| 松本修理センター 〒390-0863 松                                             | 本市白板2-4-14 エプソンサービス(株)                                                                                                    |                                             | 050-3155-7110             |
| 鳥取修理センター 〒689-1121 鳥                                             | 取市南栄町26-1 エプソンリペア(株)                                                                                                    |                                             | 050-3155-7140             |
| 沖縄修理センター 〒900-0027 那                                             | 覇市山下町5-21 ウイングビル2F エプソンサーヒ                                                                                                    | ごス(株)                                       | 098-852-1420              |
| *修理について詳しくは、エプソンのウ:<br>◎上記電話番号をご利用できない場合<br>・松本修理センター:0263-86-76 | ェブサイト epson.jp/support/ でご確認くださ<br>合は、下記の電話番号へお問い合わせください。<br>360 ・ 島取修理センター:0857-77-2202                                                                        | い。<br>-                                     |                           |
| ▲                                                                | ービフ)に関するお問い合わせ先                                                                                                    |                                             |                           |
| ● JT収修理サービス(ドアtoドアサービス)                                          | というに対象のの目的にはなって、指定業                                                                                                    | 者が修理品をお引取りにお                                | 伺いし、                      |
| 修理完了後弊社からご自宅へお届けする                                               | 有償サービスです。*梱包は業者が行います。                                                                                                    |                                             |                           |
| 【電話番号】 050-315                                                   | 5-7150                                                                                                    |                                             |                           |
| ◎上記電話番号をご利用できない場合<br>*3回取修理サービス(ドアtoドアサービン)                      | は、0263-86-9995へお問い合わせください。<br>て)について詳しくは エブハンのウェブサイト g                                                                                                    | neon in/sunnort/でごね                         | 審認ください                    |
|                                                                  |                                                                                                    |                                             |                           |
| ●講習云のご条内<br>詳細はウェブサイト epson.jp/schoo                             | I/ でご確認ください。                                                                                                    |                                             |                           |
|                                                                  |                                                                                                    | +                                           |                           |
| <ul> <li>         ・・・・・・・・・・・・・・・・・・・・・・・・・・・・・</li></ul>        | epson.jp/snowroom/ Cもご確認いただりま<br>801 東京都新宿区新宿四丁月1番6号 JR新                                                                                                    | 9 。<br>宮ミライナタワー 29階                         |                           |
| 【開館時間                                                            | 引】月曜日~金曜日 10:00~17:00(祝日、弊社                                                                                                    | 指定休日を除く)                                    |                           |
| ※ご来館・デモルームのご使用には予約                                               | が必要となります。(完全予約制)                                                                                                    |                                             |                           |
| ●消耗品のご購入                                                         |                                                                                                    |                                             |                           |
| お近くのエプソン商品取扱店及びエプソ                                               | ンダイレクト( epson.jp/shop/ または通話料無料                                                                                                    | 0120-545-101)                               |                           |
| でお買い求めください。                                                      |                                                                                                    |                                             |                           |
|                                                                  |                                                                                                    | \ <b>#</b> #                                |                           |
| 上記電話番号をご利用いただけない場合に                                              | HTTLを利用していた。<br>HTTLの電話サービスNDDにサイレクトを利用してい<br>は、携帯電話またはNTTの固定電話(一般回線)からる                                                                                        | っより。<br>うかけいただくか、各◎印の                       | 電話番号に                     |
| おかけくださいますようお願いいたします。                                             | · · · · · · · · · · · · · · · · · · ·                                                                                                    |                                             |                           |
| 本ページに記載の情報は予告無く変                                                 |                                                                                                    |                                             |                           |
|                                                                  | 更になる場合がございます。あらかじめご了                                                                                                    | 承ください。                                      |                           |
| 最新の情報はエプソンのウェブサイ                                                 | 更になる場合がございます。あらかじめご了<br>ト(epson.jp/support/)にてご確認くださし                                                                                                    | 承ください。<br>い。                                |                           |
| 最新の情報はエプソンのウェブサイ<br>エプソン販売株式会社                                   | <ul> <li>(更になる場合がございます。あらかじめご了ト(epson.jp/support/)にてご確認ください</li> <li>〒160-8801 東京都新宿区新宿四丁目1番6</li> </ul>                                                        | 承ください。<br>い。<br>号 JR新宿ミライナタワ・               | ————                      |
| 最新の情報はエプソンのウェブサイ<br>エプソン販売株式会社<br>ヤイコーエプ・ノンはオ合社                  | <ul> <li>         ・更になる場合がございます。あらかじめご了         ・         ・         ・</li></ul>                                                                                 | 承ください。<br>い。<br>号 JR新宿ミライナタワ・<br>号          | — 29階                     |
| 最新の情報はエプソンのウェブサイ<br>エプソン販売株式会社<br>セイコーエプソン株式会社                   | <ul> <li>         ・更になる場合がございます。あらかじめご了         <ul> <li></li></ul></li></ul>                                                                                   | 承ください。<br>い。<br>号 JR新宿ミライナタワ・<br>号<br>コンシュ- |                           |
| 最新の情報はエプソンのウェブサイ<br>エプソン販売株式会社<br>セイコーエプソン株式会社                   | <ul> <li>         ・更になる場合がございます。あらかじめご了         ト(epson.jp/support/)にてご確認ください         〒160-8801 東京都新宿区新宿四丁目1番6         〒392-8502 長野県諏訪市大和三丁目3番5     </li> </ul> | 承ください。<br>へ。<br>号 JR新宿ミライナタワ・<br>号<br>コンシュー | ー 29階<br>-マ(SPC) 2018.04  |

## 印刷を楽しもう!

## 写真を便箋の背景にして印刷する

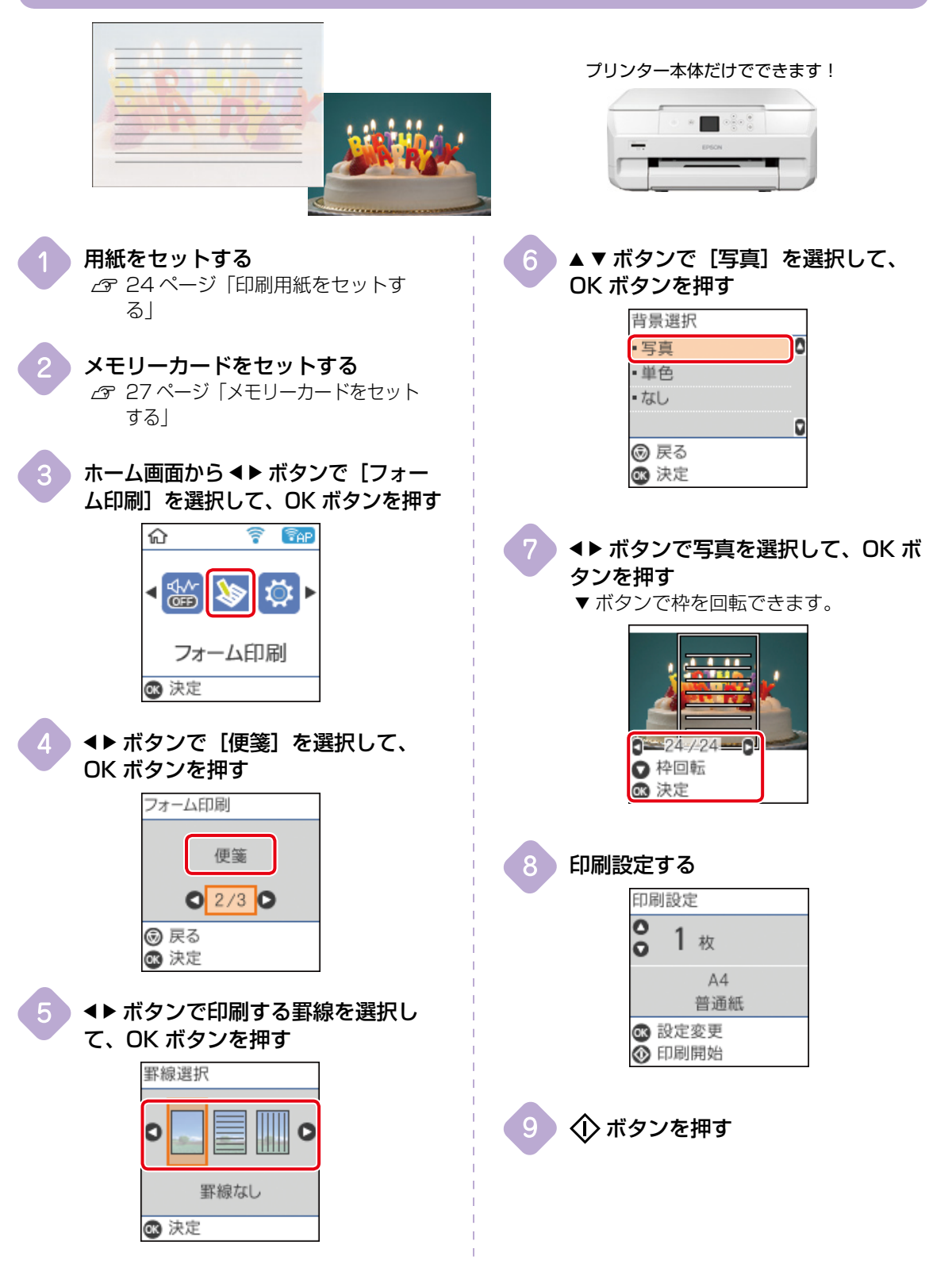

## スマートフォンで写真をコラージュして印刷する

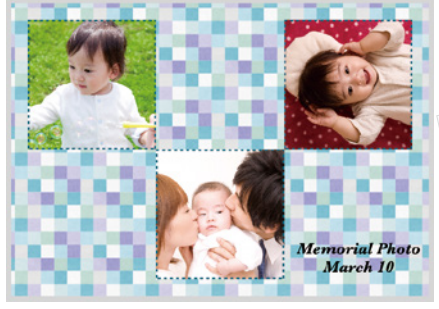

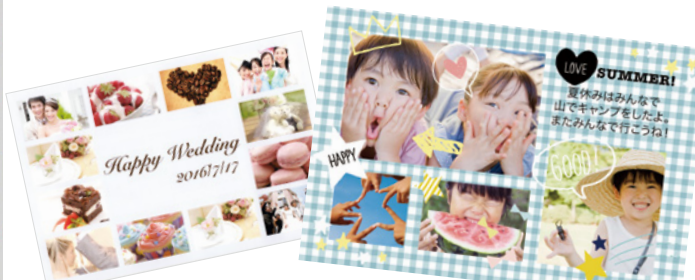

エプソンのスマートフォン用アプリ「Epson Creative Print」を使います。App Store/ Google Play でインストールできます。

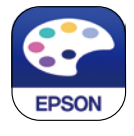

**用紙をセットする**  *C* 24 ページ「印刷用紙をセットす る」

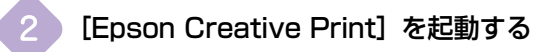

### [コラージュ] をタップする

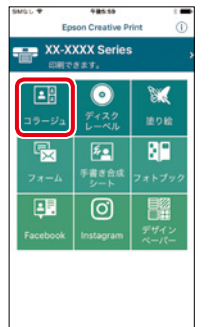

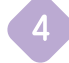

[新規作成] をタップする

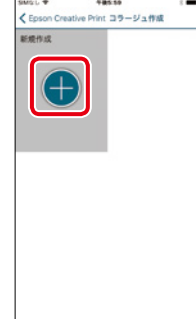

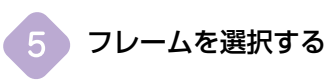

写真を配置する

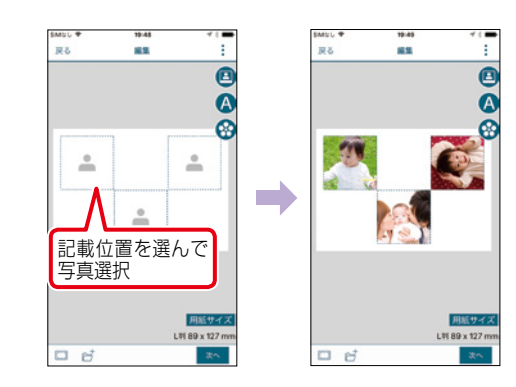

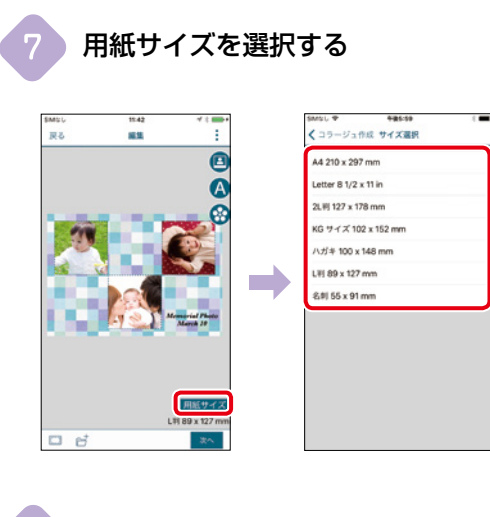

[印刷] をタップする

## コンピューターアプリでテンプレートを選んで文書印刷

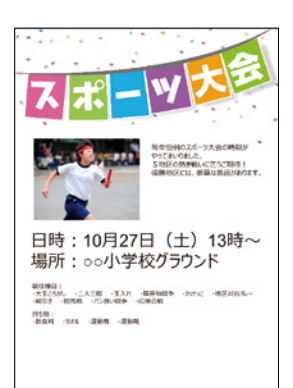

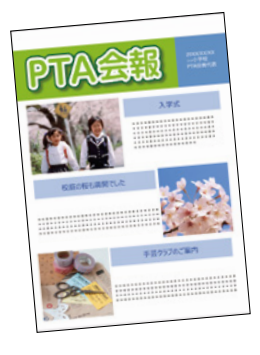

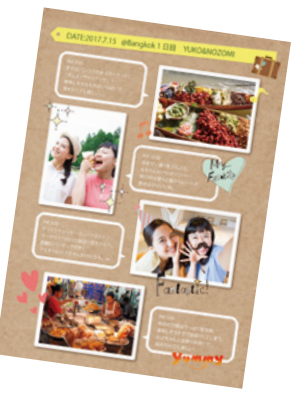

エプソンのコンピューター用アプリ「Epson Photo+」を使います。 付属の CD-ROM または epson.sn(ウェブサイ ト)からインストールしてください。

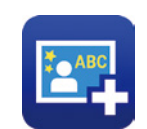

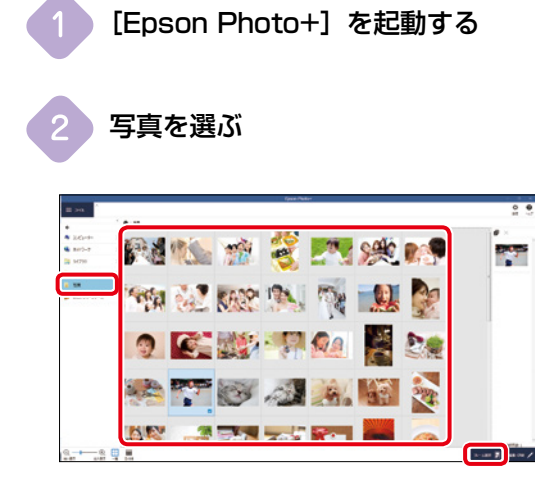

|                                                                                                    |                                                                                                    |         | Ence Re                                                                                                    | **                    |                       |                                                                                                    |                                                                                                    |
|----------------------------------------------------------------------------------------------------|----------------------------------------------------------------------------------------------------|---------|----------------------------------------------------------------------------------------------------|-----------------------|-----------------------|----------------------------------------------------------------------------------------------------|----------------------------------------------------------------------------------------------------|
|                                                                                                    |                                                                                                    |         |                                                                                                    |                       |                       |                                                                                                    | P-000 34168                                                                                                    |
|                                                                                                    |                                                                                                    | -       | and the local division of the local division of the local division |                       |                       | 83.44                                                                                                    | Colorador de                                                                                                    |
| 1000                                                                                                    | a dia manda                                                                                                    | 1.11 M  | · · · ·                                                                                                    | and the second second | and the second second | 1000                                                                                                    | 20                                                                                                    |
|                                                                                                    |                                                                                                    | 100     |                                                                                                    | 1. ar                 | • at 1                | the second second second second second second second second second second second second second second second se | 10.00                                                                                                    |
|                                                                                                    |                                                                                                    |         |                                                                                                    | -                     |                       |                                                                                                    | and the second second                                                                                                    |
| 00000                                                                                                    | Ann and                                                                                                    | See     | 1000                                                                                                    | - 8881                | and the second second | tome are                                                                                                    | 1.00                                                                                                    |
| 100                                                                                                    | ·                                                                                                    | 1000    | 1000                                                                                                    | 227 10                |                       | - <b>A</b>                                                                                                    | 11111                                                                                                    |
|                                                                                                    | - 10.10                                                                                                    | 10.000  | * A.S.                                                                                                    | 2 2 2 2 2             | 10,000                | <b>IS</b> 1                                                                                                    | 11111                                                                                                    |
|                                                                                                    | -                                                                                                    | _       |                                                                                                    |                       |                       |                                                                                                    |                                                                                                    |
| (PE)                                                                                                    | PE1                                                                                                    | 1000    | - PERI                                                                                                    | F7360                 |                       | 100                                                                                                    | 11.000                                                                                                    |
|                                                                                                    |                                                                                                    |         |                                                                                                    | _                     |                       | Since                                                                                                    | 1 miles 1                                                                                                    |
| Description of the local division of the local division of the loc | And Personal Personnel Personnel Per | 1000    | 10000                                                                                                    | 1000                  |                       |                                                                                                    | 100                                                                                                    |
|                                                                                                    |                                                                                                    |         | 0                                                                                                    | 0                     |                       |                                                                                                    | -                                                                                                    |
| 2984                                                                                                    |                                                                                                    |         |                                                                                                    |                       | Concerne of           |                                                                                                    | Taxaa a                                                                                                    |
| 1000.00                                                                                                    | 22                                                                                                    | 225.0   | 125.4                                                                                                    | 100                   | 10.11                 |                                                                                                    | 1100007                                                                                                    |
| 1000                                                                                                    | -                                                                                                    |         |                                                                                                    |                       | 0                     | The second                                                                                                    | - 4                                                                                                    |
| 1.0                                                                                                    | 1.0                                                                                                    | ·       |                                                                                                    |                       |                       |                                                                                                    | and the second second se |
|                                                                                                    | and and and a second                                                                                                    | * 35.4* |                                                                                                    |                       |                       |                                                                                                    |                                                                                                    |
| <u></u>                                                                                                    | The second second second second second second second second second second second second second second second se                                                                                                    |         |                                                                                                    |                       |                       | -                                                                                                    |                                                                                                    |
| 8                                                                                                    |                                                                                                    |         |                                                                                                    |                       |                       | (2 - 10-                                                                                                    | 201 000 -                                                                                                    |

4 内容を入力して印刷する

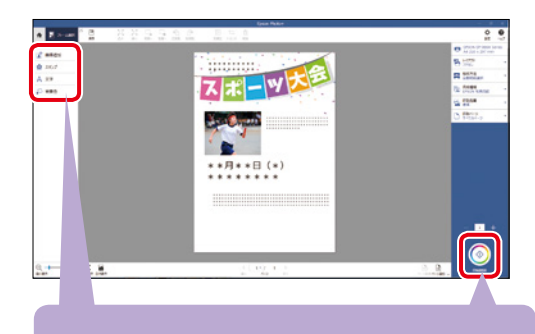

文字やスタンプを入れたり、背景に色や柄 を入れてアレンジすることができます!

### コンピューターアプリで CD レーベルを印刷

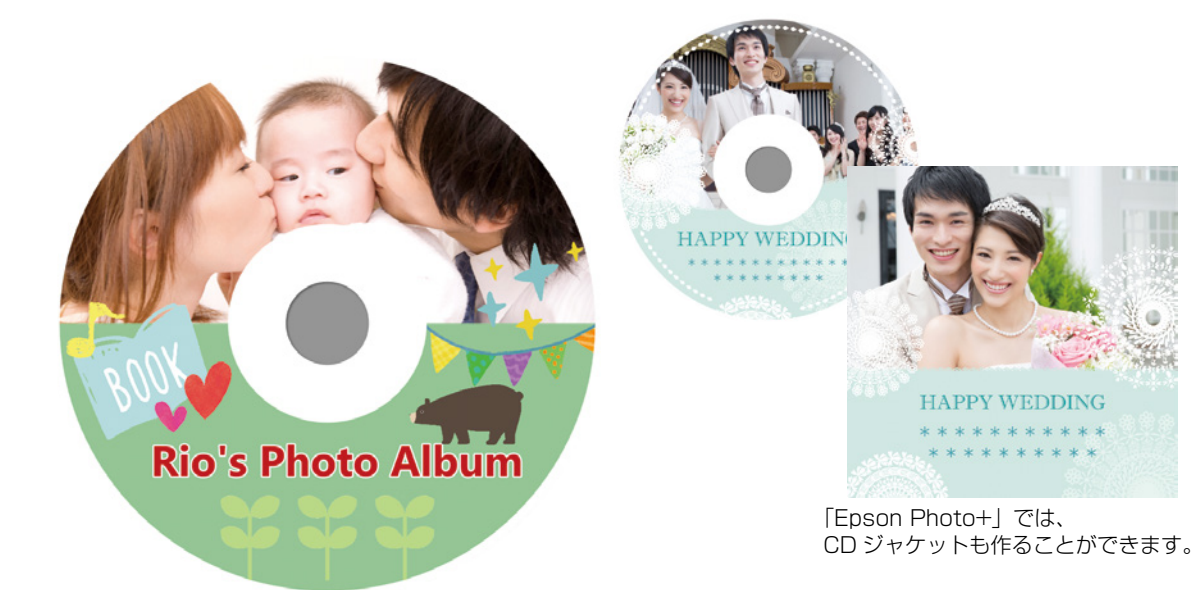

エプソンのコンピューター用アプリ「Epson Photo+」を使います。 付属の CD-ROM または epson.sn(ウェブサイ ト)からインストールしてください。

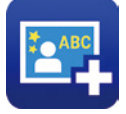

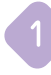

[Epson Photo+] を起動する

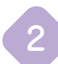

[フレームを選択] をクリックする

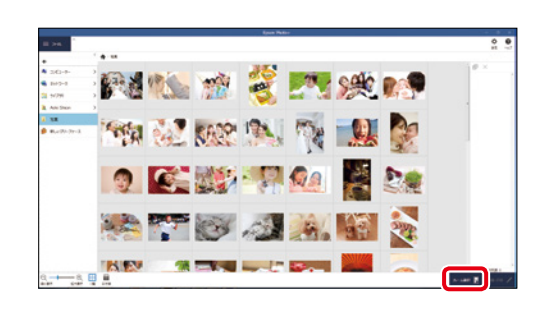

3 [ディスクレーベル]をクリックして、 テンプレートを選ぶ

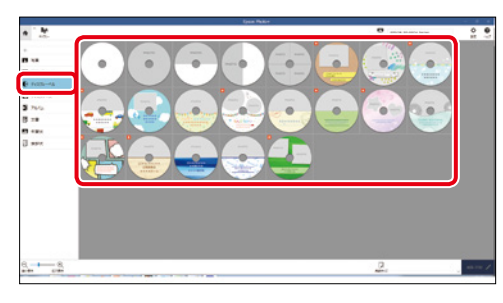

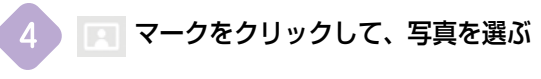

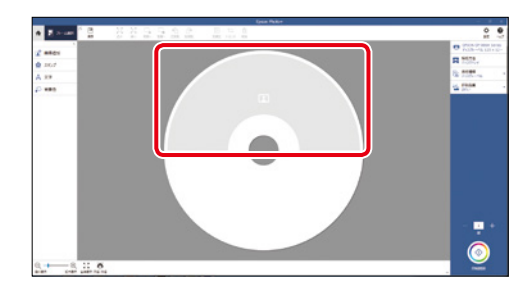

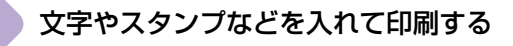

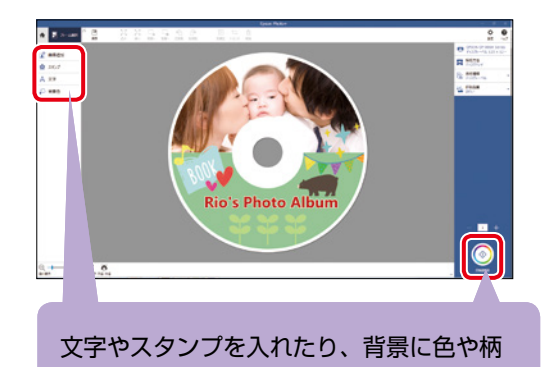

を入れてアレンジすることができます!
 新たに写真を入れるときに押す
 スタンプを入れるときに押す
 ス字を入力するときに押す
 背景の色や柄を入れるときに押す
 印刷を開始するときに押す

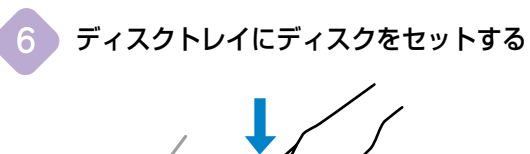

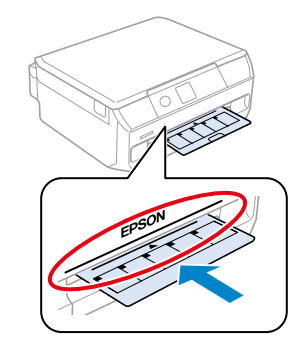

プリンターにディスクトレイを挿入する

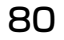

# プリンターを快適に使うためのポイント

#### プリンターに無理な衝撃を与えない

設置や移動時にプリンターに衝撃を与えると、 プリントヘッド内に気泡が入ってしまい、イ ンクが出なくなる可能性があります。

ゆっくり、優しく扱ってください。

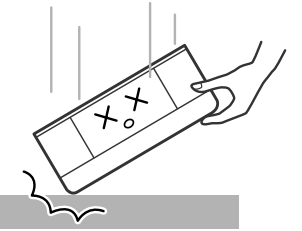

移動させた後は、ノズルチェックとヘッドク リーニングをすることをお勧めします。 ∠3 44 ページ「ノズルチェックとヘッド クリーニングをする」

紙詰まりや給紙不良を防ぐには

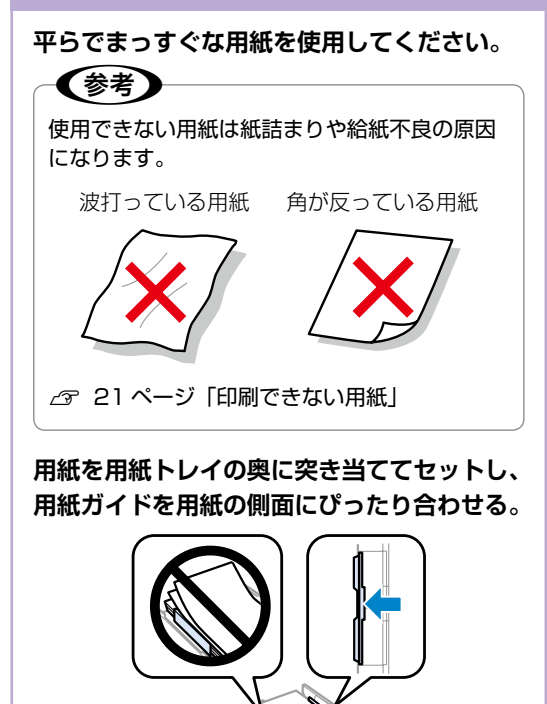

#### 用紙を正しく保管してください。

紙は湿度によって、吸湿⇔乾燥を繰り返しま す。このためパッケージに戻さないと、吸湿 によって紙が反ったりホコリが付いたりする ため、使用しないときはパッケージに戻し、 高温・高湿・直射日光を避けて暗所に保管し てください。

用紙のセット可能枚数を超えてセットしない でください。

23 19ページ「印刷できる用紙とセット 枚数、用紙種類」

#### 給紙不良が続くときは

プリンター内部のローラーに付いた紙粉や汚 れで、用紙が滑って給紙できなくなります。

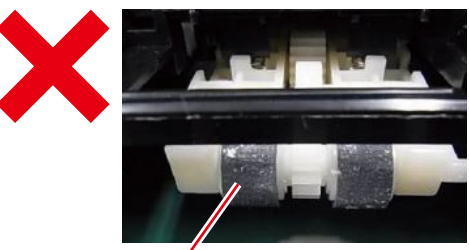

汚れが付着した状態

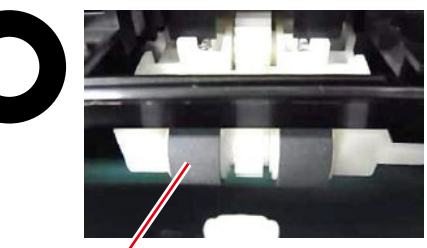

きれいな状態

ローラーをクリーニングしてください。△3 47 ページ「正しく給紙されないとき」

### 印刷結果の品質を保つために

**印刷後は乾燥させてから保存してください**。 ドライヤーなどで乾燥させたり、直射日光に 当てたりしないでください。

#### ホコリが付かないようにする

#### プリンターを使用しない時はカバー類を閉じ てください。

プリントヘッドのノズル(インクを出す穴) はとても小さいため、ホコリが付いただけで も目詰まりする場合があります。またホコリ が内部ローラーに付着し、給紙不良を起こす 場合があります。

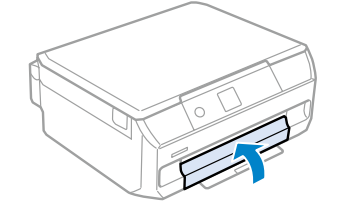

### きれいにスキャン、コピーするために

スキャン前に原稿台のガラス面に汚れやホコ リが付いていないか確認してください。

- 原稿台や原稿自体が汚れていたり、ホコリ が付いていると、汚れまでデータとして読 み取ってしまうことがあります。
- 汚れがある場合は、やわらかい布でから拭 きしてください(ティッシュペーパーなど の繊維くずが出るものは使用しないでくだ さい)。
- 使用しないときは、原稿台にホコリが付か ないように、原稿カバーを閉じておいてく ださい。

## 知っておきたい 操作パネルからできるファームウェアアップデート

プリンターがインターネットに接続されていると、操作パネルでプリンターのファームウェアが更新できます。

今まで起こっていたトラブルの解消、機能の改善や追加が行われるため、最新版にしてお使いください。

#### 【表示の仕方】

ホーム画面で [設定] - [ファームウェアのアップデート] を ◀▶ ボタンで選択して OK ボタンで決定する

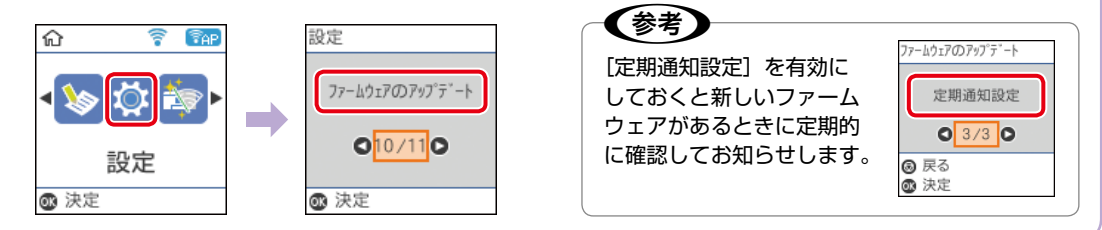

## 知っておきたい プリンタードライバーのお助け画面

プリンターが無反応または、印刷データが正しく送られないときは「接続診断」で簡単に自己解決できます。 エプソン製のプリンタードライバーをインストールしないと使用できません。 製品に同梱の CD-ROM または epson.sn(ウェブサイト)からインストールできます。

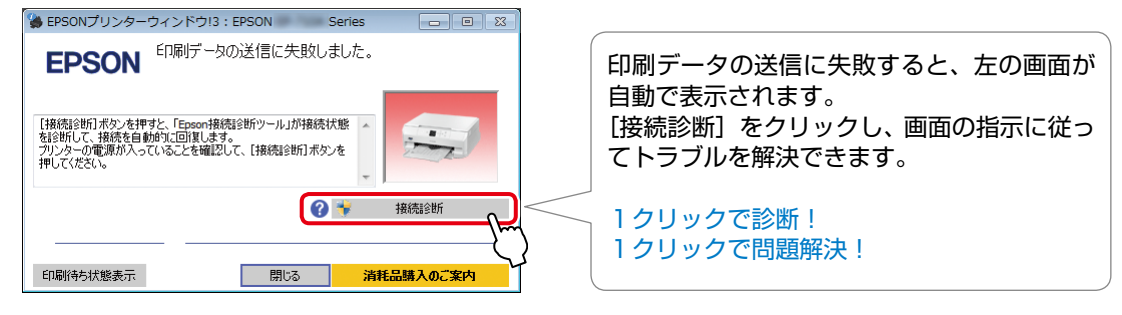

#### プリントヘッドの目詰まりとは?

インクの乾燥などにより、プリントヘッドのノズル (インクを出す穴) が詰まってしまうことがあります。 ノズルが詰まると、印刷結果にスジ(線)が入ったり、色合いがおかしくなったりします。

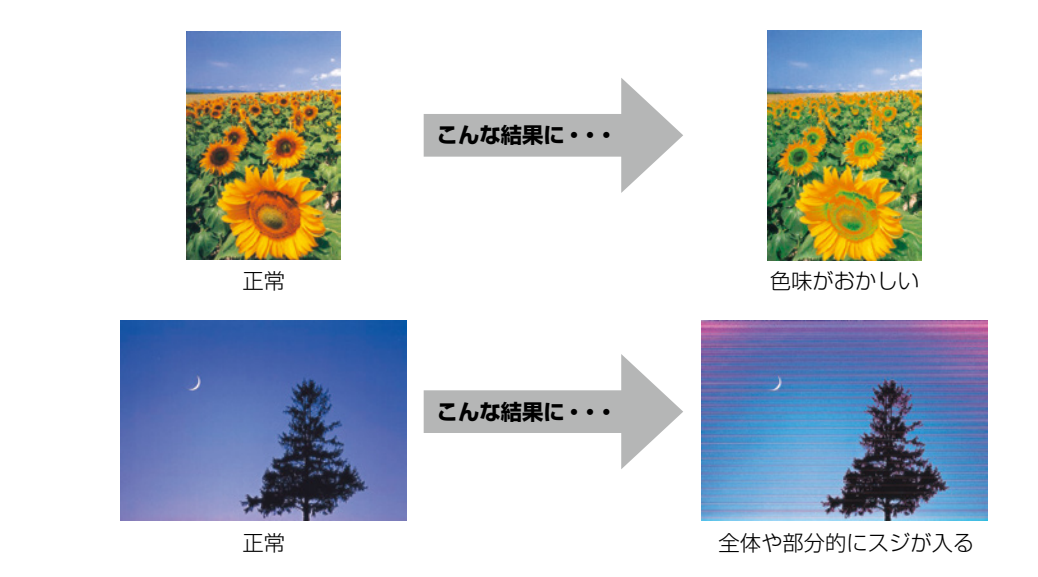

#### なぜ目詰まりを起こすの?

油性ペンなどにペン先の乾燥を防ぐキャップがあるように、プリンターにもインクの乾燥を防ぐためのキャップがあります。 しボタンを押して電源を切ると、 自動的にキャップがされるようになっています。しかし、完全に電源が切れる 前にコンセントを抜くと、正しくキャップがされず、インクが乾燥して目詰ま りが発生してしまいます。

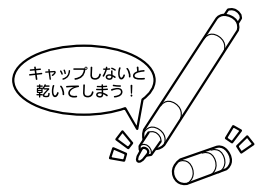

#### 目詰まりを防止するために

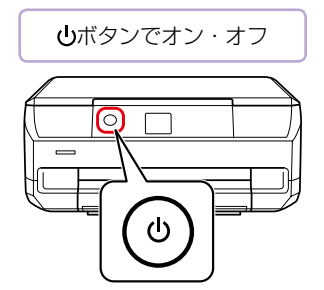

電源の「入」・「切」は、必ず操作パネル上の **し**ボタンで行ってください。

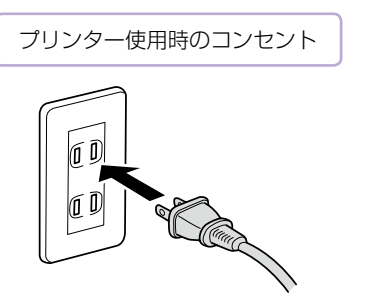

電源プラグは、コンピューター背面のサービス コンセントやスイッチ付きテーブルタップなど に接続せず、壁などに直付けされたコンセント に差し込んでください。

#### 目詰まりを直すには?

まずはノズルチェックを行い、必要に応じてプリントヘッドのクリーニングを実行してください。 ∠37 44 ページ「ノズルチェックとヘッドクリーニングをする」 『プリントアイデア Book』(冊子マニュアル)でご紹介しているプリント活用例の一部の印刷方法を説明しています。

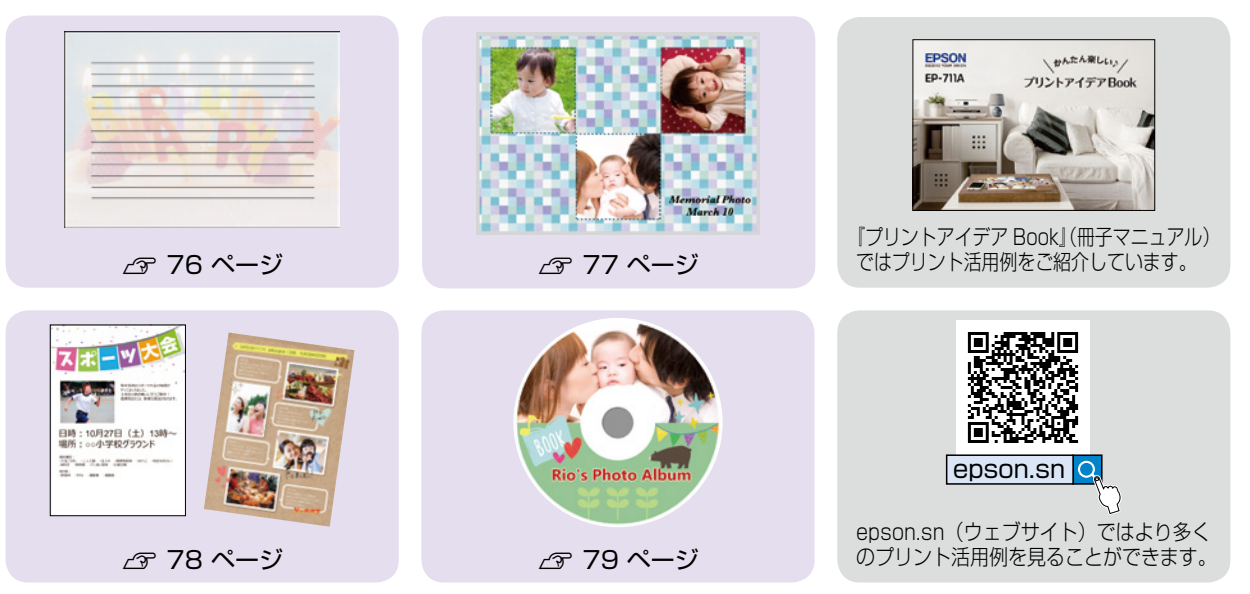

## 上手に使う

プリンターの故障を防ぐ方法や便利な機能など、プリンターを上手に長く使うために知っておいていただきたい 内容をご紹介しています。

△ 81 ページ 「プリンターを快適に使うためのポイント」

## 困ったときは

## よくあるお問い合わせ

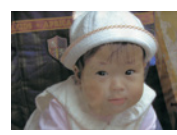

色がぼやける

黒いスジや 2.5cm 等間隔

でスジが入る

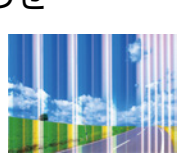

白いスジや線が入る、 色合いがおかしい

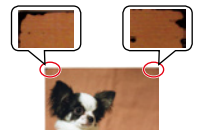

印刷用紙が汚れる、 インクが付着する

∠ 55ページ 「印刷結果のトラブル」

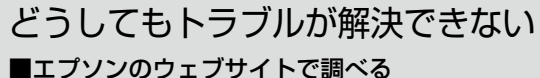

- よくあるご質問(FAQ) www.epson.jp/support/faq/ お問い合わせの多い内容を掲載しています。
- epson.sn プリンターのセットアップから活用例まで、 プリンターがある生活を総合サポートします。

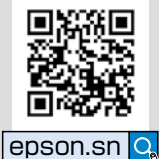

■製品に関するご質問・お問い合わせ先

カラリオインフォメーションセンター カラリオ複合機 TEL:050-3155-8022

■修理に関するお問い合わせ
△ア 72 ページ「サービスとサポートのご案内」

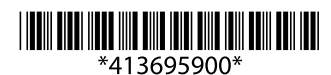

© 2018 Seiko Epson Corporation 2018年8月発行 Printed in XXXXXX